# TOSHIBA

## Sofistikovaný skupinový ovladač (Skupinový ovladač Series4)

## **RBP-GC004TP-E**

# Instalační příručka a uživatelská příručka

## Multilingual installation manuals and owner's manual

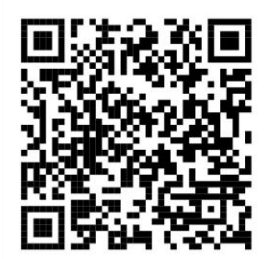

[Česky] Stažení Instalační příručky a Uživatelské příručky [Deutsch] Installationshandbuch und Bedienungsanleitung herunterladen [Ελληνικά] Λήψη εγχειριδίου εγκατάστασης και εγχειριδίου κατόχου [English] Installation manual and Owner's manual Download [Hrvatski] Preuzimanje Instalacijskog priručnika i Vlasničkog priručnika [한국어] 설치 설명서 및 사용자 설명서 다운로드 [Türkçe] Kurulum kılavuzu ve Kullanıcı kılavuzu İndirme [Български] Изтеглете Ръководство за инсталиране и Ръководство за собственика

https://www.toshiba-carrier.co.jp/global/manual/rbp-gc004-e.htm

Tento produkt je navržen speciálně pro ovládání zařízení zdroje tepla pro průmyslové použití.

## Obsah

| 1  | Opatřen                                                                                      | í                                                                                                    | 4                                                              |
|----|----------------------------------------------------------------------------------------------|----------------------------------------------------------------------------------------------------|----------------------------------------------------------------|
|    | 1-1                                                                                          | Bezpečnostní opatření                                                                                                    | 4                                                              |
| 2  | Popis po                                                                                     | pjmů                                                                                                    | 6                                                              |
| 3  | Přehled<br>3-1<br>3-2<br>3-3<br>3-4<br>3-5<br>3-6<br>3-7                                     | skupinového ovladače<br>Konfigurace systému<br>Seznam funkcí<br>Funkce pro změnu systémů, ke kterým patří zařízení, pomocí vzorů konfigurace<br>Vyhovuje Modbus<br>Vyhovuje BACnet<br>Specifikace hardwaru a obrysové výkresy<br>Čísla/názvy svorek desky I/O a schéma elektrického zapojení       | 7<br>9<br>11<br>12<br>12<br>13                                 |
| 4  | Postup i                                                                                     | nstalace                                                                                                    | 17                                                             |
|    | 4-1                                                                                          | Seznam balených položek.                                                                                                    | 17                                                             |
|    | 4-2                                                                                          | Postup montáže                                                                                                    | 17                                                             |
|    | 4-3                                                                                          | Postup připojení napájecího, signálového a zemnicího vodiče                                                                                                    | 17                                                             |
|    | 4-4                                                                                          | Postup připojení komunikačního drátu                                                                                                    | 18                                                             |
|    | 4-5                                                                                          | Postup připojení dalších externích vodičů                                                                                                    | 18                                                             |
|    | 4-6                                                                                          | Nastavení adresy                                                                                                    | 18                                                             |
| 5  | Spuštěn                                                                                      | í a přihlášení                                                                                                    | 19                                                             |
|    | 5-1                                                                                          | Provozní oprávnění                                                                                                    | 19                                                             |
|    | 5-2                                                                                          | Spuštění GC (počáteční kontrola provozu)                                                                                                    | 19                                                             |
|    | 5-3                                                                                          | Operace přihlášení                                                                                                    | 19                                                             |
| 6  | Název k                                                                                      | aždé části displeje a společné funkce                                                                                                    | 20                                                             |
|    | 6-1                                                                                          | Klasifikace zobrazení                                                                                                    | 20                                                             |
|    | 6-2                                                                                          | Hlavní jednotka                                                                                                    | 21                                                             |
|    | 6-3                                                                                          | Menu                                                                                                    | 22                                                             |
|    | 6-4                                                                                          | Tlačítka pro přepínání systému                                                                                                    | 23                                                             |
|    | 6-5                                                                                          | Panel pro zadávání hodnot.                                                                                                    | 23                                                             |
|    | 6-6                                                                                          | Panel kalendáře                                                                                                    | 23                                                             |
|    | 6-7                                                                                          | Promítnutí nastavení a návrat na obrazovku horního nastavení                                                                                                    | 24                                                             |
| 7  | Seznam                                                                                       | obrazovek                                                                                                    | 25                                                             |
| 8  | Monitor<br>8-1<br>8-2<br>8-3<br>8-4<br>8-5<br>8-6<br>8-7<br>8-8<br>8-7<br>8-8<br>8-9<br>8-10 | chladiče<br>Systémové informace<br>GC provoz (dávkový provoz na všech systémech)<br>Individuální provoz systému<br>Stavy systému<br>Stavy skupin zařízení zdroje tepla<br>Stavy skupin zařízení zdroje tepla<br>Stavy MC<br>Stavy UC<br>Trendový graf<br>Graf spotřeby energie<br>Historie selhání | 28<br>28<br>31<br>34<br>36<br>38<br>39<br>40<br>41<br>43<br>44 |
| 9  | Manuálr                                                                                      | ıí stahování                                                                                                    | 45                                                             |
| 10 | Různá n                                                                                      | astavení                                                                                                    | 46                                                             |
|    | 10-1                                                                                         | Obrazovka horního nastavení                                                                                                    | 46                                                             |
|    | 10-2                                                                                         | Nastavení a funkce ovládání                                                                                                    | 46                                                             |
|    | 10-3                                                                                         | Nastavení plánu                                                                                                    | 56                                                             |
|    | 10-4                                                                                         | Nastavení energetického managementu                                                                                                    | 62                                                             |

| Jiné nastavení                    | 64                                                                                                    |
|-----------------------------------|----------------------------------------------------------------------------------------------------|
| Údržba                            | 67                                                                                                    |
| PC Monitor                        |                                                                                                    |
| Přehled                           | 70                                                                                                    |
| Podmínky instalace                | 71                                                                                                    |
| Postup montáže                    | 72                                                                                                    |
| Způsob odinstalace                | 75                                                                                                    |
| Připojení ke skupinovému ovladači | 76                                                                                                    |
| Spuštění a ukončení aplikace      | 79                                                                                                    |
| í smlouva na software             | 80                                                                                                    |
| ce o softwarové licenci           |                                                                                                    |
| i                                 | Jiné nastavení<br>Údržba<br>PC Monitor<br>Přehled<br>Podmínky instalace<br>Postup montáže<br>Způsob odinstalace<br>Připojení ke skupinovému ovladači<br>Připojení ke skupinovému ovladači<br>Spuštění a ukončení aplikace<br>í smlouva na software |

## 1 Opatření

### 1-1 Bezpečnostní opatření

Definuje bezpečnostní opatření, která musíte dodržovat, abyste zabránili poškození uživatele a dalších osob a poškození majetku.

"Popis displeje" popisuje klasifikaci stupně újmy nebo poškození, které může nastat při nesprávném zacházení s jednotkou, zatímco "Popis symbolů" uvádí význam symbolů.

### Popis displeje

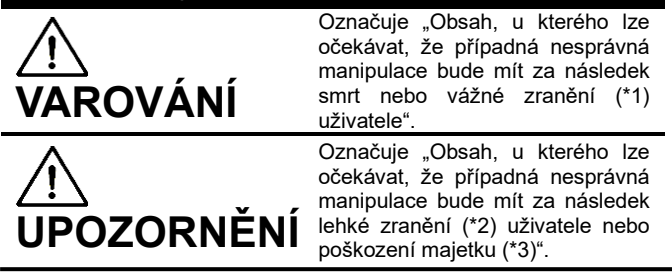

### Popis symbolů

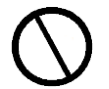

Označuje zakázané činnosti. Specificky zakázaný obsah je označen obrázkem a/nebo textem v symbolu nebo v jeho blízkosti.

Označuje pokyny, které je třeba dodržovat. Skutečný obsah pokynů je označen obrázkem a/nebo textem v symbolu nebo v jeho blízkosti.

- \*1: Vážným zraněním se rozumí trvalé následky, jako je slepota, zranění, popáleniny (způsobené vysokou / nízkou teplotou), úraz elektrickým proudem, zlomenina kosti nebo otrava atd. a zranění, která vyžadují hospitalizaci/dlouhodobou ambulantní léčbu.
- \*2: Lehkým zraněním se rozumí zranění, popáleniny nebo úrazy elektrickým proudem atd., které nevyžadují hospitalizaci nebo dlouhodobou ambulantní léčbu.
- \*3: Poškození majetku označuje rozsáhlé škody související s budovami, vybavením, zvířatech nebo domácích mazlíčcích atd.

## **VAROVÁNÍ**

#### Opatření při instalaci

| Požádejte o<br>instalaci      | Požádejte autorizovaného prodejce nebo<br>kvalifikovaného instalačního technika o<br>instalaci nebo přeinstalaci této jednotky.<br>Instalace vyžaduje odborné znalosti a dovednosti.<br>Nesprávná instalace uživatelem může způsobit<br>požár, úraz elektrickým proudem nebo zranění. |
|-------------------------------|----------------------------------------------------------------------------------------------------|
| Používejte<br>určené produkty | Používejte jako zdroj tepla námi určené<br>produkty.<br>Používejte jako zdroj tepla námi určené produkty.<br>Použití jiných než specifikovaných produktů může<br>způsobit požár, úraz elektrickým proudem nebo<br>únik vody. Požádejte také o instalaci odborníka.                    |
| Zakázáno                      | Skupinový ovladač nelze připojit k internetu.<br>V žádném případě jej nepřipojujte k internetu.<br>Neneseme žádnou odpovědnost za jakékoli<br>problémy způsobené připojením k internetu. Může<br>být připojen pouze k místní síti.                                                    |

#### Opatření při používání

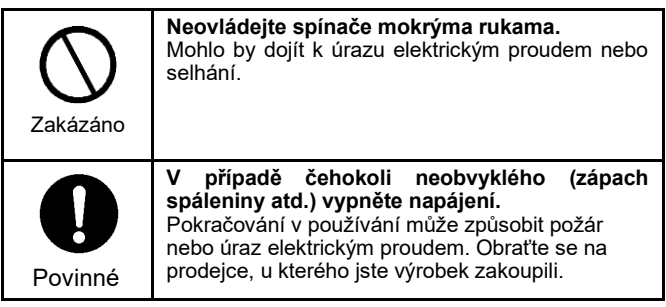

| Povinné  | Vzdy uzemnéte.<br>Nesprávné uzemnění může způsobit úraz<br>elektrickým proudem. Před zapojením napájení<br>proveďte uzemnění. Práce musí odpovídat<br>veškerým místním a národním předpisům.                                                                                                    |  |  |  |
|----------|----------------------------------------------------------------------------------------------------|--|--|--|
| Povinné  | Elektrické práce musí provést kvalifikovaný<br>technik v souladu s instalační příručkou. Práce<br>musí odpovídat veškerým místním a národním<br>předpisům.<br>Neodborná práce může způsobit úraz<br>elektrickým proudem nebo požár.<br>Před provedením práce nezapomeňte vypnout<br>napájení.<br>Jinak může dojít k úrazu elektrickým proudem. |  |  |  |
| Zakázáno | Nepřipojujte k žádným elektrickým<br>spotřebičům nebo jinému vybavení, které<br>nevyhovuje veškerým místním a národní<br>předpisům.                                                                                                    |  |  |  |

| Zakázáno            | Zabraňte zvlhnutí skupinových ovladačů.<br>Dávejte pozor, aby skupinové ovladače nenavlhly.<br>V opačném případě může dojít k požáru, úrazu<br>elektrickým proudem nebo selhání.                   |  |  |  |
|---------------------|----------------------------------------------------------------------------------------------------|--|--|--|
| <b>O</b><br>Povinné | Nepoužívejte jiný než specifikovaný zdroj<br>napájení.<br>Použití jiného než specifikovaného zdroje napájení<br>může způsobit požár nebo selhání. Použijte<br>napájecí zdroj 100 VAC nebo 200 VAC. |  |  |  |

### Opatření pro přemístění a opravy

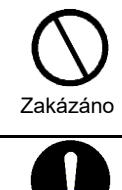

Jednotku neupravujte. Mohlo by dojít k požáru nebo úrazu elektrickým proudem.

Požádejte autorizovaného prodejce nebo kvalifikovaného instalačního technika, aby přemístil a znovu nainstaloval zařízení zdroje tepla. Požádejte o přemístění

Nesprávná instalace může způsobit požár, úraz elektrickým proudem nebo zranění.

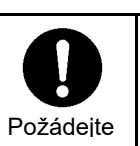

Požádejte o opravu prodejce, u kterého jste jednotku zakoupili. Nesprávná oprava může způsobit požár nebo úraz elektrickým proudem.

## 🕂 UPOZORNĚNÍ

#### Opatření při instalaci

| Zkontrolujte<br>místo<br>instalace | Neinstalujte na místo s vysokou vlhkostí nebo<br>na místo s častými vibracemi.<br>V opačném případě může dojít k selhání. |
|------------------------------------|----------------------------------------------------------------------------------------------------|
| Zkontrolujte<br>místo<br>instalace | Neinstalujte na místo, kde vzniká hluk.<br>Mohlo by dojít k poruše.                                                       |
| Zkontrolujte<br>místo<br>instalace | Nepoužívejte tento přístroj v místech, kde<br>mohou být přítomny děti.                                                    |

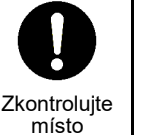

Neinstalujte na místo vystavené přímému slunečnímu záření nebo blízko zdroje tepla. V opačném případě může dojít k selhání.

instalace

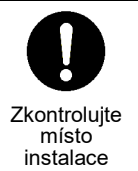

plyn.

Neinstalujte na místo, kde může unikat hořlavý

Pokud plyn uniká a hromadí se kolem výrobku, může způsobit vznícení.

| Zakázáno | <ul> <li>Neinstalujte na následujících místech.</li> <li>Místa, kde může unikat hořlavý plyn.</li> <li>Místa s vysokou vlhkostí nebo přítomností vody.</li> <li>Prašná místa.</li> <li>Místa na přímém slunci a místa vystavená vysokým teplotám.</li> <li>Místa do 1 m od televizorů nebo rádií.</li> <li>Venku, pod markýzami nebo na jiných místech vystavených dešti a rose.</li> </ul> |
|----------|----------------------------------------------------------------------------------------------------|
|          | <ul> <li>vystavených dešti a rose.</li> <li>Místa vystavená venkovnímu vzduchu</li> </ul>                                                                                                    |
|          | obsahujícímu korozivní plyny nebo sůl.<br>• Místa s častými vibracemi.                                                                                                    |

Zkontrolujte správnou proudovou kapacitu kabeláže. V opačném případě může dojít k úniku elektrického proudu, zahřívání, požáru atd. Povinné Pro kabeláž použijte předepsané kabely a zajistěte bezpečné připojení tak, aby vnější síla kabelů nepůsobila na svorkové spoje. V opačném případě může dojít k odpojení, zahřívání nebo požáru. Nezapomeňte nainstalovat jistič na primární stranu napájecího zdroje. Nainstalujte jej například do ovládacího panelu.

Opatření při používání

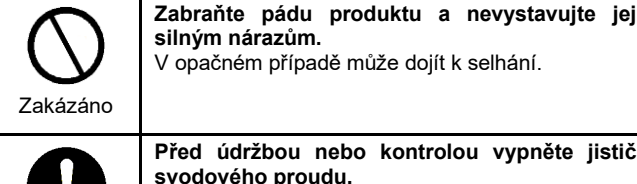

silným nárazům. V opačném případě může dojít k selhání.

Před údržbou nebo kontrolou vypněte jistič svodového proudu. V opačném případě může dojít ke zranění.

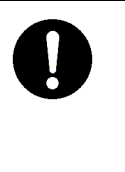

V případě chyby v tomto produktu vypněte hlavní napájení a obraťte se prodejce, u kterého jste produkt zakoupili. Pokračování v provozu produktu bez odstranění

chyby může způsobit požár nebo úraz elektrickým proudem.

## 2 Popis pojmů

| Termíny použité v této příručce jsou uvedeny níže. |             |                                                                                                    |  |  |  |
|----------------------------------------------------|-------------|----------------------------------------------------------------------------------------------------|--|--|--|
| Období                                             | Zkratka     | Popis                                                                                                    |  |  |  |
| Ovladač                                            | UC          | Ovladač, který řídí chladicí cykly zabudovaný do každého zařízení zdroje tepla.                                                                                                    |  |  |  |
| Ovladač modulu                                     | MC          | Ovladač zabudovaný do reprezentativního zařízení zdroje tepla,<br>který spojuje více UC dohromady a řídí je jako jednu skupinu.                                                                                                    |  |  |  |
| Skupinový ovladač                                  | GC          | Označuje ovladač, který spravuje Universal Smart X Series prostřednictvím MC namontovaného v reprezentativním produktu Universal Smart X Series.                                                                                                    |  |  |  |
| Skupina zařízení zdroje tepla                      | Zařízení GR | Skupina zařízení zdroje tepla patřících do stejného systému a se<br>stejnou prioritou; minimální jednotka, na které GC provádí řízení<br>start-stop.                                                                                                    |  |  |  |
| Konfigurace vzor                                   |             | Vzor pro registraci a správu položek nastavení pro celý GC<br>(přidělení každého UC, nastavení senzoru, výstup blokování a<br>blokování zdroje tepla a klimatizace).<br>GC může mít pouze jeden konfig. vzor. Konfig. vzor se používá ke<br>změně systému, ke kterému patří zařízení zdroje tepla.                     |  |  |  |
| Nastavení vzoru                                    | _           | Vzor pro registraci a správu položek nastavení pro každý systém<br>(jako je provozní režim, nastavená teplota, hodnota požadavku a<br>priorita).<br>Každý systém může mít pouze jeden vzor nastavení. Vzor<br>nastavení se používá ke změně hodnot nastavení ovládání pro<br>daný systém (jako je priorita spouštění). |  |  |  |

## 3 Přehled skupinového ovladače

### 3-1 Konfigurace systému

Pomocí komunikačních funkcí toto zařízení (Group Controller Series4) ovládá zařízení zdroje tepla, shromažďuje data a odesílá data do nadřízeného řídicího systému, jako je centrální monitorovací systém. Ovládá také provoz na zařízeních zdroje tepla prostřednictvím MC.

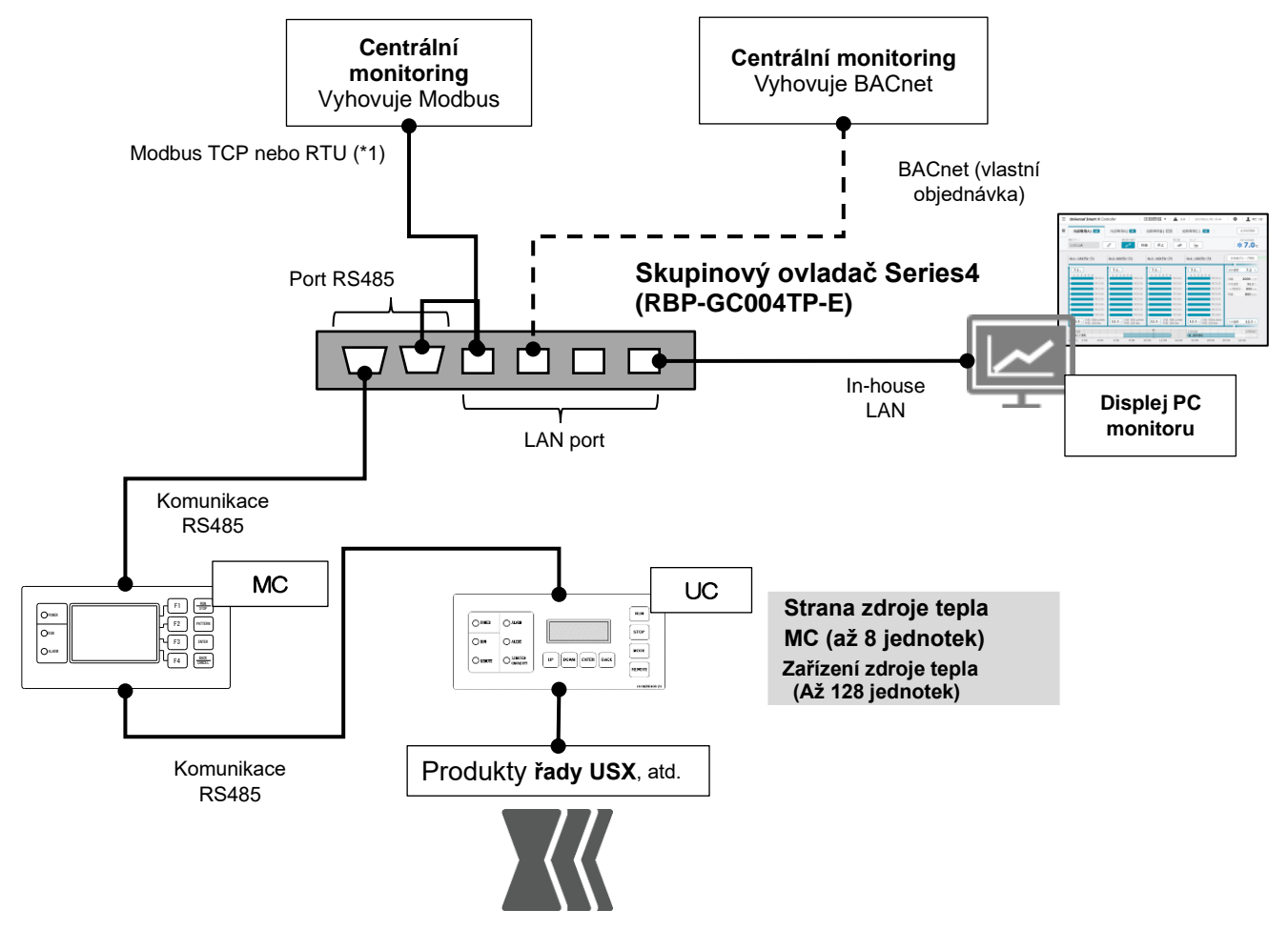

\*1: Musí to být protokol Modbus TCP a RTU, kde jsou hlavními centrální monitorovací systém a řídicí jednotka klimatizace

Obrázek 1 Konfigurace systému se skupinovým ovladačem Series4

| Název modelu           | Možnost připojení                                                                                           | Poznámka                                                                                            |
|------------------------|----------------------------------------------------------------------------------------------------|----------------------------------------------------------------------------------------------------|
| USX1-3                 | 0                                                                                                    | Poznámka 1                                                                                          |
| USX4                   | 0                                                                                                    |                                                                                                    |
| EDGE                   | 0                                                                                                    | Poznámka 1                                                                                          |
| EDGE+                  | 0                                                                                                    |                                                                                                    |
| EDGE32                 | 0                                                                                                    |                                                                                                    |
| EDGE2                  | 0                                                                                                    |                                                                                                    |
| EDGE32-2               | 0                                                                                                    |                                                                                                    |
| CAONS700               | _                                                                                                    |                                                                                                    |
| Rekuperace tepla CAONS | _                                                                                                    |                                                                                                    |
|                        | Název modelu<br>USX1-3<br>USX4<br>EDGE<br>EDGE+<br>EDGE32<br>EDGE32-2<br>CAONS700<br>Rekuperace tepla CAONS | Název modeluMožnost připojeníUSX1-3OUSX4OEDGEOEDGE4OEDGE2OEDGE32-2OCAONS700-Rekuperace tepla CAONS- |

Zařízení, která lze k tomuto zařízení připojit, jsou uvedena v tabulce níže.

#### Poznámky

Poznámka 1: Omezeno ve spotřebě, stejně jako ve správě vzoru konfigurace a vzoru nastavení.

Poznámka 2: Zobrazené hodnoty jsou odhadované hodnoty vypočtené pomocí senzorů v zařízení a jejich hodnot. V závislosti na nastavení a provozním stavu se mohou lišit od skutečných hodnot.

Poznámka 3: Operace jsou možné jak z hlavní jednotky GC, tak z monitoru PC, ale přednost bude mít operace provedená jako poslední. Pokud je připojeno více PC monitorů, nezaručujeme funkčnost.

## 3-2 Seznam funkcí

### Níže je uveden seznam funkcí.

| Č. |                                |                                                        | Funkce                                   | Popis                                                                                                    |  |  |  |
|----|--------------------------------|--------------------------------------------------------|------------------------------------------|----------------------------------------------------------------------------------------------------|--|--|--|
| 1  | tek,<br>e                      | Po<br>zo                                               | očet spravovaných systémů<br>Irojů tepla | Až 16 systémů (8 MC × 2 systémy)                                                                                                    |  |  |  |
| 2  | ednc<br>é Ize<br>ovat<br>pojit | Počet spravovaných GR zařízení<br>Počet připojených MC |                                          | Až 16 GR (8 MC × 2 GR)                                                                                                    |  |  |  |
| 3  | čet j<br>kter<br>prav<br>přij  |                                                        |                                          | Až do 8                                                                                                    |  |  |  |
| 4  | s<br>s                         | Počet připojených UC                                   |                                          | Až 128 (16 UC × 8 MC)                                                                                                    |  |  |  |
| 5  |                                | Stav systému od systému                                |                                          | Zobrazuje seznam stavových hodnot pro každý systém zdroje tepla. (Podrobnosti viz 8-4.)                                                                          |  |  |  |
|    | ního                           | S                                                      | av zařízení GR                           | Zobrazí seznam stavových hodnot GR zařízení. (Podrobnosti viz 8-5.)                                                                                              |  |  |  |
| 7  | ZOVOZ                          | S                                                      | tav MC                                   | Zobrazí seznam stavových hodnot MC. (Podrobnosti viz 8-6.)                                                                                                    |  |  |  |
| 8  | í pro<br>tavu                  | S                                                      | av UC                                    | Zobrazí seznam stavových hodnot UC. (Podrobnosti viz 8-7.)                                                                                                    |  |  |  |
| 9  | ss                             | Zo                                                     | obrazení trendu                          | Zobrazuje různé grafy trendů. (Podrobnosti viz 8-8.)                                                                                                    |  |  |  |
| 10 | Zobra                          | Zo                                                     | bbrazení spotřeby energie                | Zobrazuje graf spotřeby pro každý typ energie. (Podrobnosti viz 8-9.)<br>Standard: Podpora napájení                                                              |  |  |  |
| 11 |                                | Zo                                                     | obrazení historie selhání                | Zobrazí seznam historie selhání. (Podrobnosti viz 8-10.)                                                                                                    |  |  |  |
| 12 | Fungovat                       | м                                                      | onitor chladiče                          | Provoz GC a systému zdroje tepla<br>Ovládání spotřeby<br>Operace vzoru nastavení konfigurace po konfiguraci a systému po systému<br>Naplánujte provoz ON/OFF     |  |  |  |
| 13 |                                | N                                                      | astavení konfig. vzoru                   | Nastaví konfig. vzor (alokace každého UC atd.) (až 8 vzorů/GC)<br>(Podrobnosti viz 3-3.)                                                                         |  |  |  |
| 14 |                                |                                                        | Přidělení každého UC                     | Nastavuje přiřazení každé UC k zařízení GR                                                                                                    |  |  |  |
| 15 |                                |                                                        | Nastavení senzoru                        | Nastavuje MC systém pro získávání teplot přívodní a vratné vody, průtoků atd.                                                                                    |  |  |  |
| 16 |                                |                                                        | Blokování                                | Nastavuje blokování                                                                                                    |  |  |  |
| 17 | Inkce                          | Vzor nastavení (Poznámka 1)                            |                                          | Nastavuje vzory nastavení (hodnoty nastavení ovládání) pro každý systém zdroje tepla (až 8 vzorů/systém)                                                         |  |  |  |
| 18 | icí fu                         |                                                        | PST                                      | Nastavuje nastavené teploty pro každý systém zdroje tepla                                                                                                    |  |  |  |
| 19 | é ovláda                       |                                                        | Spotřeba (Poznámka 2)                    | Nastavuje požadovaný proud, poměr zatížení, jmenovitý výkon a poměr spotřeby<br>energie a také výkon<br>Úrovně spotřeby 1 až 3                                   |  |  |  |
| 20 | ůzne                           |                                                        | Ovládání skupiny                         | Ovládání skupinu pro každý systém zdroje tepla                                                                                                    |  |  |  |
| 21 | Ŕ                              | ۲۲<br>Nastavení přepínání vzorů                        |                                          | Přepíná mezi schématy nastavení podle tepelné kapacity na straně zátěže, průtoku na straně zátěže a teploty venkovního vzduchu a mění hodnoty nastavení ovládání |  |  |  |
| 22 |                                | Nastavení plánu                                        |                                          | Hlavní plány (týdenní plány: 5 a speciální denní plány: 5)<br>Aktuální plán (posledních 7 dní)                                                                   |  |  |  |
| 23 |                                | Kontrola nastavení cíle                                |                                          | Zobrazuje měsíční kontrolní cíl spotřeby energie a odráží jej na displeji spotřeby<br>energie<br>Standard: nanájení s vlastní objednávkou: Plvn. olej a nára     |  |  |  |
| 24 |                                | N                                                      | astavení DN kódu                         | Nastavuje různé hodnoty nastavení                                                                                                    |  |  |  |
| 25 | é<br>/ení                      | N                                                      | astavení vstupu/výstupu (I/O).           | Nastavuje položky externího vstupu                                                                                                    |  |  |  |
| 26 | Jine<br>astav                  | N                                                      | astavení času                            | Nastaví datum a čas pro použití v GC                                                                                                    |  |  |  |
| 27 | na                             | P                                                      | fepínání iazvků                          | Nastaví použitý jazyk                                                                                                    |  |  |  |
| 28 |                                | R                                                      | ežim čištění                             | Funkce pro uzamčení provozu obrazovky během čištění displeie                                                                                                    |  |  |  |
| 29 |                                | R                                                      | esetovat historii selhání pro GC         | Inicializuie data historie selhání GC                                                                                                    |  |  |  |
| 30 | Údržba                         | N                                                      | astavení hesla                           | Nastaví heslo správce                                                                                                    |  |  |  |
| 31 |                                | N                                                      | astavení PT kódu                         | Nastavuje různé hodnoty nastavení                                                                                                    |  |  |  |
| 32 |                                | Z                                                      | obrazení informací o produktu            | Zobrazuje číslo dotazu a číslo softwaru                                                                                                    |  |  |  |
| 33 |                                | S                                                      | oustit ukládání dat                      | Umožňuje ukládat provozní data na hlavní jednotku SSD                                                                                                    |  |  |  |
| 34 |                                | F                                                      | unkce Modbus                             | Viz specifikace Toshiba Carrier Modbus                                                                                                    |  |  |  |
| 35 | Ostatní                        | F                                                      | unkce BACnet                             | Viz specifikace Toshiba Carrier BACnet                                                                                                    |  |  |  |
| 36 |                                | M<br>na                                                | onitorování zobrazení a provozu<br>a PC  | Umožňuje připojení PC a zobrazení stavu GC na obrazovce a jeho ovládání                                                                                          |  |  |  |

#### Poznámky

Poznámka 1: Vzory nastavení systém po systému lze provozovat pouze tehdy, je-li připojen MC kompatibilní s RBP-GC004TP-E. Když je připojen nevyhovující MC, budou schémata nastavení systému po systému stejná jako konfig. vzory.

Poznámka 2: V závislosti na verzi softwaru MC a UC mohou být uložena omezení funkcí.

## 3-3 Funkce pro změnu systémů, ke kterým patří zařízení, pomocí vzorů konfigurace

Pokud existuje více systémů, tato funkce vám umožňuje změnit kapacitu zařízení prostřednictvím flexibilního používání zařízení mezi systémy zadáním skupin zařízení zdroje tepla (zařízení GR) (poznámka 1), do kterých zařízení patří.

V následujícím příkladu se kapacita zařízení změní z priority chlazení na prioritu vytápění změnou počtu modulů registrovaných v každém zařízení GR 2 a zařízení GR 3 a otevíráním a zavíráním přepínacích ventilů pomocí vzorů konfigurace 1 a 2.

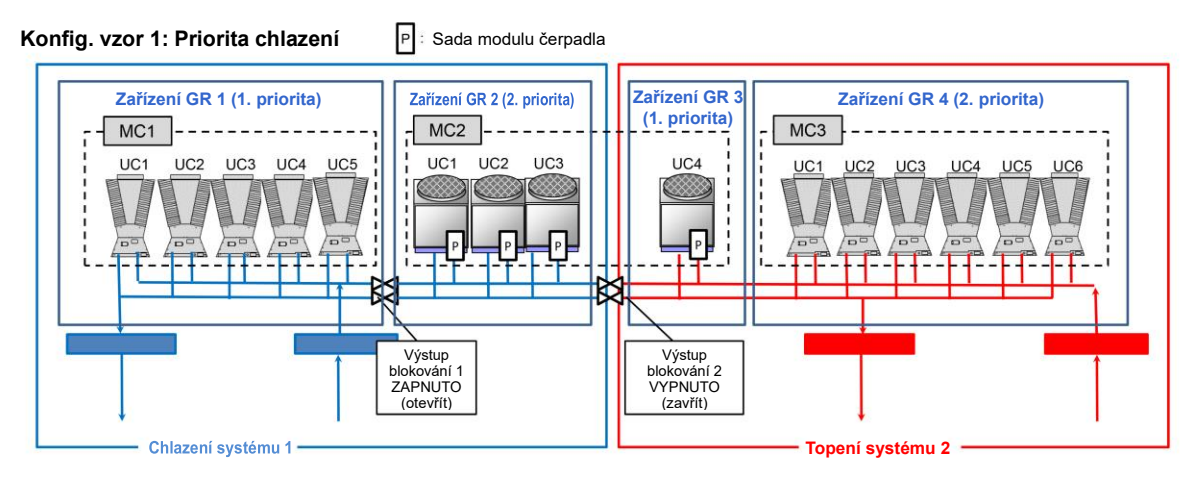

#### Konfig. vzor 2: Priorita topení

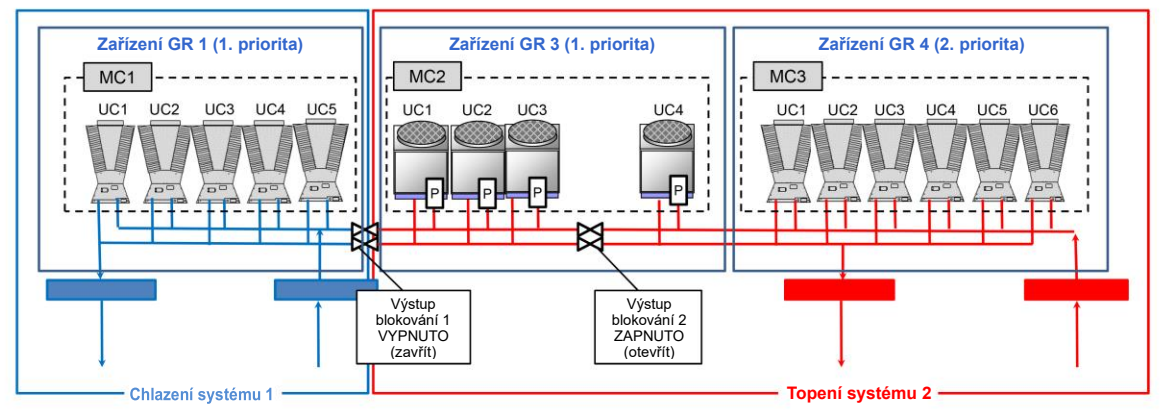

#### Poznámky

Poznámka 1: Při registraci GR zařízení mějte na paměti následující.

- ① UC, které patří k jednomu MC, lze rozdělit na 2 zařízení GR.
- 2 Chcete-li rozdělit UC, které patří jednomu MC, čísla UC musí být po sobě jdoucí.
- ③ GR dvou zařízení rozdělené v rámci jednoho MC nemohou patřit do stejného zátěžového systému.

## 3-4 Vyhovuje Modbus

Tento produkt vyhovuje protokolům Modbus RTU a TCP.

Různé typy informací o připojených kontrolérech lze prostřednictvím komunikace sledovat v nadřízeném přístrojovém systému.

Kontaktujte nás pro podrobnosti o specifikacích komunikace, datových položkách, datových adresách atd.

## 3-5 Vyhovuje BACnet

Tento produkt vyhovuje BACnet.

Různé typy informací o připojených kontrolérech lze prostřednictvím komunikace sledovat v nadřízeném přístrojovém systému.

Kontaktujte nás pro podrobnosti o specifikacích komunikace, datových položkách atd.

## 3-6 Specifikace hardwaru a obrysové výkresy

### [Specifikace]

| Č. | Položka                     | Stav k použití                         | Poznámka                      |
|----|-----------------------------|----------------------------------------|-------------------------------|
| 1  | Napájecí vodiče             | Jednofázové 100 až 240 VAC, 50/60 Hz   |                               |
| 2  | Spotřeba energie            | 50W                                    | -                             |
| 3  | Teplota okolí               | 0,0 až 50,0 °C                         | -                             |
| 4  | Okolní vlhkost              | 80% RH nebo méně                       | Žádná kondenzace              |
| 5  | Vnější rozměry              | 390 (Š) × 350 (V) × 170 (H) (mm)       | Výčnělky vyloučeny            |
| 6  | Hmotnost                    | Přibl. 9 kg                            | —                             |
| 7  | Kapacita pro ukládání dat   | SSD256G                                |                               |
| 8  | Připojení displeje          | D-SUB, HDMI, DP                        |                               |
| 9  | Sledujte používání aplikace | LAN                                    | Univerzální<br>připojení k PC |
| 10 | Vzhled a barva laku         | Hedvábný odstín<br>(Munsell 1Y8,5/0,5) | _                             |

[Nákresy skupinového ovladače a název každé sekce] (jednotka:mm)

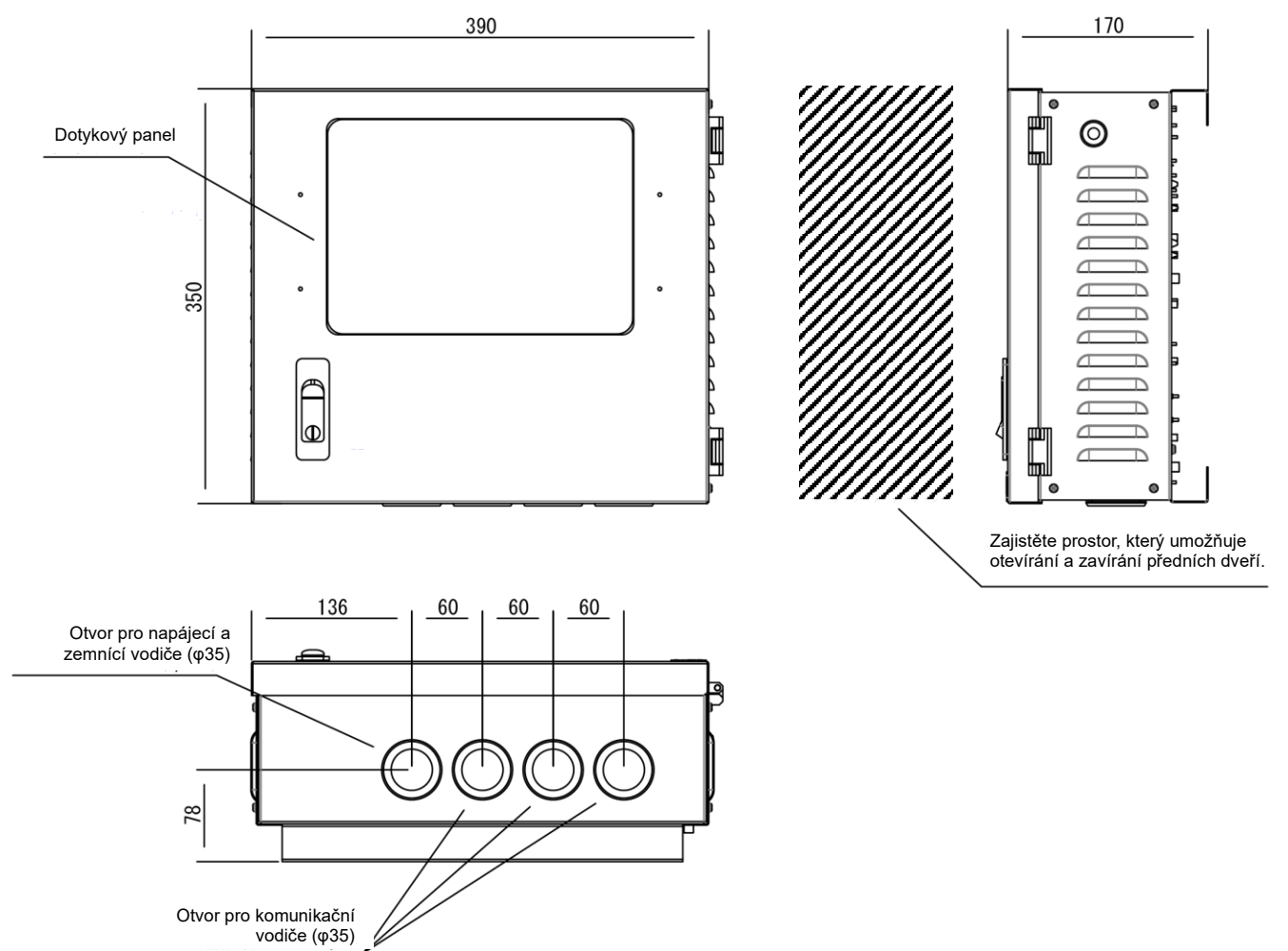

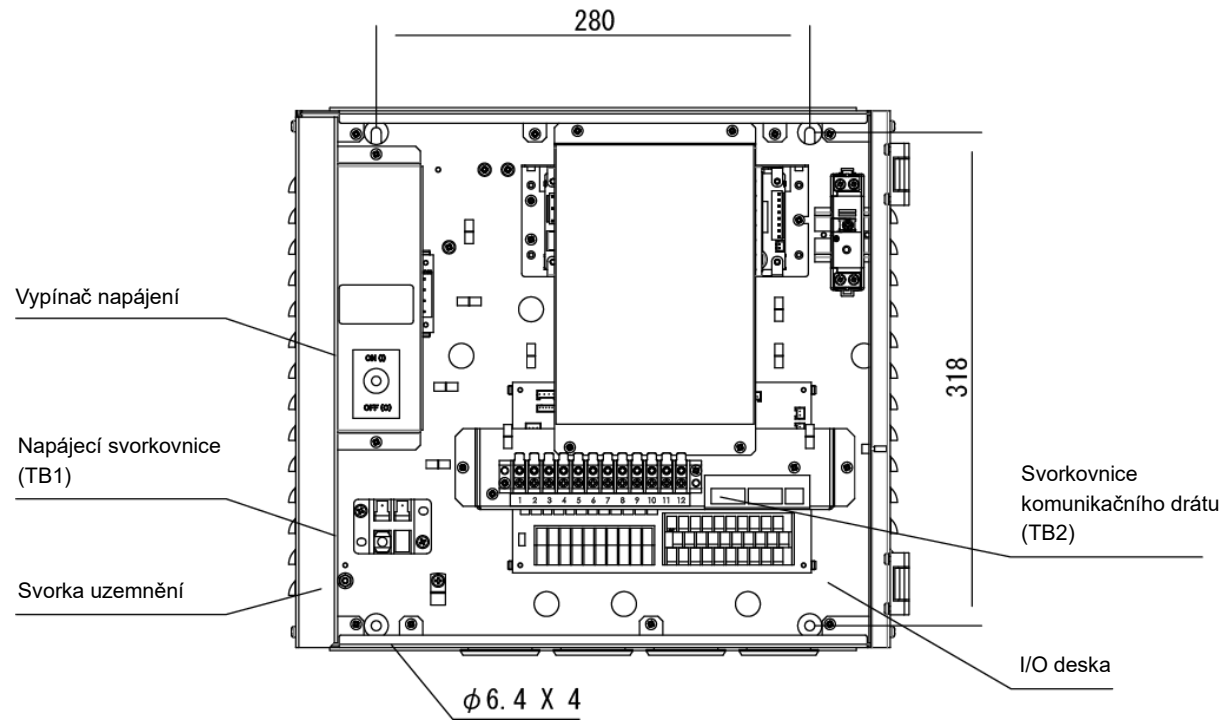

[Čísla a názvy svorek]

Zadní strana displeje/ovládacího panelu (svorkovnice pro připojení napájení a komunikačního vodiče)

Uspořádání svorek TB1

Funkce svorky TB1

| Svorkovnice (TB1) |      |      |  | Č. | Název svorky | Funkce                  |
|-------------------|------|------|--|----|--------------|-------------------------|
| Název svorky      | R(L) | S(N) |  | 1  | R(L)         | Dřinaita panálací zdraj |
| Č.                | 1    | 2    |  | 2  | S(N)         | Phpojte napajeci zdroj  |

Uspořádání svorek TB2

|                 |   |   |   |   | Svorko | ovnice ( | TB2)       |            |               |    |    |    |
|-----------------|---|---|---|---|--------|----------|------------|------------|---------------|----|----|----|
| Název<br>svorky |   |   |   |   |        |          | RS485-1(+) | RS485-1(-) | RS485-1 (GND) |    |    |    |
| Č.              | 1 | 2 | 3 | 4 | 5      | 6        | 7          | 8          | 9             | 10 | 11 | 12 |

Funkce svorky TB2

| Č. | Název svorky  | Funkce         |
|----|---------------|----------------|
| 1  |               | Nonqužito      |
| 2  |               | Nepouzito      |
| 3  |               |                |
| 4  |               | Nonqužito      |
| 5  |               | Νερουζίο       |
| 6  |               |                |
| 7  | RS485-1(+)    | Děinaioní k MC |
| 8  | RS485-1(-)    | Рпројепт к мо  |
| 9  | RS485-1 (GND) |                |
| 10 |               | Nonqužito      |
| 11 |               | Νεμουζιίο      |
| 12 |               |                |

#### Čísla/názvy svorek desky I/O a schéma elektrického zapojení 3-7

### [Čísla a názvy svorek]

1

|     | •     |       | -     |       |       |        |       |       |       |     |
|-----|-------|-------|-------|-------|-------|--------|-------|-------|-------|-----|
| GT1 | 1     | 2     | 3     | 4     | 5     | 6      | 7     | 8     | 9     | 10  |
|     | AI1   | Al4   | AI5   | AI8   | AO1   | AO4    | DC12V | DC 5V | DC12V | NC  |
|     | (101) | (104) | (105) | (108) | (109) | (1012) | (12V) | (5V)  | (12V) |     |
|     | 11    | 12    | 13    | 14    | 15    | 16     | 17    | 18    | 19    | 20  |
|     | GND   | AI3   | GND   | AI7   | GND   | AO3    | DC 5V | DC12V | DC 5V | NC  |
|     |       | (103) |       | (107) |       | (IO11) | (5V)  | (12V) | (5V)  |     |
|     | 21    | 22    | 23    | 24    | 25    | 26     | 27    | 28    | 29    | 30  |
|     |       | Al2   | CND   | Al6   | CND   | AO2    | DC12V | DC 5V | DC12V | NC  |
|     | GND   | (IO2) | GND   | (IO6) | GND   | (IO10) | (12V) | (5V)  | (12V) | NC  |
|     |       |       |       |       |       |        |       |       |       |     |
| GT2 | 11    | 12    | 13    | 14    | 15    | 16     | 17    | 18    | 19    | 20  |
|     | RY6   | RY8   | RY1   | RY3   | COM   | IN2    | IN4   | IN5   | IN7   | COM |
|     | (DO6) | (DO8) | (DO1) | (DO3) | CON   | (DI2)  | (DI4) | (DI5) | (DI7) | CON |

5

6

7

IN3

(DI3)

8

COM

\_

9

IN6

(DI6)

10

IN8

(DI8)

|                 | RY6<br>(DO5) | RY7<br>(DO7) | СОМ                   | RY2<br>(DO2)      | RY4<br>(DO4) | IN1<br>(DI1) |
|-----------------|--------------|--------------|-----------------------|-------------------|--------------|--------------|
| GT <sup>,</sup> | 1            |              |                       |                   |              |              |
| Č.              | Název svo    | rky F        | unkce                 |                   |              |              |
| 1               | AI1(IO1)     | 4            | Analogov              | vý vstup          | 1            |              |
| 2               | AI4 (IO4)    | Å            | Analogov              | ý vstup           | 4            |              |
| 3               | AI5 (IO5)    | A            | Analogov              | vý vstup          | 5            |              |
| 4               | AI8 (IO8)    |              | Analogov              | vý vstup          | 8            |              |
| 5               | AO1 (IO9)    | A            | ۸nalogo               | vý výstup         | o 1          |              |
| 6               | AO4 (IO12    | 2) A         | ۸nalogo               | vý výstup         | o 4          |              |
| 7               | DC12V (12    | 2V) \        | /ýstup 1              | 2 VDC             |              |              |
| 8               | DC5V (5V     | ) \          | /ýstup 5              | VDC               |              |              |
| 9               | DC12V (12    | 2V) \        | /ýstup 1              | 2 VDC             |              |              |
| 10              | NC           | -            | _                     |                   |              |              |
| 11              | GND          | 5 \          | Společný<br>vstup/výs | ′ analogo<br>stup | ový          |              |
| 12              | AI3 (IO3)    | A            | ۸nalogo               | vý vstup          | 3            |              |
| 13              | GND          | 5 \          | Společný<br>vstup/výs | ′ analogo<br>stup | ový          |              |
| 14              | AI7 (IO7)    | A            | ۸nalogo               | vý vstup          | 7            |              |
| 15              | GND          | 5 \          | Společný<br>vstup/výs | ′ analogo<br>stup | ový          |              |
| 16              | AO3 (IO11    | ) A          | ۸nalogo               | vý výstup         | 5 3          |              |
| 17              | DC5V (5V     | ) \          | /ýstup 5              | VDC               |              |              |
| 18              | DC12V (12    | 2V) \        | /ýstup 1              | 2 VDC             |              |              |
| 19              | DC5V (5V     | ) \          | /ýstup 5              | VDC               |              |              |
| 20              | NC           | -            | -                     |                   |              |              |
| 21              | GND          | 5            | Společný<br>vstup/výs | r analogo<br>stup | ový          |              |
| 22              | Al2 (IO2)    | A            | ۸nalogo               | vý vstup          | 2            |              |
| 23              | GND          | 5            | Společný<br>vstup/výs | ′ analog₀<br>stup | ový          |              |
| 24              | AI6 (IO6)    | A            | ۸nalogo               | vý vstup          | 6            |              |
| 25              | GND          | S<br>N       | Společný<br>vstup/výs | r analogo<br>stup | ový          |              |
| 26              | AO2 (IO10    | )) A         | ۸nalogo               | vý výstup         | 02           |              |
| 27              | DC12V (12    | 2V) \        | /ýstup 1              | 2 VDC             |              |              |
| 28              | DC5V (5V     | ) \          | /ýstup 5              | VDC               |              |              |
| 29              | DC12V (12    | 2V) \        | /ýstup 1              | 2 VDC             |              |              |
| 30              | NC           | -            | -                     |                   |              |              |

3

2

4

| GIZ | <u></u>      |                                        |
|-----|--------------|----------------------------------------|
| Č.  | Název svorky | Funkce                                 |
| 1   | RY5 (DO5)    | Digitální výstup 5                     |
| 2   | RY7 (DO7)    | Digitální výstup 7                     |
| 3   | COM          | Společné digitální výstupy 5, 6, 7 a 8 |
| 4   | RY2 (DO2)    | Digitální výstup 2                     |
| 5   | RY4 (DO4)    | Digitální výstup 4                     |
| 6   | DI1 (IN1)    | Digitální vstup 1                      |
| 7   | DI3 (IN3)    | Digitální vstup 3                      |
| 8   | COM          | Digitální vstup společný               |
| 9   | DI6 (IN6)    | Digitální vstup 6                      |
| 10  | DI8 (IN8)    | Digitální vstup 8                      |
| 11  | RY6 (DO6)    | Digitální výstup 6                     |
| 12  | RY8 (DO8)    | Digitální výstup 8                     |
| 13  | RY1 (DO1)    | Digitální výstup 1                     |
| 14  | RY3 (DO3)    | Digitální výstup 3                     |
| 15  | СОМ          | Společné digitální výstupy 1, 2, 3 a 4 |
| 16  | DI2 (IN2)    | Digitální vstup 2                      |
| 17  | DI4 (IIN4)   | Digitální vstup 4                      |
| 18  | DI5 (IN5)    | Digitální vstup 5                      |
| 19  | DI7 (IN7)    | Digitální vstup 7                      |
| 20  | COM          | Digitální vstup společný               |

Poznámka: Symbol v závorkách u názvu svorky označuje symbol vytištěný na I/O desce.

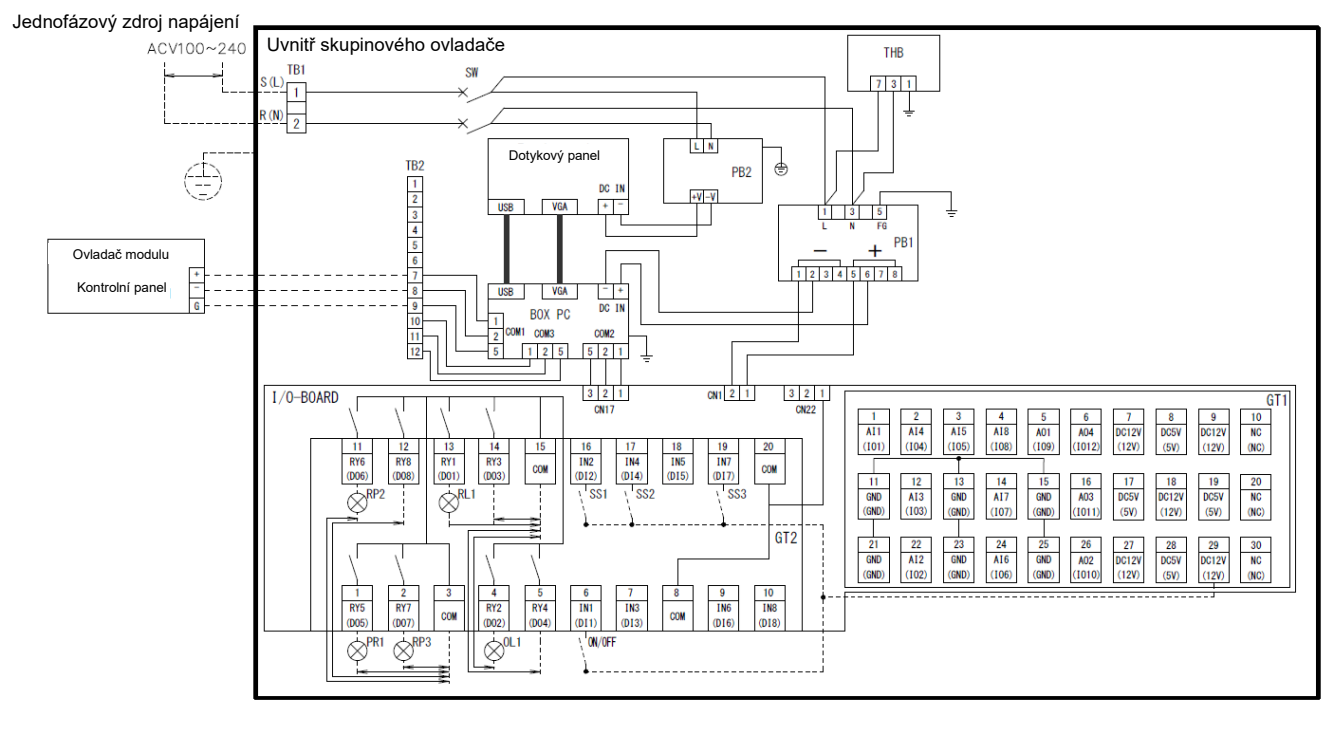

### [Schéma elektrického zapojení]

## **4** Postup instalace

### 4-1 Seznam balených položek

| Název součásti                                  | Množství |
|-------------------------------------------------|----------|
| Hlavní jednotka skupinového ovladače            | 1        |
| Montážní šroub (závitový šroub M5)              | 4        |
| Kulatá svorka (JST: R1.25-P3.5 nebo ekvivalent) | 9        |
| Kulatá svorka (JST: R1.25-4 nebo ekvivalent)    | 3        |
| Instalační příručka a uživatelská příručka      | 1        |

### 4-2 Postup montáže (jednotka:mm)

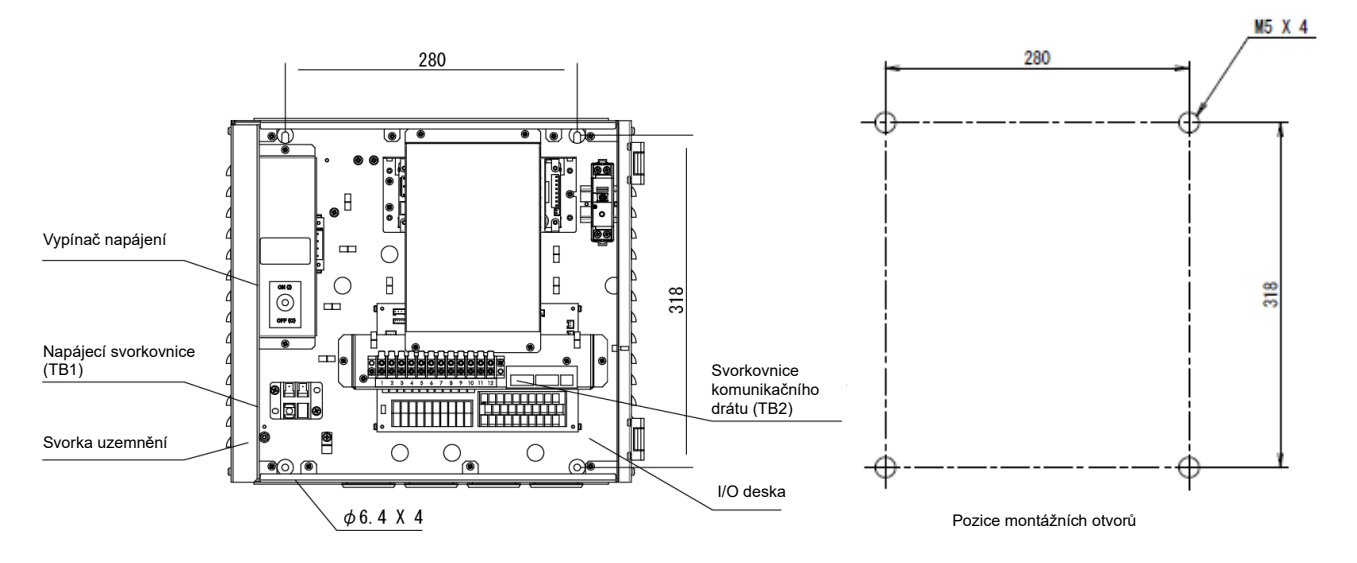

## 4-3 Postup připojení napájecího, signálového a zemnicího vodiče

Připojte napájecí, signálový a zemnicí vodič k určeným svorkovnicím. Připevněte kulaté krimpovací svorky ke všem vodičům a šrouby řádně utáhněte. Po utažení zkontrolujte, zda se vodiče nemohou vysunout.

### Informace o délce odizolování (jednotka:mm)

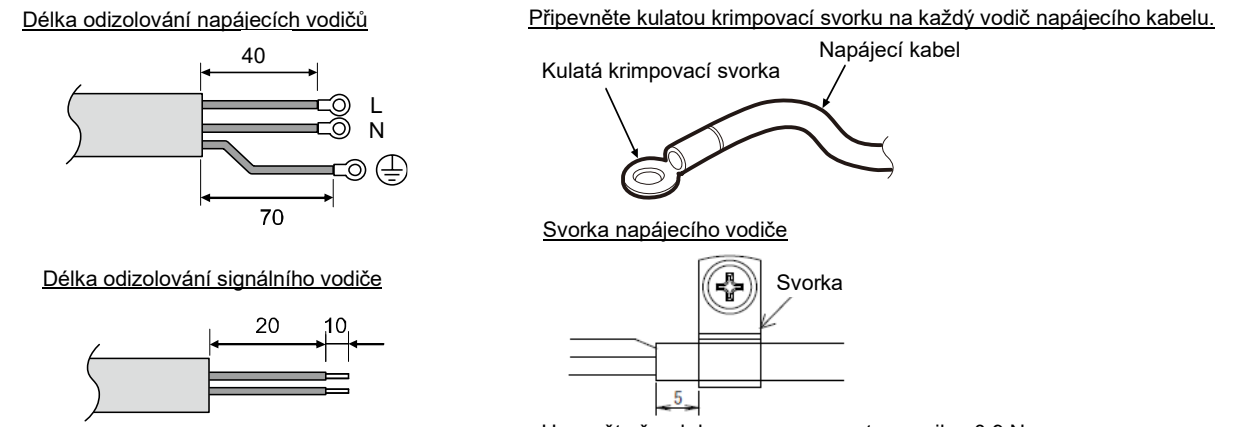

Upevněte šroub ke svorce momentovou silou 0,9 Nm

Použijte následující vodiče k propojení signálových a napájecích vodičů. (Zajišťované místně)

|              | Jmenovitá plocha průřezu    | Vnější průměr | Přípustná délka |
|--------------|-----------------------------|---------------|-----------------|
| Pro napájení | 0,75 ~ 1,25 mm <sup>2</sup> | 9,2 ~ 10,5 mm | maximálně 50 m  |
| Pro signál   | 1,25 mm <sup>2</sup>        | -             | maximálně 100 m |

### 4-4 Postup připojení komunikačního drátu

Připojte vodič ke svorkovnici komunikačního vodiče (TB2) pomocí dodané kulaté svorky.

| Svorka kulatého typu                  | Typ R                             |
|---------------------------------------|-----------------------------------|
| Číslo modelu kulaté svorky            | JST: R1,25-3,5P (nebo ekvivalent) |
| Číslo modelu použitelného<br>nástroje | JST: YHT-2210 (nebo ekvivalent)   |

Pro komunikační vodič mezi skupinovým ovladačem (GC) a ovladačem modulu (MC) použijte stíněný kroucený pár. Drát nesmí překročit použitelnou délku uvedenou v tabulce níže. Nikdy neveďte vodič společně s napájecím vodičem jakéhokoli zařízení. V opačném případě může být komunikační vodič ovlivněn šumem, takže zařízení nebude moci normálně fungovat. Nezapínejte napájecí zdroj, dokud nejsou dokončeny všechny kabely. Jinak může dojít k poruše zařízení nebo úrazu elektrickým proudem.

| Jmenovitá            | Přípustná délka |
|----------------------|-----------------|
| plocha průřezu       |                 |
| 0,75 mm <sup>2</sup> | maximálně 100 m |
| 1,25mm <sup>2</sup>  | maximálně 500 m |

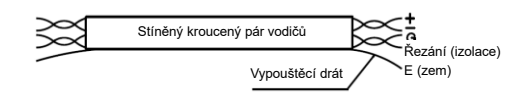

### 4-5 Postup připojení dalších externích vodičů

Připojte potřebné externí vodiče ke svorkovnicím GT1 a GT2 na desce I/O pomocí kruhové svorky (M3). Kabel LAN musí mít délku až 30 m. K jeho prodloužení použijte optický kabel a HUB.

### 4-6 Nastavení adresy

Pro připojení ovladače modulu (MC) ke skupinovému ovladači (GC) je nutné nastavit adresu MC.

## 5 Spuštění a přihlášení

## 5-1 Provozní oprávnění

Různí uživatelé mají různá provozní oprávnění, jak je uvedeno v tabulce níže.

| Č. | Uživatel  | Privilegium                                              | Heslo         |
|----|-----------|----------------------------------------------------------|---------------|
| 1  | Prohlížeč | Lze pouze zobrazit data. Nastavení nelze změnit.         | Není potřeba  |
| 2  | Správce   | Lze zobrazit data a položky nastavení a měnit nastavení. | Heslo správce |

Heslo správce je před odesláním nastaveno na "0000".

V případě potřeby změňte nastavení na obrazovce nastavení hesla.

## 5-2 Spuštění GC (počáteční kontrola provozu)

Zapnutí napájení hlavní jednotky způsobí spuštění aplikace GC.

## 5-3 Operace přihlášení

Po spuštění GC se nejprve objeví přihlašovací obrazovka.

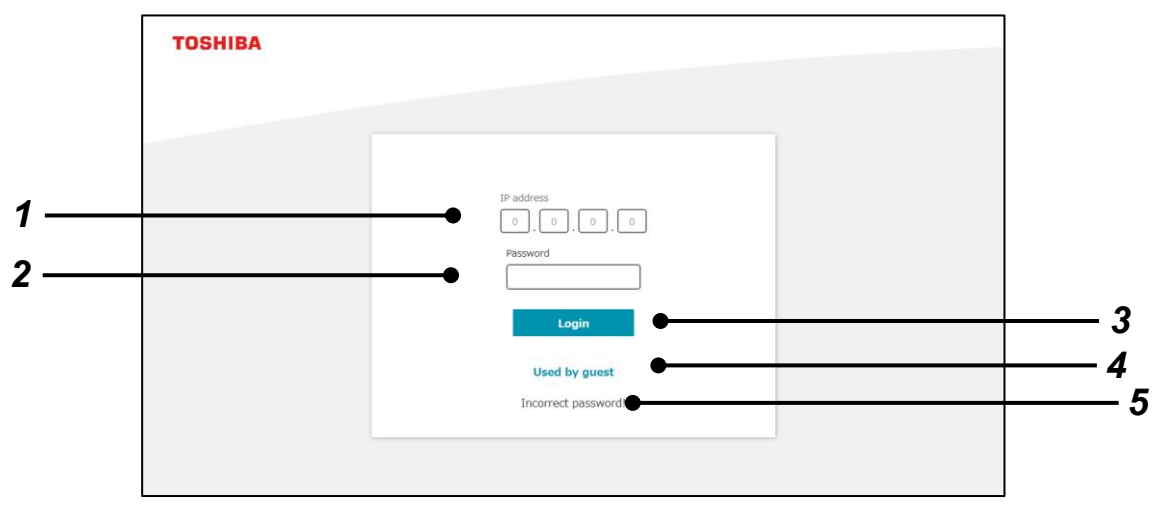

| Č. | Položka                  | Funkce                                                                                                    |
|----|--------------------------|----------------------------------------------------------------------------------------------------|
| 1  | Zadání IP adresy         | Zadejte IP adresu, která je nastavena pro připojení GC.<br>Jeho vstup je nutný pouze pro aplikaci PC monitor.<br>Počáteční hodnota je "192.168.1.40". |
| 2  | Zadání hesla             | Musíte jej zadat, abyste mohli GC používat jako správce.<br>Zobrazte vstupní panel dotykovým ovládáním.                                               |
| 3  | Přihlásit se             | Po zadání hesla proveďte přihlášení dotykovým ovládáním.                                                                                              |
| 4  | Používané hostem         | Abyste mohli GC používat jako prohlížeč, nemusíte zadávat heslo.<br>Po dotykovém ovládání se zobrazí obrazovka s obecnými informacemi o systému.      |
| 5  | Zobrazení chybové zprávy | Pokud se přihlášení nezdaří po kliknutí na tlačítko "Login" nebo "Used by guest", zobrazí se chybová zpráva.                                          |

## 6 Název každé části displeje a společné funkce

## 6-1 Klasifikace zobrazení

| = | TOSHIBA                   | 1             | @₩₽₽▼   🛦   | 2022/08/23 (Tue) 10:10 | 5 I 🌣 I, | L Administrat  |
|---|---------------------------|---------------|-------------|------------------------|----------|----------------|
|   | System1 💿                 | System2 OFF   | System3 OFF | System4 OFF            | ▲ 1/4 ▶  | All sys info   |
| 5 | Setting pattern Pattern1  | o? System run | alf*        |                        | PST      | <b>7.0</b> ₀c  |
|   | <u>Gr.1</u>               |               |             |                        | All u    | init info      |
|   | <b>20.2</b> ℃             |               |             |                        | LRWT     | <b>26.2</b> ზ  |
|   | 1                         | . 2           | 3           | 4                      | Flow     | 400 L/min      |
|   |                           |               |             | MC1A                   | Unit flw | 661 L/min      |
|   |                           |               |             | MC2A                   | OAT      | 26.1 °CDB      |
|   |                           |               |             |                        | Diff     | 243 kPa        |
|   |                           |               |             |                        | Heat     | <b>0</b> kW    |
|   | -                         |               |             |                        | Сар      | <b>0</b> kW    |
|   | 20.2 °C 661 L/min<br>0 kw |               |             |                        | Power    | 0 kW<br>26.2 დ |

| Ċ. | Název                   | Popis                                                     |
|----|-------------------------|-----------------------------------------------------------|
| 1  | Hlavní jednotka         | Zobrazuje funkce společné pro každou obrazovku.           |
| 2  | Hlavní zobrazovací část | Zobrazované informace se přepínají podle zvolené nabídky. |

## 6-2 Hlavní jednotka

V horní části každé obrazovky se zobrazí společné záhlaví.

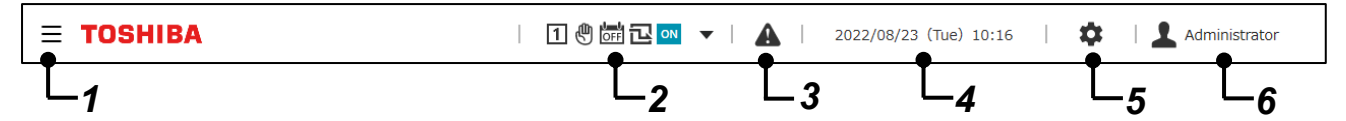

### Zobrazené položky

| Č. | Název                    | Funkce                                                                                     |                                                                                         |                                                                    |  |  |  |  |
|----|--------------------------|--------------------------------------------------------------------------------------------|-----------------------------------------------------------------------------------------|--------------------------------------------------------------------|--|--|--|--|
| 1  | Tlačítko Nabídka         | Zobrazte požadovanou nabídku dotykovým ovládáním.                                          |                                                                                         |                                                                    |  |  |  |  |
| 2  | Zobrazení stavu GC       | Zobrazuje aktuáln<br>Celý GC můžete c                                                      | Zobrazuje aktuální stav GC pomocí ikony.<br>Celý GC můžete ovládat dotykovým ovládáním. |                                                                    |  |  |  |  |
|    |                          | Položka Ikona Popis                                                                        |                                                                                         |                                                                    |  |  |  |  |
|    |                          | Konfig. vzor         I         Zobrazí číslo konfig. Vzoru systému, které je al nastaveno. |                                                                                         |                                                                    |  |  |  |  |
|    |                          |                                                                                            | <b>\$</b> 1                                                                             | Zobrazuje se během změny konfig. vzoru.                            |  |  |  |  |
|    |                          | Provozní stav                                                                              | ₿                                                                                       | Zobrazuje se, pokud je provozní stav Jednotka.                     |  |  |  |  |
|    |                          |                                                                                            | X                                                                                       | Zobrazuje se, pokud je provozní stav Rmt/Ext.                      |  |  |  |  |
|    |                          | Plán Zobrazuje se, pokud je nastavení plánu ZAF                                            |                                                                                         |                                                                    |  |  |  |  |
|    |                          |                                                                                            | Zobrazuje se, pokud je nastavení plánu VYPNUTO.                                         |                                                                    |  |  |  |  |
|    |                          | Spotřeba Pokud je nas<br>zobrazí šedě.                                                     |                                                                                         | Pokud je nastavení spotřeby VYPNUTO, ikona se zobrazí šedě.        |  |  |  |  |
|    |                          |                                                                                            | 민                                                                                       | Pokud je nastavení požadavku ZAPNUTO, zobrazí se úroveň nastavení. |  |  |  |  |
|    |                          | Stav provozu                                                                               | ON                                                                                      | Zobrazuje se, když je GC v provozu.                                |  |  |  |  |
|    |                          |                                                                                            | OFF                                                                                     | Zobrazí se, když je GC zastaven.                                   |  |  |  |  |
| 3  | Zobrazení poruchy        | Zobrazuje počet s<br>ovládáním.                                                            | elhání, ke kter                                                                         | ým došlo. Zobrazte obrazovku historie selhání dotykovým            |  |  |  |  |
|    |                          | Dojde-li k závadě,                                                                         | ikona 🛕 s                                                                               | e zobrazí červeně.                                                 |  |  |  |  |
| 4  | Zobrazení data a<br>času | Zobrazuje aktuáln                                                                          | í datum a čas                                                                           | . Proveďte nastavení na obrazovce nastavení času.                  |  |  |  |  |
| 5  | Tlačítko nastavení       | Zobrazuje různé n                                                                          | abídky nastav                                                                           | vení.                                                              |  |  |  |  |
| 6  | Stav přihlášení          | Zobrazuje stav při<br>Panel pro odhláše<br>na přihlašovací ob                              | hlášení.<br>ní se zobrazí (<br>prazovku.                                                | dotykovým ovládáním a po provedení odhlášení se vrátíte            |  |  |  |  |

### 6-3 Menu

Dotykové ovládání tlačítka nabídky v záhlaví způsobí posunutí položek.

Položky zobrazení nabídky se liší v závislosti na nastavení provedeném před dodáním.

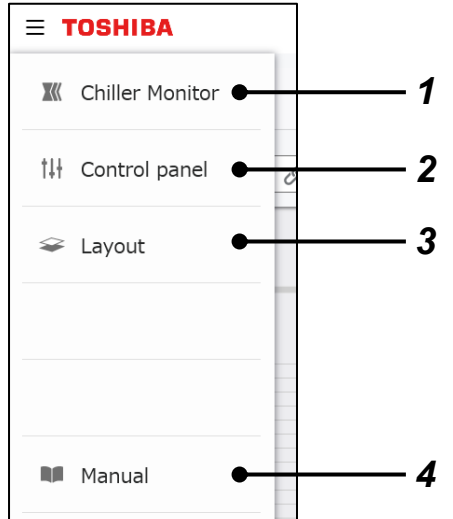

### Zobrazené položky

| Č. | Položka          | Popis                                                                                                   |
|----|------------------|----------------------------------------------------------------------------------------------------|
| 1  | Monitor chladiče | Zobrazuje obrazovku sledování stavu provozu chladiče.                                                   |
| 2  | Kontrolní panel  | Žádná funkce                                                                                            |
| 3  | Rozložení        | Žádná funkce                                                                                            |
| 4  | Manuál (PDF)     | Stáhne soubor PDF obsahující tuto uživatelskou příručku.<br>Zobrazuje se pouze pro aplikaci PC monitor. |

## 6-4 Tlačítka pro přepínání systému

Zobrazí se na obrazovce, na které lze přepnout na výběr systému.

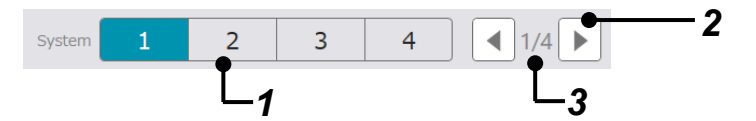

| Ċ. | Název                                | Funkce                                                                                                    |
|----|--------------------------------------|----------------------------------------------------------------------------------------------------|
| 1  | Výběr systému                        | Vyberte systém, který chcete ovládat a zobrazujte pomocí dotykového<br>ovládání.<br>Pozadí vybraného systémového čísla se zobrazí modře. |
| 2  | Přepínání skupin zobrazení           | Přepněte zobrazení "System selection" v jednotkách 4 systémů.<br>Na obrazovce lze zobrazit až 4 systémy současně.                        |
| 3  | Zobrazené číslo systémové<br>skupiny | Označuje aktuálně zobrazená čísla skupin "System selection". Příklad: Systémy 1 až 4 $\rightarrow$ 1/4, systémy 5 až 8 $\rightarrow$ 2/4 |

## 6-5 Panel pro zadávání hodnot

Tento panel se zobrazí na obrazovce, na které lze zadat hodnotu.

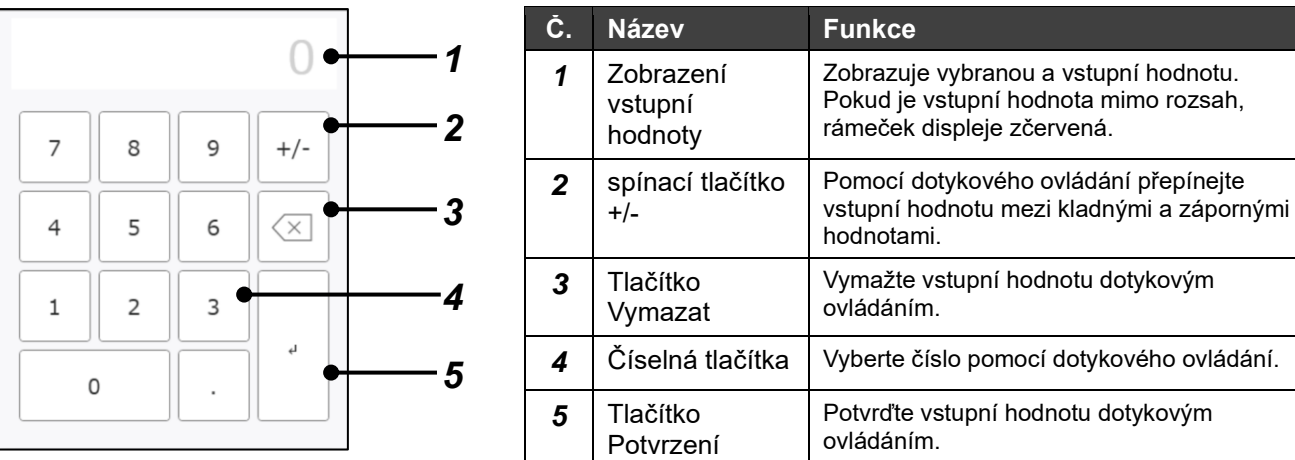

### 6-6 Panel kalendáře

Tento panel se zobrazí na obrazovce, na které lze zadat hodnotu.

|     |     | 20  | 022/0 | 8   |     | •   | 1 | Č. | Název               |
|-----|-----|-----|-------|-----|-----|-----|---|----|---------------------|
| Sun | Mon | Tue | Wed   | Thu | Fri | Sat |   | 1  | Měsíční<br>napájení |
| 31  | 1   | 2   | 3     | 4   | 5   | 6   |   |    |                     |
| 7   | 8   | 9   | 10    | 11  | 12  | 13  |   |    |                     |
| 14  | 15  | 16  | 17    | 18  | 19  | 20  |   |    |                     |
| 21  | 22  | 23  | 24    | 25  | 26  | 27  | 2 |    |                     |
| 28  | 29  | 30  | 31    | 1   | 2   | 3   |   |    |                     |
| 4   | 5   | 6   | 7     | 8   | 9   | 10  |   | 2  | Výběr<br>data       |
|     |     |     |       |     |     |     | - |    |                     |

| Č. | Název         | Funkce                                                                                                    |       |                                                                       |  |  |  |
|----|---------------|----------------------------------------------------------------------------------------------------|-------|-----------------------------------------------------------------------|--|--|--|
| 1  | Měsíční       | Položka                                                                                                    | lkona | Popis                                                                 |  |  |  |
|    | napajeni      | Zobrazení<br>předchozího<br>měsíce                                                                                                    |       | Zobrazí kalendář pro<br>měsíc před aktuálně<br>zobrazeným<br>měsícem. |  |  |  |
|    |               | Zobrazení<br>příštího<br>měsíce                                                                                                    |       | Zobrazí kalendář pro<br>měsíc po aktuálně<br>zobrazeném měsíci.       |  |  |  |
| 2  | Výběr<br>data | Vyberte datum dotykovým ovládáním.<br>Po zobrazení panelu se pozadí vybraného<br>zobrazí modře.<br>Po operaci výběru data se panel automaticky za |       |                                                                       |  |  |  |

### 6-7 Promítnutí nastavení a návrat na obrazovku horního nastavení

Níže je popsán způsob návratu na obrazovku horního nastavení z každé obrazovky nastavení a postup promítnutí změn nastavení.

**1** Změňte hodnoty nastavení a poté se dotkněte  $\leftarrow$  ikony (tlačítko Návrat) umístěné v levé horní části obrazovky.

| E TOSHIBA □ @ @ ⊒ ª |                                                            |     |         |        |     | ▲   2022/0  | 08/23 (Tue) 10:16 | i 🗘 | Administrato | r |
|---------------------|------------------------------------------------------------|-----|---------|--------|-----|-------------|-------------------|-----|--------------|---|
| <                   | ← Setting > Operation setting pattern System 1 2 3 4 1/4 ► |     |         |        |     |             |                   |     |              |   |
|                     | Setting Patto                                              | ern | Startup | method | Com | mon setting |                   |     |              |   |
|                     | Setting Pattern                                            | 1   | 2       | 3      | 4   | 5           | 6                 | 7   | 8            |   |

### 2 Zobrazí se zpráva "Do you want to apply the changes?" a také tlačítka "Cancel" a "OK".

| ≡ | TOSHIBA                                                                           |   |         | 1 🖑 👉  | ⊉ ∾ ▼ | ▲   2022/0  | 08/23 (Tue) 10:16 | 5   🏚 | Administrato | or |
|---|-----------------------------------------------------------------------------------|---|---------|--------|-------|-------------|-------------------|-------|--------------|----|
| ÷ | ← Setting > Operation setting pattern Do you want to apply the changes? Cancel OK |   |         |        |       |             |                   |       |              |    |
|   | Setting Pattern                                                                   |   | Startup | method | Com   | mon setting |                   |       |              |    |
|   | Setting Pattern                                                                   | 1 | 2       | 3      | 4     | 5           | 6                 | 7     | 8            |    |

#### Zobrazené položky

| Cíl operace     | Funkce                                   |
|-----------------|------------------------------------------|
| Tlačítko Cancel | Zruší změny a zavře obrazovku nastavení. |
| tlačítko OK     | Použije změny na GC.                     |

### **3** Zobrazí se horní obrazovka nastavení

#### Poznámky

Poznámka 1: Po provedení změn nastavení nezapomeňte vybrat tlačítko OK, pokud chcete změny použít na GC.

Poznámka 2: Pokud neprovedete žádné změny hodnot nastavení na obrazovce nastavení, tlačítko Storno/OK se po klepnutí na tlačítko Návrat nezobrazí.

Poznámka 3: Pokud je stejná operace prováděna na více vstupních obrazovkách, například na dotykovém panelu a v aplikaci PC monitor, bude mít prioritu ta operace, která byla provedena jako poslední.

Poznámka 4: Aplikace PC monitor se restartuje pouze po přepnutí jazyka.

## 7 Seznam obrazovek

Pro zobrazení každé obrazovky použijte tlačítko nabídky v záhlaví nebo tlačítko nastavení.

### Nabídka

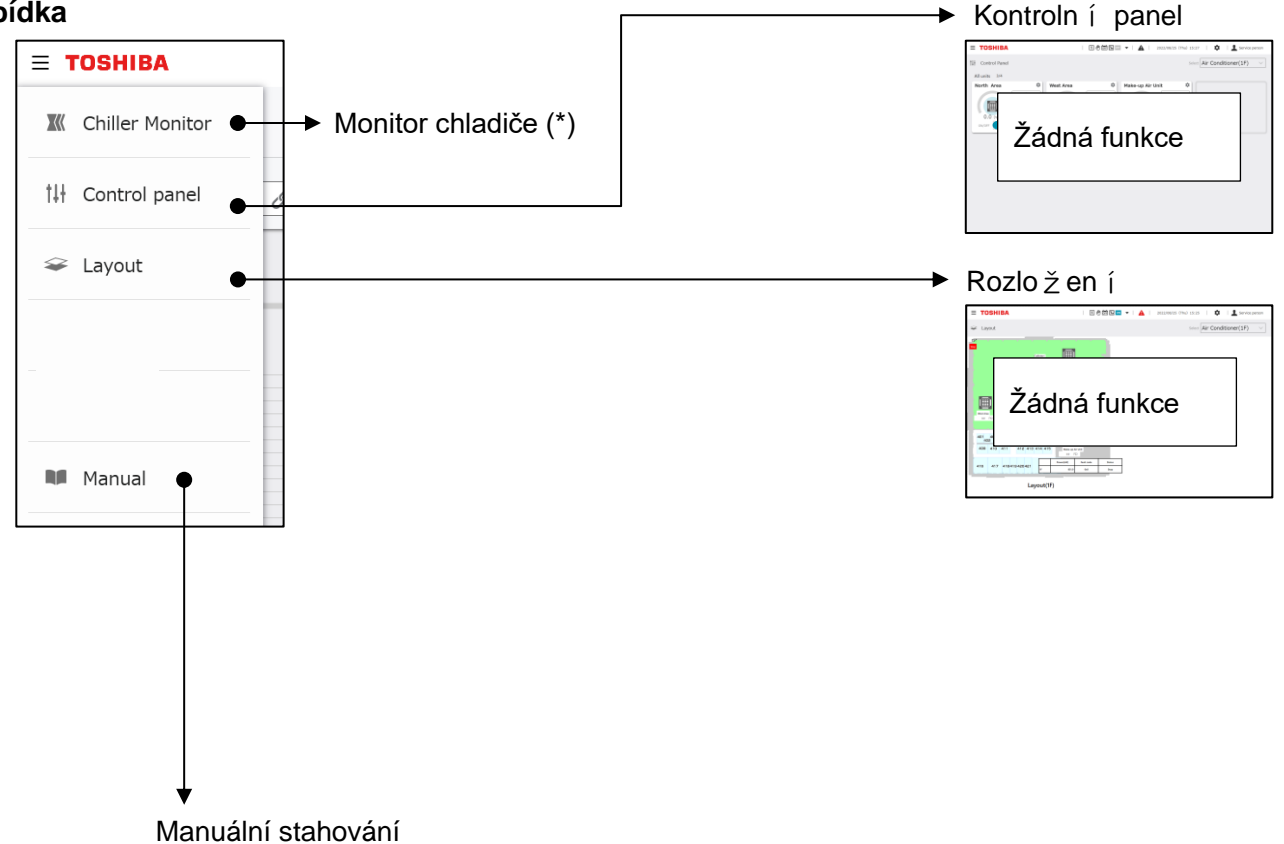

Zobrazuje se pouze pro aplikaci PC monitor.

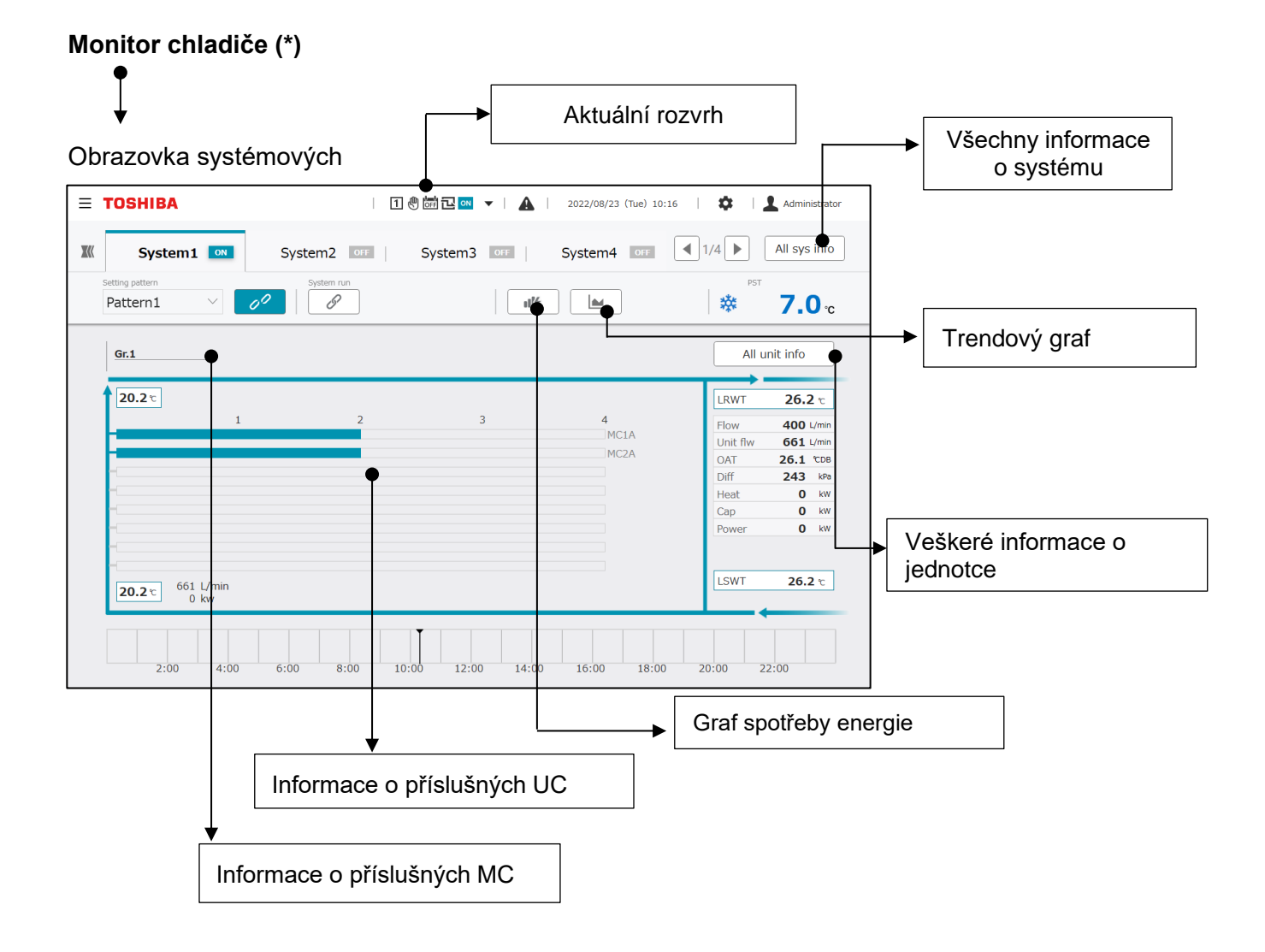

#### 26

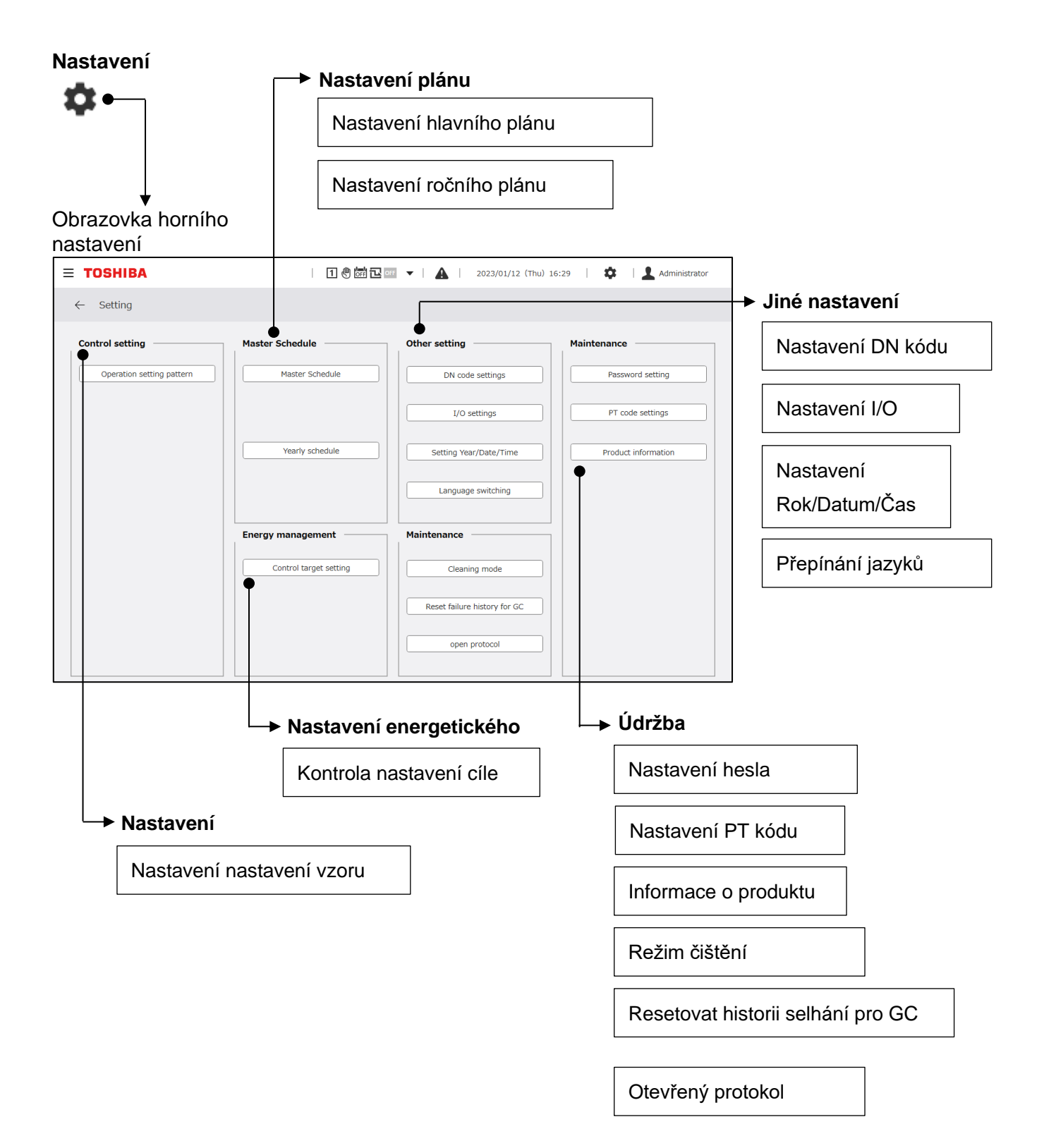

## 8 Monitor chladiče

## 8-1 Systémové informace

Obrazovka s informacemi o systému je znázorněna na obrázku níže.

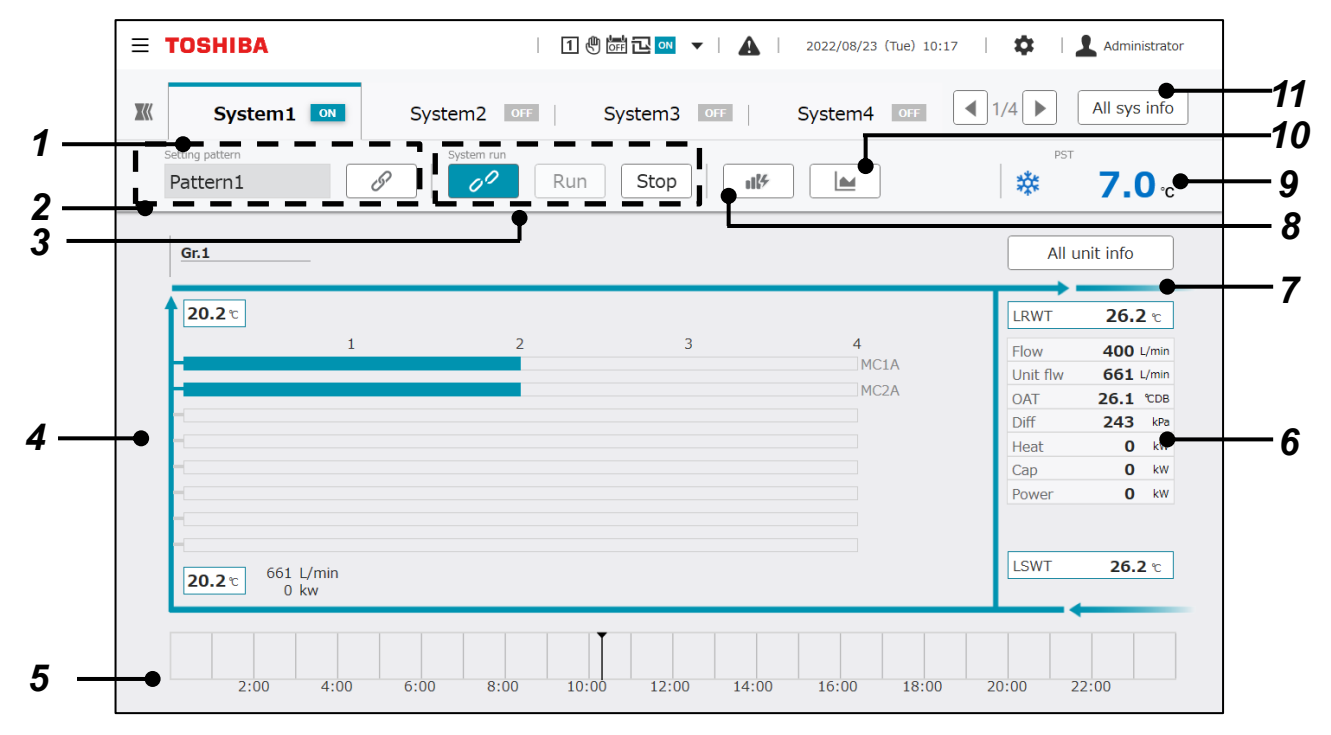

### Zobrazené položky

| Č. | Název                                   | Funkce                                                                                                    |  |  |  |  |  |
|----|-----------------------------------------|----------------------------------------------------------------------------------------------------|--|--|--|--|--|
| 1  | Záložka Výběr systému                   | Vyberte systém, pro který chcete zobrazit informace dotykovým ovládáním.<br>Karta zobrazuje název systému a ikonu stavu operace.<br>Pokud dojde k poruše na příslušném zařízení, zobrazí se ikona poruchy.                                                                                                    |  |  |  |  |  |
|    |                                         | Ikona Popis Ikona Popis Ikona Popis                                                                                                    |  |  |  |  |  |
|    |                                         | OFF         Zastaveno         V provozu         Image: Dojde k selhání                                                                                                    |  |  |  |  |  |
| 2  | Nastavení vzoru                         | Zobrazí číslo vzoru nastavení, které je aktuálně použito na vybraný systém.<br>Vzor nastavení lze použít pomocí blokování "Config. pattern" a individuálního<br>nastavení systému.                                                                                                    |  |  |  |  |  |
| 3  | Stav provozu                            | Zobrazuje provozní stav vybraného systému. Můžete určit, které blokování "GC operation status" a individuální nastavení systému použít k nastavení provozního stavu.                                                                                                    |  |  |  |  |  |
| 4  | Zobrazení stavu<br>příslušného zařízení | Zobrazuje informace o skupině zařízení zdroje tepla patřící do vybraného systému.                                                                                                    |  |  |  |  |  |
| 5  | Zobrazení aktuálního<br>plánu           | Jednoduchým způsobem zobrazí aktuální informace o plánu o vybraném systému v<br>den zobrazení.<br>Nezobrazuje se, pokud je ovládání plánu nastaveno na VYPNUTO.<br><b>Zobrazené položky</b><br>Konfigurace vzor/Všechny systémy spouštějí a zastavují události<br>Nastavení vzoru/Spuštění a zastavení jednotlivých systémů |  |  |  |  |  |

| Č. | Název                                   | Funkce                                          |                                                                                                  |                      |                       |              |      |  |  |  |
|----|-----------------------------------------|-------------------------------------------------|--------------------------------------------------------------------------------------------------|----------------------|-----------------------|--------------|------|--|--|--|
| 6  | Informační displej                      | Zobrazí každou                                  | Zobrazí každou datovou položku o vybraném systému.                                               |                      |                       |              |      |  |  |  |
|    |                                         | Položka                                         | Položka Funkce                                                                                   |                      |                       |              |      |  |  |  |
|    |                                         | LRWT                                            | LRWT Zobrazuje teplotu přívodní vody systému (°C)                                                |                      |                       |              |      |  |  |  |
|    |                                         | LSWT Zobrazuje teplotu vratné vody systému (°C) |                                                                                                  |                      |                       |              |      |  |  |  |
|    |                                         | OAT                                             | Zobrazuje venkov                                                                                 | /ní teplotu vzo      | duchu (°CDB)          |              |      |  |  |  |
|    |                                         | Zátěž flw                                       | Zobrazuje průtok                                                                                 | systémem na          | a straně zátěže (l/m  | in)          |      |  |  |  |
|    |                                         | Jednotka flw                                    | Zobrazuje boční                                                                                  | průtok zařízer       | ní zdroje tepla systé | emu (I/min)  |      |  |  |  |
|    |                                         | Rozdíl                                          | Zobrazuje rozdíl t                                                                               | laků mezi sbè        | ěrači systému (kPa)   |              |      |  |  |  |
|    |                                         | Topení                                          | Zobrazuje nosnos                                                                                 | st systému na        | i straně zatížení (kV | V)           |      |  |  |  |
|    |                                         | Víčko                                           | Zobrazuje celkov                                                                                 | ý výkon zaříz        | ení zdroje tepla (kV  | V)           |      |  |  |  |
|    |                                         | Výkon                                           | Zobrazuje celkov                                                                                 | ou spotřebu e        | energie (kW)          |              |      |  |  |  |
| 7  | Tlačítko všech informací<br>o jednotce  | Zobrazí seznan<br>vybraného systé               | Zobrazí seznam informací o všech skupinách zařízení zdroje tepla patřících do vybraného systému. |                      |                       |              |      |  |  |  |
| 8  | Tlačítko spotřeby energie               | Zobrazte obrazo                                 | ovku s grafem spotř                                                                              | eby energie d        | lotykovým ovládání    | m.           |      |  |  |  |
| 9  | Režim • Zobrazení PST                   | Zobrazuje provo<br>Provozní režim               | ozní režim, který je i<br>je zobrazen s ikono                                                    | nastaven v sy<br>ou. | vstému, a také nasta  | avenou teplo | tu.  |  |  |  |
|    |                                         | Ikona                                           | Popis                                                                                            | Ikona                | Popis                 |              |      |  |  |  |
|    |                                         | *                                               | Chlazení                                                                                         | 棥                    | Akumulace<br>chladu   |              |      |  |  |  |
|    |                                         | - <u>.</u>                                      | Topení                                                                                           |                      | Akumulace<br>tepla    |              |      |  |  |  |
|    |                                         | Π                                               | Zastavit                                                                                         |                      |                       | _            |      |  |  |  |
| 10 | Tlačítko trendu                         | Zobrazte obrazo                                 | ovku grafu trendu do                                                                             | otykovým ovlá        | ádáním.               |              |      |  |  |  |
| 11 | Tlačítko Všechny<br>informace o systému | Zobrazte obrazo<br>dotykovým ovlád              | ovku pro zobrazen<br>dáním.                                                                      | ií seznamu i         | nformací o všech      | systémech (  | GC s |  |  |  |

#### Poznámky

- Poznámka 1: Teplotu přívodní a vratné vody lze zobrazit pouze v případě, že jsou nastavena čidla teploty přívodní a vratné vody.
- Poznámka 2: Průtok na straně zátěže lze zobrazit pouze v případě, že je nainstalován průtokoměr na straně zátěže.
- Poznámka 3: Tepelnou kapacitu na straně zátěže lze zobrazit pouze v případě, že jsou nainstalována čidla teploty přívodní a vratné vody a průtokoměr na straně zátěže.
- Poznámka 4: Spustit/zastavit a nakonfigurovat. a operace nastavení vzoru nemusí být v závislosti na nastavení přijaty.

### Zobrazení stavu příslušného zařízení

Každý zdroj tepla Grp. položka se zvětší dotykem oblasti.

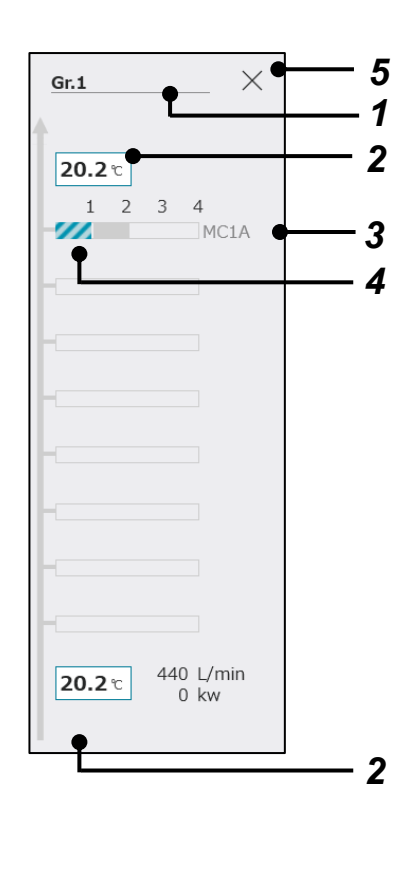

### Zobrazené položky

| Č. | Položka                           | Funkce                                                                                                    |                                                                            |                                                                                   |  |  |  |
|----|-----------------------------------|----------------------------------------------------------------------------------------------------|----------------------------------------------------------------------------|-----------------------------------------------------------------------------------|--|--|--|
| 1  | Zdroj tepla Grp.<br>název         | Zobrazuje informace o skupině zařízení zdroje<br>tepla pomocí dotykového ovládání.                                                                    |                                                                            |                                                                                   |  |  |  |
| 2  | Informační displej                | Zobrazuje následuj<br>skupině zařízení zdr                                                                                                    | ící inform<br>oje tepla.                                                   | nace o zobrazené                                                                  |  |  |  |
|    |                                   | TOTOZIKU                                                                                                    |                                                                            | jednotka                                                                          |  |  |  |
|    |                                   | Teplota výstupní vo<br>(horní část displeje                                                                                                    | ody<br>e)                                                                  | °C                                                                                |  |  |  |
|    |                                   | Teplota vstupní vo<br>(spodní část disple                                                                                                    | dy<br>eje)                                                                 | °C                                                                                |  |  |  |
|    |                                   | Tok                                                                                                    |                                                                            | l/min                                                                             |  |  |  |
|    |                                   | Kapacita                                                                                                    |                                                                            | kW                                                                                |  |  |  |
| 3  | Zobrazení názvu<br>MC             | Zobrazí názvy MC, k<br>zařízení zdroje tepla<br>zobrazí se ikona záv<br>na komunikaci, barv<br>modrou.<br>Zobrazuje názvy M0<br>zařízení zdroje tepla | které patří<br>i. Když do<br>vady. Dojc<br>a textu se<br>C patřících<br>a. | í do skupiny<br>jde k závadě,<br>le-li k upozornění<br>e změní na<br>n do skupiny |  |  |  |
| 4  | Zobrazení počtu<br>příslušných UC | Zobrazuje počet UC<br>zobrazenému MC n<br>barvou.                                                                                                    | s připojeny<br>a pruhu a                                                   | ých k<br>indikuje stav UC                                                         |  |  |  |
|    |                                   | Maduí                                                                                                    | připoje                                                                    | ni Stav                                                                           |  |  |  |
|    |                                   | Modry                                                                                                    | ovládán                                                                    | í v provozu                                                                       |  |  |  |
|    |                                   | Šedá                                                                                                    |                                                                            | Zastaveno                                                                         |  |  |  |
|    |                                   | Červený                                                                                                    |                                                                            | Dojde k<br>selhání                                                                |  |  |  |
|    |                                   | Modrá (pruhovaná)                                                                                                    | Jednotk                                                                    | a V provozu                                                                       |  |  |  |
|    |                                   | Šedá<br>(pruhovaná)                                                                                                    | Zastaveno                                                                  |                                                                                   |  |  |  |
|    |                                   | Cervená (pruhovaná)                                                                                                    |                                                                            | Dojde k<br>selhání                                                                |  |  |  |
|    |                                   | Žádná barva<br>(jiná než výše<br>uvedená)                                                                                                    | Žádný                                                                      | -                                                                                 |  |  |  |
| 5  | Konec zvětšeného<br>displeje      | Ukončí zvětšené zol<br>zařízení zdroje tepla                                                                                                    | brazení ol                                                                 | olasti skupiny                                                                    |  |  |  |

## 8-2 GC provoz (dávkový provoz na všech systémech)

Chcete-li zobrazit provozní položky, dotkněte se části zobrazení stavu GC na společném záhlaví. Přepínání mezi dávkovým provozem a nastavením pro celý GC.

|     | <b>TOSHIBA</b>              |               | 1 🖑 🛱 🖬 🕶 | FF 🔻   🛕 | 2022/08/23 (Tue) 10:29 | 9   🏟   💄 Administrator |
|-----|-----------------------------|---------------|-----------|----------|------------------------|-------------------------|
| 1 — | Config. pattern  T Pattern1 | Remote switch | Schedule  | Setting  |                        | Run ope                 |
|     |                             | $L_2$         | $L_3$     |          | $L_5$                  | L <sub>6</sub>          |

### Zobrazené položky

| Č  | Deležke                        | Euro                               | kaa                                              |                                    |                                            |                                             |                                    |                                       |                               |                                      |                                   |                                      |                              |                               |                              |                                 |                             |                           |                     |                |               |           |
|----|--------------------------------|------------------------------------|--------------------------------------------------|------------------------------------|--------------------------------------------|---------------------------------------------|------------------------------------|---------------------------------------|-------------------------------|--------------------------------------|-----------------------------------|--------------------------------------|------------------------------|-------------------------------|------------------------------|---------------------------------|-----------------------------|---------------------------|---------------------|----------------|---------------|-----------|
| С. | POIOZKa                        | гuп                                | ксе                                              |                                    |                                            |                                             |                                    |                                       |                               |                                      |                                   |                                      |                              |                               |                              |                                 |                             |                           |                     |                |               |           |
| 1  | Konfigurace přepínání<br>vzorů | Zobr                               | azte                                             | "Co                                | nfig                                       | . pat                                       | ter                                | n se                                  | tting                         | g pa                                 | neľ                               | "sd                                  | otył                         | κονý                          | m c                          | ovlác                           | lán                         | ím.                       |                     |                |               |           |
|    |                                | Kon<br>Pane<br>vzor<br>Vybe<br>Pom | figura<br>el zot<br>u, sta<br>erte p<br>locí tla | ace<br>praz<br>v na<br>oža<br>ačít | <b>pa</b> i<br>cuje<br>asta<br>dov<br>ka " | n <b>el p</b><br>stav<br>veni<br>aný<br>Can | í př<br>v na<br>í př<br>vzc<br>cel | nas<br>asta<br>iděle<br>or a<br>" zru | vení<br>ení k<br>potv<br>šíte | ení<br>í pro<br>(ažc)<br>(rďte<br>zm | vzc<br>ovo<br>léh<br>e zr<br>iěny | oru<br>zníh<br>o U(<br>něny<br>/ a z | io re<br>Cas<br>y do<br>avře | ežim<br>stav<br>tyke<br>ete o | nu p<br>nas<br>em t<br>dialo | oro k<br>stave<br>lačít<br>ogov | ažo<br>ení<br>ka ,<br>vé  o | lý s<br>výs<br>"OK<br>kno | ystér<br>tupu<br>". | n zvo<br>bloko | olene<br>ován | ého<br>í. |
|    |                                | Config. pattern Pattern 1          |                                                  |                                    |                                            |                                             |                                    |                                       |                               |                                      |                                   |                                      |                              |                               |                              |                                 |                             |                           |                     |                |               |           |
| l  |                                |                                    |                                                  | 1                                  |                                            | 2                                           |                                    | 3                                     |                               | 4                                    |                                   | 5                                    |                              | 6                             |                              | 7                               |                             | 8                         | 3                   |                |               |           |
| l  |                                |                                    | ÷.                                               | <b>*</b>                           | · ·                                        | *                                           |                                    | Ш                                     |                               | Ш                                    |                                   | Ш                                    |                              | Ш                             |                              | Ш                               | 1                           | I                         | I                   |                |               |           |
|    |                                |                                    | 9                                                | 9                                  |                                            | 10                                          |                                    | 11                                    |                               | 12                                   |                                   | 13                                   |                              | 14                            |                              | 15                              |                             | 1                         | 6                   |                |               |           |
|    |                                |                                    | Ū.                                               | I                                  |                                            | Ш                                           |                                    | Ш                                     |                               | Ш                                    |                                   | Ш                                    |                              | Ш                             |                              | Ш                               |                             | I                         | I                   |                |               |           |
|    |                                |                                    |                                                  | UC1                                | UC2                                        | UC3                                         | UC4                                | UC5                                   | UC6                           | UC7                                  | UC8                               | UC9                                  | UC10                         | UC11                          | UC12                         | UC13                            | UC14                        | UC15                      | UC16                |                |               |           |
|    |                                |                                    | MC1                                              | 1                                  | 1                                          | 1                                           | 1                                  | 1                                     | 1                             | 1                                    | 1                                 | 1                                    | 1                            | 1                             | 1                            | 1                               | 1                           | 1                         | 1                   |                |               |           |
|    |                                |                                    | MC2                                              | 2                                  | 2                                          | 2                                           | 2                                  | 2                                     | 2                             | 2                                    | 2                                 | 2                                    | 2                            | 2                             | 2                            | 2                               | 2                           | 2                         | 2                   |                |               |           |
|    |                                |                                    | MC3                                              | 3                                  | 3                                          | 3                                           | 3                                  | 3                                     | 3                             | 3                                    | 3                                 | 3                                    | 3                            | 3                             | 3                            | 3                               | 3                           | 3                         | 3                   |                |               |           |
|    |                                |                                    | MC5                                              | 4                                  | 4                                          | 4                                           | 4                                  | 4                                     | 4                             | 4                                    | 4                                 | 4                                    | 4                            | 4                             | 4                            | 4                               | 4                           | 4                         | 4                   |                |               |           |
|    |                                |                                    | MC6                                              | 1                                  | 1                                          | 1                                           | 1                                  | 1                                     | 1                             | 1                                    | 1                                 | 1                                    | 1                            | 1                             | 1                            | 1                               | 1                           | 1                         | 1                   |                |               |           |
|    |                                |                                    | MC7                                              | 1                                  | 1                                          | 1                                           | 1                                  | 1                                     | 1                             | 1                                    | 1                                 | 1                                    | 1                            | 1                             | 1                            | 1                               | 1                           | 1                         | 1                   |                |               |           |
|    |                                |                                    | MC8                                              | 1                                  | 1                                          | 1                                           | 1                                  | 1                                     | 1                             | 1                                    | 1                                 | 1                                    | 1                            | 1                             | 1                            | 1                               | 1                           | 1                         | 1                   |                |               |           |
|    |                                |                                    | Inter                                            | lock                               |                                            | 1                                           | No.                                |                                       | 1                             |                                      |                                   | 2                                    |                              | 3                             |                              |                                 | 4                           |                           |                     |                |               |           |
|    |                                |                                    |                                                  |                                    |                                            | Οι                                          | utpu                               | t                                     | OF                            | F                                    |                                   | OFF                                  |                              | OFF                           | F                            | (                               | DFF                         |                           |                     |                |               |           |
|    |                                |                                    |                                                  |                                    | С                                          | ance                                        | el                                 |                                       |                               |                                      |                                   |                                      |                              |                               |                              | OK                              |                             |                           |                     |                |               |           |
|    |                                | Poku                               | ud je s<br>pende<br>Ikona                        | stav<br>ent"                       | / blc<br>, zo<br>P<br>lr<br>n              | okova<br>braz<br>Popis<br>ndivi<br>lezáv    | ání<br>í se<br>dua<br>visl         | nas<br>e ná<br>ální<br>á              | tave<br>sled                  | ení v<br>lujíc                       | /zoi<br>:í ik                     | ru pr<br>ona:                        | ro sy                        | ysté                          | m n                          | asta                            | iver                        | n na                      | "Ind                | ividu          | al            |           |

| Č. | Položka                         | Funkce                                                                                                    |                                                                                                    |                                                                              |  |  |  |  |
|----|---------------------------------|----------------------------------------------------------------------------------------------------|----------------------------------------------------------------------------------------------------|------------------------------------------------------------------------------|--|--|--|--|
| 2  | Přepínání provozu GC            | Zobrazte "GC operation ch                                                                                                    | ange panel" dotykovým ovl                                                                                  | ádáním.                                                                      |  |  |  |  |
|    |                                 | Panel změny provozu GC<br>Vyberte oprávnění pro prov                                                                                                    | oz GC.                                                                                                    |                                                                              |  |  |  |  |
|    |                                 | Položka                                                                                                    | Stav                                                                                                    |                                                                              |  |  |  |  |
|    |                                 | (Jednotka)                                                                                                    | Operaci provádějte pom<br>nebo počítače.                                                                   | nocí dotykového panelu                                                       |  |  |  |  |
|    |                                 | (Dálkové ovládání)                                                                                                    | Provádějte provoz s exte<br>vstupem nebo s Modbus                                                          | erním signálovým<br>a další komunikací.                                      |  |  |  |  |
|    |                                 | Pro potvrzení změn použijte tlačítko "OK".<br>Pomocí tlačítka "Cancel" zrušíte změny a zavřete panel.                                                                                                    |                                                                                                    |                                                                              |  |  |  |  |
|    |                                 | Unit                                                                                                    |                                                                                                    |                                                                              |  |  |  |  |
|    |                                 | Cancel                                                                                                    | ОК                                                                                                    |                                                                              |  |  |  |  |
| 3  | Přepínání nastavení plánu       | Zobrazte "Schedule functio                                                                                                    | n switching panel" dotykov                                                                                 | ým ovládáním.                                                                |  |  |  |  |
|    |                                 | Panel přepínání funkcí pla<br>Přepněte funkci plánování<br>Pomocí dotykového ovlád<br>tlačítka "OK" potvrďte změr<br>Pomocí tlačítka "Cancel" zr                                                                | ánu<br>mezi ZAPNUTO a VYPNU <sup>-</sup><br>ání vyberte mezi ZAPNU<br>ny.<br>ušíte změny a zavřete pan     | TO.<br>TO a VYPNUTO a pomocí<br>el.                                          |  |  |  |  |
| 4  | Tlačítko nastavení              | Zobrazte obrazovku aktuál                                                                                                    | ního nastavení plánu dotyk                                                                                 | covým ovládáním.                                                             |  |  |  |  |
| 5  | Přepínání nastavení<br>spotřeby | Zobrazte "Demand setting<br><b>Panel nastavení spotřeby</b><br>Přepněte funkci požadavku<br>vyberte příslušnou úroveň.<br>Vyberte příslušné informac<br>"OK" pro potvrzení změn.<br>Pomocí tlačítka "Cancel" zr | panel" pomocí dotykového<br>u mezi ZAPNUTO a VYPN<br>e ze seznamu dotykovým o<br>ušíte změny a zavřete pan | ovládání.<br>NUTO. Pokud je ZAPNUTO,<br>ovládáním a použijte tlačítko<br>el. |  |  |  |  |
|    |                                 | Cancel                                                                                                    | OK                                                                                                    |                                                                              |  |  |  |  |

| Č. | Položka                         | Funkce                                                                                              | Funkce                                        |      |  |  |  |  |
|----|---------------------------------|----------------------------------------------------------------------------------------------------|-----------------------------------------------|------|--|--|--|--|
| 6  | Spustit<br>(Spustit / Zastavit) | Přepněte provozní stav GC.<br>Zobrazte "Confirmation panel" dotykem tlačítka Spustit nebo Zastavit. |                                               |      |  |  |  |  |
|    |                                 | Potvrzovací panel<br>Pro potvrzení změn použijí<br>Pomocí tlačítka "Cancel" z                       | e tlačítko "OK".<br>rušíte změny a zavřete pa | nel. |  |  |  |  |
|    |                                 | Do you want to ru<br>Is it OK wi                                                                    |                                               |      |  |  |  |  |
|    |                                 | Cancel OK                                                                                           |                                               |      |  |  |  |  |

#### Poznámky

- Poznámka 1: Pro "Config. pattern" a "Run ope", pokud je provozní režim "Rmt" a je nastaven příslušný externí vstup nebo ovládání Modbus a BACnet, ovládání tlačítek je zakázáno.
- Poznámka 2: V závislosti na nastavení blokování s plošným ovladačem se nemusí nastavení Run op projevit v každém systému.
- Poznámka 3: Když je provozní režim "Rmt", je-li nastavena operace na vyžádání z příslušného externího vstupu nebo Modbus a BACnet, je zakázáno ovládání pomocí dotykového panelu nebo ovládání z aplikace PC monitor. Když je povoleno ovládání z dotykového panelu a aplikace PC monitor, bude mít prioritu poslední provedená operace.
- Poznámka 4: Přepínání Run ope a Config. pattern nemusí být v závislosti na nastavení přijato.

### 8-3 Individuální provoz systému

Můžete provádět nastavení vzoru a přepínání spuštění/zastavení na individuálním základě systému. Ve vybrané části zobrazení systémových informací na obrazovce systémových informací přepínejte mezi provozem na individuální systémové bázi nebo s blokováním vysokého řádu.

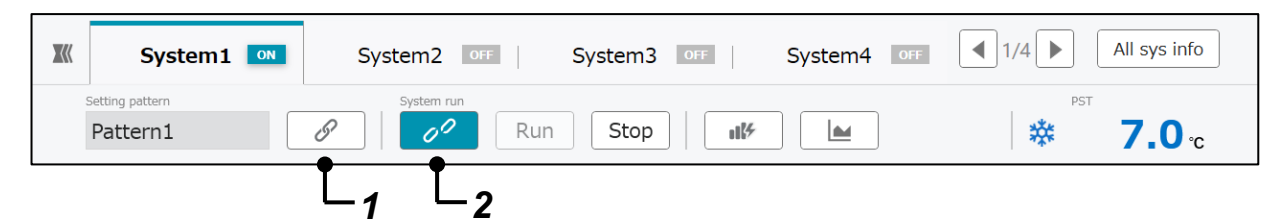

### Zobrazené položky

| Č. | Položka                                               | Funkce                                                                                                    |                                                                                                    |                                                   |  |  |  |  |
|----|-------------------------------------------------------|----------------------------------------------------------------------------------------------------|----------------------------------------------------------------------------------------------------|---------------------------------------------------|--|--|--|--|
| 1  | Přepínání způsobu ovládání<br>vzoru a nastavení čísla | Dotykem ikony<br>blokováním vyš                                                                                                    | můžete přepínat z<br>ššího řádu a indivic                                                                                                    | působ ovládání systémového vzoru mezi<br>Juálním. |  |  |  |  |
|    | VZOrU                                                 | Tlačítko přepínání způsobu ovládání vzoru                                                                                                    |                                                                                                    |                                                   |  |  |  |  |
|    |                                                       | lkona                                                                                                    | Funkce                                                                                                    | Popis                                             |  |  |  |  |
|    |                                                       | IP                                                                                                    | Blokování<br>vysokého řádu                                                                                                    | Propojuje se s konfig. vzorem.                    |  |  |  |  |
|    |                                                       | 00                                                                                                    | Individuální<br>nezávislá                                                                                                    | Vyberte vzor nastavení nezávisle na systému.      |  |  |  |  |
|    |                                                       | Pokud je zvoler<br>dotknout čísla v<br>panel". Je použ<br>Pokud je zvoler<br>číslo vzoru, kte<br>systémový plár<br>Panel nastaver<br>Pomocí dotykov<br>vyberte ze sezr<br>nastavení a pro<br>použijte tlačítko<br>tlačítka "Cancel<br>zavřete panel.                                          | lí systémového vzoru individuální, můžete se<br>změnit nastavení z "Setting pattern setting<br>ý plán.<br>ace systémového vzoru blokování vyššího řádu,<br>configuraci. je aplikován vzor. Je použit |                                                   |  |  |  |  |
| 2  | Přepínání způsobu běhu<br>systému a chodu/zastavení   | Dotykem ikony<br>vyššího řádu a                                                                                                    | můžete přepínat z<br>individuálním.                                                                                                    | působ provozu systému mezi blokováním             |  |  |  |  |
|    |                                                       | Tlačítko přepí                                                                                                    | nání způsobu pro                                                                                                    | vozu systému                                      |  |  |  |  |
|    |                                                       | Ikona                                                                                                    | Funkce                                                                                                    | Popis                                             |  |  |  |  |
|    |                                                       | G                                                                                                    | Propojuje se s provozním stavem GC.                                                                                                    |                                                   |  |  |  |  |
|    |                                                       | Individuální Provádí provoz běhu s vybraným systémem jednotlivě.                                                                                                    |                                                                                                    |                                                   |  |  |  |  |
|    |                                                       | Pokud je zvolený způsob provozu systému individuální, můžete přepnout stav<br>provozu dotykem tlačítka Spustit/Zastavit. Je použit každý systémový plán.<br>Pokud je zvolenou provozní metodou běhu systému blokování vyššího řádu,<br>projeví se provozní stav GC. Je použit systémový plán. |                                                                                                    |                                                   |  |  |  |  |

### Poznámky

Poznámka 1: Pro "Setting pattern" a "System run", pokud je provozní režim "Rmt" a je nastaven příslušný externí vstup nebo ovládání Modbus a BACnet, je ovládání tlačítek deaktivováno i pro "Individual".

Poznámka 2: Pro provoz systému a přepínání vzoru nastavení nemusí být operace přijata v závislosti na nastavení.

## 8-4 Stavy systému

### Stavy všech systémů jsou zobrazeny v seznamu.

| ≡ 1          | Ξ TOSHIBA I ① 创 前 配 回 マ   ▲   2022/08/23 (Tue) 10:31   本   ▲ Administrator |       |             |                 |           |          |        |           |  |  |  |
|--------------|----------------------------------------------------------------------------|-------|-------------|-----------------|-----------|----------|--------|-----------|--|--|--|
| $\leftarrow$ | All System's Info                                                          |       |             |                 |           |          |        |           |  |  |  |
|              | Status                                                                     | Mea   | sured value | Input           | Monthly r | report   |        |           |  |  |  |
| Fail         | Name                                                                       | State | Rmt sw      | Setting Pattern | Mode      | Start up | Demand | PST shift |  |  |  |
|              | Sys1                                                                       | ON    | OFF / ON    | 1/1             | *         |          |        |           |  |  |  |
|              | Sys2                                                                       | OFF   | ON / ON     | 1/1             | ٠         |          |        |           |  |  |  |
|              | Sys3                                                                       | OFF   | ON / ON     | 1 / 1           | ш         |          |        |           |  |  |  |
|              | Sys4                                                                       | OFF   | ON / ON     | 1/1             | ш         |          |        |           |  |  |  |
|              | Sys5                                                                       | OFF   | ON / ON     | 1 / 1           | ш         |          |        |           |  |  |  |
|              | Sys6                                                                       | OFF   | ON / ON     | 1 / 1           | ш         |          |        |           |  |  |  |
|              | Sys7                                                                       | OFF   | ON / ON     | 1 / 1           | Ш         |          |        |           |  |  |  |

| Zobrazená<br>karta | Položka          | Popis                                                                     |                                          |                                |                                            |  |  |  |  |
|--------------------|------------------|---------------------------------------------------------------------------|------------------------------------------|--------------------------------|--------------------------------------------|--|--|--|--|
| Běžný              | Název systému    | Systémové č                                                               | íslo mezi 1 a 16                         |                                |                                            |  |  |  |  |
|                    | Stav poruchy     | Ikona                                                                     | Popis                                    |                                |                                            |  |  |  |  |
|                    |                  | A                                                                         | Dojde k selhái<br>nezobrazuje.)          | ormálního provozu se           |                                            |  |  |  |  |
|                    | Stav provozu     | Ikona                                                                     | Popis                                    | Ikona                          | Popis                                      |  |  |  |  |
|                    |                  | OFF                                                                       | Zastaveno                                | ON                             | V provozu                                  |  |  |  |  |
| Stav               | Rmt sw           | Zobrazuje st<br>stavy "Syster                                             | avy blokování vyš<br>n start-stop"/"Syst | ššího řádu (C<br>em setting pa | DN) a jednotlivé nezávislé (OFF)<br>ttern" |  |  |  |  |
|                    | Nastavení vzoru  | Číslo vzoru r                                                             | astavení "Indicatio                      | on"/"Status" m                 | nezi 1 a 8                                 |  |  |  |  |
|                    |                  | Ikona                                                                     | Popis                                    | Ikona                          | Popis                                      |  |  |  |  |
|                    | Režim            | 謋                                                                         | Chlazení                                 | 桊                              | Akumulace chladu                           |  |  |  |  |
|                    |                  | - <u>.</u>                                                                | Topení                                   | <b></b>                        | Akumulace tepla                            |  |  |  |  |
|                    |                  | Ш                                                                         | Zastavit                                 |                                | 1                                          |  |  |  |  |
|                    | Spuštění         | Během provádění zobrazuje "ON".                                           |                                          |                                |                                            |  |  |  |  |
|                    | Spotřeba         | Během provádění zobrazuje jednu ze 3 úrovní "LV1 to LV3".                 |                                          |                                |                                            |  |  |  |  |
|                    | Posun PST        | Žádná funkce                                                              | e                                        |                                |                                            |  |  |  |  |
| Naměřená           | PST              | (°C)                                                                      |                                          |                                |                                            |  |  |  |  |
| hodnota            | LRWT             | (°C)                                                                      |                                          |                                |                                            |  |  |  |  |
|                    | LSWT             | (°C)                                                                      |                                          |                                |                                            |  |  |  |  |
|                    | OAT              | (°CDB)                                                                    |                                          |                                |                                            |  |  |  |  |
|                    | Zátěž flw        | (l/min)                                                                   |                                          |                                |                                            |  |  |  |  |
|                    | Jednotka flw     | (l/min)                                                                   |                                          |                                |                                            |  |  |  |  |
|                    | Topení           | (kW)                                                                      |                                          |                                |                                            |  |  |  |  |
| Vstup              | Výkon (jednotka) | (kW)                                                                      |                                          |                                |                                            |  |  |  |  |
|                    | Výkon (čerpadlo) | (kW)                                                                      |                                          |                                |                                            |  |  |  |  |
|                    | COP (jednotka)   | Zobrazí COP (výkonový koeficient)                                         |                                          |                                |                                            |  |  |  |  |
| Měsíční zpráva     | Datum záznamu    | Zobrazuje da                                                              | ata za 13 měsíců, v                      | včetně aktuálr                 | ního měsíce                                |  |  |  |  |
|                    | Topení           | Sčítá integrá                                                             | lní zatížení všech s                     | systémů a zob                  | prazuje součet na denní bázi (kWh)         |  |  |  |  |
|                    | Výkon            | Sečte integrální výkon všech systémů a zobrazí součet na denní bázi (kWh) |                                          |                                |                                            |  |  |  |  |
## Poznámky

Poznámka 1: Během provádění automatického přepínání vzoru se "Indication" a "Status" vzoru nastavení liší.

# 8-5 Stavy skupin zařízení zdroje tepla

Stavy skupin zařízení zdroje tepla patřících ke zvolenému systému se zobrazí v seznamu.

| ail | Heat source Grp. | Etaba |          |      |           |                |                |           |               |           |                |
|-----|------------------|-------|----------|------|-----------|----------------|----------------|-----------|---------------|-----------|----------------|
|     |                  | acara | Priority | Mode | PST shift | MC (Conecting) | UC (Conecting) | UC<br>Rmt | (Run)<br>Unit | UC<br>Rmt | (Fail)<br>Unit |
|     | Gr.1             | ON    | 1st      | ۵    |           | 1              | 2              | 2         | 0             | 0         | 0              |
|     | Gr.2             | OFF   | 2nd      | *    |           | 1              | 2              | 0         | 0             | 0         | 0              |
|     | Gr.3             | OFF   | 3rd      | ۰    |           | 0              | 0              | 0         | 0             | 0         | 0              |
|     | Gr.4             | OFF   | 4th      | ۲    |           | o              | 0              | 0         | 0             | 0         | 0              |

| Zobrazená karta | Položka                                      | Popis                                                                                                    |  |  |  |  |  |  |
|-----------------|----------------------------------------------|----------------------------------------------------------------------------------------------------|--|--|--|--|--|--|
| Běžný           | Informace o skupině<br>zařízení zdroje tepla | Číslo skupiny zařízení zdroje tepla mezi 1 a 16                                                                                                    |  |  |  |  |  |  |
|                 | Stav poruchy                                 | Ikona     Popis       Dojde k selhání. (Během normálního provozu se nezobrazuje.)                                                                                                    |  |  |  |  |  |  |
|                 | Stav provozu                                 | IkonaPopisIkonaPopisOFFZastavenoONV provozu                                                                                                    |  |  |  |  |  |  |
|                 | Priorita                                     | Zobrazuje prioritu mezi 1 a 4 (nejvyšší priorita: 1)                                                                                                    |  |  |  |  |  |  |
| Stav            | Režim                                        | IkonaPopisIkonaPopisIkonaPopisIkonaPopisIkonaIkona <tr< td=""></tr<> |  |  |  |  |  |  |
|                 | Posun PST                                    | Žádná funkce                                                                                                    |  |  |  |  |  |  |
|                 | Počet připojených MC                         | (Jednotky)                                                                                                    |  |  |  |  |  |  |
|                 | Počet připojených UC                         | (Jednotky)                                                                                                    |  |  |  |  |  |  |
|                 | Počet běžících UC                            | (jednotky) * Pro každou Rmt/Jednotku                                                                                                    |  |  |  |  |  |  |
|                 | Počet selhávajících UC                       | (jednotky) * Pro každou Rmt/Jednotku                                                                                                    |  |  |  |  |  |  |
| Naměřená        | PST                                          | (°C)                                                                                                    |  |  |  |  |  |  |
| hodnota         | EWT                                          | C)                                                                                                    |  |  |  |  |  |  |
|                 | LWT                                          | (°°)                                                                                                    |  |  |  |  |  |  |
|                 | Jednotka flw                                 | (l/min)                                                                                                    |  |  |  |  |  |  |
|                 | Kap. jednotky                                | (kW)                                                                                                    |  |  |  |  |  |  |
| Vstup           | Výkon (jednotka)                             | (kW)                                                                                                    |  |  |  |  |  |  |
|                 | Výkon (čerpadlo)                             | (kW)                                                                                                    |  |  |  |  |  |  |
|                 | COP (jednotka)                               | Zobrazuje COP                                                                                                    |  |  |  |  |  |  |
| Měsíční zpráva  | Datum záznamu                                | Zobrazuje data za 13 měsíců včetně aktuálního měsíce                                                                                                    |  |  |  |  |  |  |
|                 | Topení                                       | Zobrazuje integrální zatížení vybraného systému na denní bázi<br>(kWh)                                                                                                    |  |  |  |  |  |  |
|                 | Výkon                                        | Zobrazuje integrální výkon zvoleného systému na denní bázi (kWh)                                                                                                    |  |  |  |  |  |  |
|                 | Integrální výkon čerpadla                    | Zobrazuje integrální výkon čerpadla zvoleného systému na denní<br>bázi (kWh)                                                                                                    |  |  |  |  |  |  |

# 8-6 Stavy MC

Stavy MC patřících do vybrané skupiny zařízení zdroje tepla se zobrazí v seznamu.

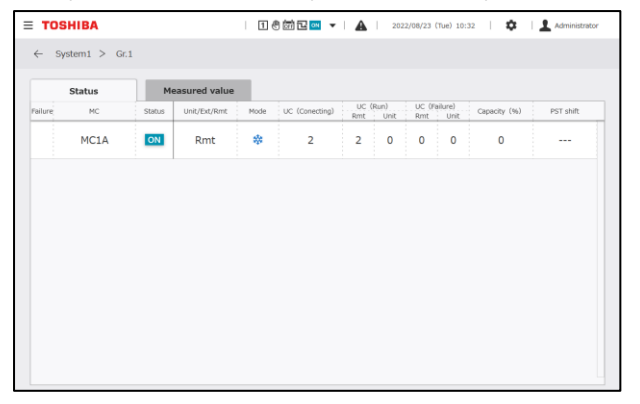

| Zobrazená karta | Položka                | Popis                                                                             |  |  |  |  |  |  |
|-----------------|------------------------|-----------------------------------------------------------------------------------|--|--|--|--|--|--|
| Běžný           | Jméno MC               | Číslo MC mezi 1 a 8 A/B                                                           |  |  |  |  |  |  |
|                 | Stav poruchy           | Ikona     Popis       Dojde k selhání. (Během normálního provozu se nezobrazuje.) |  |  |  |  |  |  |
|                 | Stav provozu           | IkonaPopisIkonaPopisOFFZastavenoONV provozu                                       |  |  |  |  |  |  |
| Stav            | Jednotka/Ext/Rmt       | Jednotka/Externí ovládání/Dálkové ovládání                                        |  |  |  |  |  |  |
|                 |                        | Ikona Popis Ikona Popis                                                           |  |  |  |  |  |  |
|                 |                        | Chlazení 🙀 Akumulace chladu                                                       |  |  |  |  |  |  |
|                 | Režim                  | Topení 🙀 Akumulace tepla                                                          |  |  |  |  |  |  |
|                 |                        | Zastavit Zastavit                                                                 |  |  |  |  |  |  |
|                 | Počet připojených UC   | (Jednotky)                                                                        |  |  |  |  |  |  |
|                 | Počet běžících UC      | (jednotky) * Pro každou Rmt/Jednotku                                              |  |  |  |  |  |  |
|                 | Počet selhávajících UC | (jednotky) * Pro každou Rmt/Jednotku                                              |  |  |  |  |  |  |
|                 | Kapacita               | (%)                                                                               |  |  |  |  |  |  |
|                 | Posun PST              | Žádná funkce                                                                      |  |  |  |  |  |  |
| Naměřená        | PST                    | (°C)                                                                              |  |  |  |  |  |  |
| hodnota         | Hodnota posunu         | Žádná funkce.                                                                     |  |  |  |  |  |  |
|                 | EWT                    | (°C)                                                                              |  |  |  |  |  |  |
|                 | LWT                    | (°C)                                                                              |  |  |  |  |  |  |
|                 | Tok                    | (l/min)                                                                           |  |  |  |  |  |  |
|                 | Víčko                  | (kW)                                                                              |  |  |  |  |  |  |
|                 | Vstup                  | (kW)                                                                              |  |  |  |  |  |  |
|                 | COP (jednotka)         | Zobrazuje COP                                                                     |  |  |  |  |  |  |

# 8-7 Stavy UC

Stavy UC patřících k vybranému MC se zobrazí v seznamu.

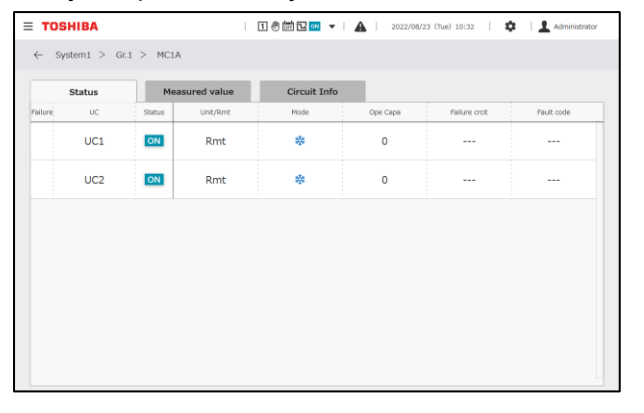

| Zobrazená karta    | Položka          | Popis                                                          |                  |                 |                    |            |  |  |  |  |
|--------------------|------------------|----------------------------------------------------------------|------------------|-----------------|--------------------|------------|--|--|--|--|
| Běžný              | Název UC         | Číslo UC mez                                                   | zi 1 a 16        |                 |                    |            |  |  |  |  |
|                    |                  | Ikona Popis                                                    |                  |                 |                    |            |  |  |  |  |
|                    | Stav poruchy     | Dojde k selhání. (Během normálního provozu se<br>nezobrazuje.) |                  |                 |                    |            |  |  |  |  |
|                    |                  | Ikona                                                          | Popis            | Ikona           | Popis              |            |  |  |  |  |
|                    | Stav provozu     | OFF                                                            | Zastaveno        | ON              | V provozu          |            |  |  |  |  |
| Stav               | Jednotka/Rmt     | Jednotka/Dál                                                   | kové ovládání    |                 |                    |            |  |  |  |  |
|                    |                  | Ikona                                                          | Popis            | Ikona           | Popis              |            |  |  |  |  |
|                    | Režim            | 桊                                                              | Chlazení         | *               | Topení             |            |  |  |  |  |
|                    | Оре Сара         | (%)                                                            |                  |                 |                    |            |  |  |  |  |
|                    | Porucha krcit    | Zobrazuje poruchový obvod mezi A a D (pokud žádný:)            |                  |                 |                    |            |  |  |  |  |
|                    | Kód závady       | Zobrazí chybe                                                  | ový kód (pokud ž | tádný:)         |                    |            |  |  |  |  |
| Naměřená hodnota   | OAT              | (°CDB)                                                         |                  |                 |                    |            |  |  |  |  |
|                    | EWT              | (°C)                                                           |                  |                 |                    |            |  |  |  |  |
|                    | LWT              | (°C)                                                           |                  |                 |                    |            |  |  |  |  |
|                    | Tok              | (l/min)                                                        |                  |                 |                    |            |  |  |  |  |
|                    | Víčko            | (kW)                                                           |                  |                 |                    |            |  |  |  |  |
|                    | Výkon (jednotka) | (kW)                                                           |                  |                 |                    |            |  |  |  |  |
|                    | Výkon (čerpadlo) | (kW)                                                           |                  |                 |                    |            |  |  |  |  |
|                    | COP (jednotka)   | Zobrazuje COP                                                  |                  |                 |                    |            |  |  |  |  |
| Informace o okruhu | Kompresor        | Zobrazuje pro                                                  | ovozní stavy kom | presorů okruhů  | ủ A až D uvnitř UC | (OFF/ON)   |  |  |  |  |
|                    | Počet běhů       | Zobrazuje po                                                   | čty běhů kompre  | sorů okruhů A a | až D uvnitř UC (po | očet běhů) |  |  |  |  |
|                    | Provozní doba    | Zobrazuje inte<br>(h)                                          | egrální provozní | doby kompres    | orů okruhů A až D  | uvnitř UC  |  |  |  |  |

# 8-8 Trendový graf

Data trendu za den před dnem zobrazení až do současnosti lze zobrazit ve formátu grafu. Data grafu se automaticky průběžně aktualizují.

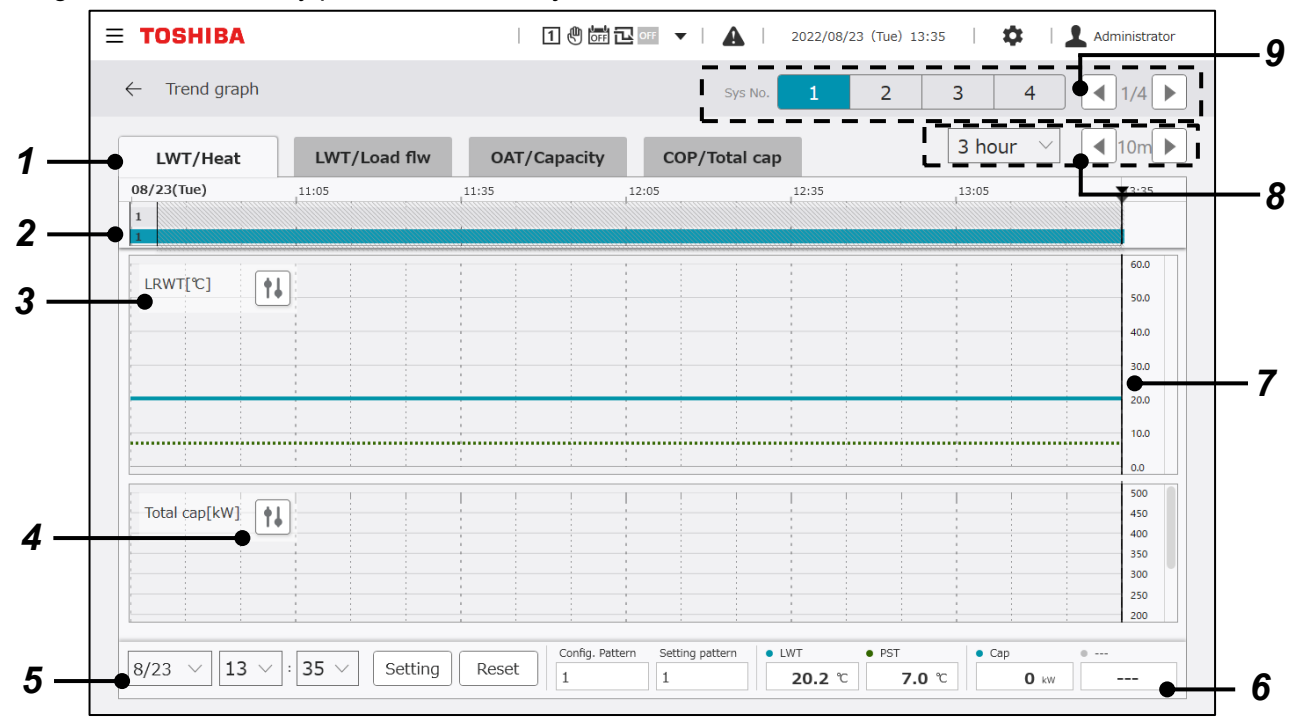

| Č. | Položka                              | Funkce                                                                                                    |      |  |  |  |  |  |  |
|----|--------------------------------------|----------------------------------------------------------------------------------------------------|------|--|--|--|--|--|--|
| 1  | Výběr grafu                          | Vyberte kartu grafu, kterou chcete zobrazit dotykovým ovládáním.                                                                                                    |      |  |  |  |  |  |  |
| 2  | Zobrazení provozního<br>stavu        | Zobrazí číslo konfig. vzoru, číslo vzoru nastavení a stav spuštění/zastavení.                                                                                                    |      |  |  |  |  |  |  |
| 3  | Zobrazení názvu grafu                | Označuje název zobrazeného grafu.                                                                                                    |      |  |  |  |  |  |  |
| 4  | Tlačítko ovládání<br>zobrazení grafu | Zobrazte panel nastavení rozsahu osy Y pro cílový graf pomocí dotykového ovládá<br><b>Panel nastavení rozsahu osy Y</b><br>Nastavte rozsah zobrazení (maximum a minimum) dat grafu osy Y.<br>Pomocí tlačítka "Scale_auto" automaticky nastavíte rozsah zobrazení od šířky dat.<br>Pomocí tlačítka "Reset" zrušíte vstupní hodnoty a nastavíte výchozí hodnoty.<br>Pomocí tlačítka "OK" potvrďte změny a zavřete panel. Změny se pak projeví v graf<br>Pomocí tlačítka "Cancel" zrušíte změny a zavřete panel.<br>Scale_auto<br>Max<br>60 | ání. |  |  |  |  |  |  |
|    |                                      | Cancel OK                                                                                                    |      |  |  |  |  |  |  |

| Č. | Položka                           | Funkce                                                                      |                                                                                                    |        |
|----|-----------------------------------|-----------------------------------------------------------------------------|----------------------------------------------------------------------------------------------------|--------|
| 5  | Nastavení času                    | Nastavte čas, po který s                                                    | se mají data zobrazovat.                                                                                                    |        |
|    | zobrazení dat                     | Zobrazený graf                                                              | Položka                                                                                                    |        |
|    |                                   | Výběr data                                                                  | Nastavte datum, pro které chcete zobrazit data                                                                                               |        |
|    |                                   | Nastavení času                                                              | Nastavte čas, po který se mají data zobrazovat                                                                                               |        |
|    |                                   | Tlačítko nastavení                                                          | Opravte zobrazovaná data v nastavený čas                                                                                                    |        |
|    |                                   | Tlačítko Reset                                                              | Zruší nastavený čas a synchronizuje data zobrazení<br>v aktuálním čase                                                                       |        |
| 6  | Zobrazení vybraných dat           | Zobrazuje data pro "Da                                                      | ta display time".                                                                                                    |        |
|    |                                   | Zobrazený graf                                                              | Zobrazená data                                                                                                    |        |
|    |                                   | Společné pro<br>všechny grafy                                               | Konfigurace vzor<br>Nastavení vzoru                                                                                                    |        |
|    |                                   | Výstupní<br>teplota/Celková<br>tepelná kapacita                             | Graf (nahoře): Výstupní teplota, nastavená teplota<br>Graf (dole): Možnost strany zdroje tepla                                               |        |
|    |                                   | Výstupní<br>teplota/celkový<br>průtok                                       | Graf (nahoře): Výstupní teplota, nastavená teplota<br>Graf (dole): Průtok zatížení, celkový průtok<br>zařízení zdroje tepla                  |        |
|    |                                   | Teplota venkovního<br>vzduchu/Celková<br>tepelná kapacita                   | Graf (nahoře): Teplota venkovního vzduchu<br>Graf (dole): Možnost strany zdroje tepla                                                        |        |
|    |                                   | COP/Celková tepelná<br>kapacita                                             | Graf (nahoře): COP<br>Graf (dole): Možnost strany zdroje tepla                                                                               |        |
| 7  | Časový pruh                       | Označuje čas zaostření<br>V případě "Synchronis<br>aktualizuje čas dat nejb | í (nastavený čas) na časové ose.<br>sing the display data at the present time" se automa<br>ližší současnému času dat 5minutového intervalu. | aticky |
| 8  | Nastavení změny času<br>zobrazení | Změňte rozsah zobraze                                                       | ení grafu s vybranou časovou osou.                                                                                                    |        |
| 9  | Tlačítka pro přepínání<br>systému | Vyberte systém, pro kte<br>Když se obrazovka zo<br>předchozí obrazovce.     | erý chcete zobrazit data v grafu trendů.<br>obrazí jako první, je vybráno systémové číslo vybrane                                            | é na   |
| 10 | Operace rozšíření                 | Dotykem oblasti grafu t                                                     | rendu se zvětší měřítko svislé osy.                                                                                                    |        |

# 8-9 Graf spotřeby energie

Měsíční integrální spotřebu pro každý druh energie lze zobrazit v grafu. Změny integrální spotřeby vzhledem k cílové hodnotě jsou vizualizovány.

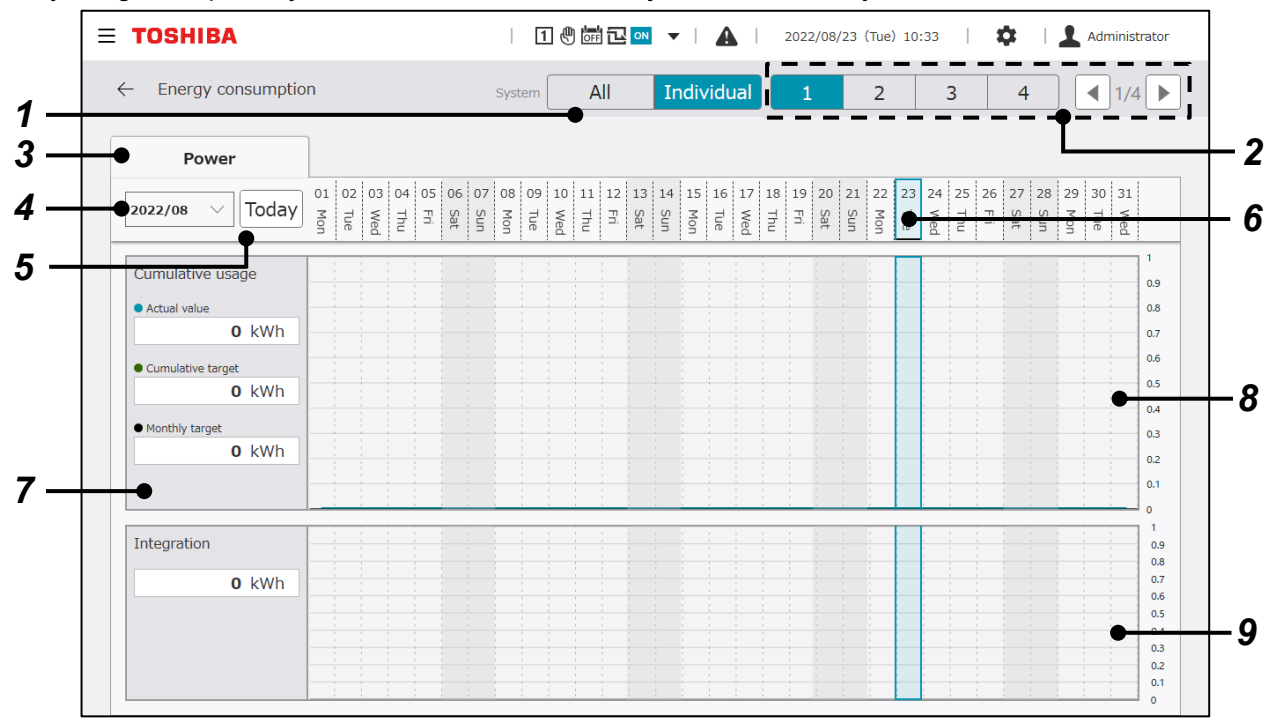

| Ċ. | Položka                                                  | Funkce                                                                                                    |
|----|----------------------------------------------------------|----------------------------------------------------------------------------------------------------|
| 1  | Tlačítka přepínání všech<br>systémů/jednotlivých systémů | Přepněte na obrazovku pro zobrazení dat pro všechny systémy dotykem tlačítka "All".<br>Přepněte na zobrazení pro každý systém dotykem tlačítka "Individual".                                                                                                    |
| 2  | Tlačítka pro přepínání systému                           | Vyberte systém, pro který chcete zobrazit data v grafu trendů.<br>* Nelze použít, když jsou zobrazena data pro všechny systémy.                                                                                                    |
| 3  | Zobrazení grafu pro každý typ<br>energie                 | Zobrazí graf pro typ energie zobrazený na kartě.                                                                                                    |
| 4  | Výběr měsíce zobrazení grafu                             | Vyberte měsíc, pro který chcete v grafu zobrazit data. Můžete si vybrat ze 13 měsíců včetně aktuálního měsíce.                                                                                                    |
| 5  | Tlačítko dnes                                            | Vyberte a zobrazte den zobrazení dotykovým ovládáním.                                                                                                    |
| 6  | Tlačítko pro výběr data                                  | Vyberte den, pro který chcete zobrazit data dotykovým ovládáním. Pro sloupec vybraného dne je pozadí zobrazeno modře. Počáteční výběr pro den, pro který se mají zobrazit data, je aktuální den.                                                                       |
| 7  | Zobrazení vybraného data                                 | Zobrazí data zvoleného dne.<br>V zobrazení měsíčního kumulativního využití se zobrazí "Actual<br>value/Cumulative target/Monthly target". Na displeji denního použití se<br>zobrazí "Usage".                                                                           |
| 8  | Graf měsíčního kumulativního<br>využití                  | V grafu je zobrazena skutečná hodnota a cílová hodnota kumulativního<br>využití.<br>Při zobrazení dat pro všechny systémy se v grafu zobrazí celkové využití<br>všech systémů. Při zobrazení dat pro jednotlivý systém se v grafu zobrazí<br>využití pro tento systém. |
| 9  | Graf denní spotřeby                                      | Zobrazuje v grafu spotřebu energie pro každé datum vybraného roku a<br>měsíce.<br>Při zobrazení dat pro všechny systémy se v grafu zobrazí celkové využití<br>všech systémů. Při zobrazení dat pro jednotlivý systém se v grafu zobrazí<br>využití pro tento systém.   |

# 8-10 Historie selhání

Historie selhání Historii můžete zúžit podmíněným vyhledáváním.

| [   | ≡ TOSHIBA                |              | 1 🖱 🛱 🗖 💌     | ▼   🛕   202 | 2/08/23 (Tue) 10:37 | Administrator              | r  |
|-----|--------------------------|--------------|---------------|-------------|---------------------|----------------------------|----|
|     | ← Failure History        |              |               |             |                     |                            | -3 |
| 1 — | Period<br>2021/08/23 ~ 2 | 2022/08/23 ~ | Failure point | ∽ Sea       | rch Rese            | et Failure output<br>Reset | 4  |
| 2 — | Date & Time              | MC           | UC            | Circuit     | Code                | Content                    | 5  |
|     | 2022/08/23 10:35         | MC1          | UC1           | А           | 0x65                | Refrigerant shortage       |    |
|     | 2022/08/23 10:33         | MC1          |               |             | 0x1A                | Human IF comm error        |    |
| 6 — | 2022/08/23 10:31         | MC1          |               |             | 0x02                | Pump interlock             |    |
|     | 2022/08/23 09:56         | MC1          |               |             | 0x02                | Pump interlock             |    |
|     | 2022/08/04 14:49         | MC1          | UC1           | A           | 0x65                | Refrigerant shortage       |    |
|     | 2022/08/04 14:46         | MC1          |               |             | 0x12                | Int. comm error            |    |

#### Zobrazené položky

| Ċ. | Položka                        | Funkce                                                                                                    |
|----|--------------------------------|----------------------------------------------------------------------------------------------------|
| 1  | Specifikace data a času        | Zadejte počáteční a koncové datum použité k zúžení historie. Zobrazte<br>panel kalendáře dotykovým ovládáním.                                                                                                    |
| 2  | Bod selhání                    | Zadejte cíl, kde došlo k selhání.                                                                                                    |
| 3  | Zúžit tlačítko                 | Při provozu extrahuje data historie selhání za podmínek specifikovaných pro položky 2 a 3 a znovu zobrazí data.                                                                                                    |
| 4  | Tlačítko Reset                 | Při použití resetuje zadané podmínky vyhledávání a znovu zobrazí všechna data historie.                                                                                                    |
| 5  | Reset poruchového výstupu      | Při ovládání zastaví poruchový výstup.                                                                                                    |
| 6  | Zobrazení dat historie selhání | Zobrazí historii selhání v seznamu.<br>Položky zobrazení jsou "Datum a čas výskytu poruchy, cíl výskytu (GC nebo<br>MC), cíl výskytu (UC), název cílového obvodu výskytu/systém cívky, kód<br>poruchy a popis poruchy". |

#### Kód chyby (pouze pro RBP-GC004TP-E)

| Kód závady | Popis                       | Příčina                                       | Akce                      |  |
|------------|-----------------------------|-----------------------------------------------|---------------------------|--|
| 0x12       | Chyba interní<br>komunikace | Odpojený komunikační<br>vodič/uvolněná svorka | Opravte komunikační kabel |  |
|            |                             | Selhání komunikačního portu                   | Vyměňte BOXPC             |  |
|            |                             | Selhání I/O desky                             | Vyměňte desku I/O         |  |

#### Poznámky

Poznámka 1: U modelů, pro které nejsou v historii selhání zahrnuty informace o roce, se rok výskytu bude lišit, když uplynou 2 roky od výskytu.

Poznámka 2: Informace o jiných chybových kódech než u RBP-GC004TP-E naleznete v uživatelské příručce k použitému zařízení.

# 9 Manuální stahování

Manuál (tento návod) je možné stáhnout. Tuto funkci lze použít pouze s aplikací PC monitor.

|     | E   |        |                          |       |             |              |                 |         |      |         | - 0           | ×   |    |
|-----|-----|--------|--------------------------|-------|-------------|--------------|-----------------|---------|------|---------|---------------|-----|----|
|     | ≡   | TOSH   | IBA                      | I     | 1 🖑 ன 🔁 off | <b>▼</b>   , | 2022/08/23 (Tue | ) 13:47 | \$   | 1       | Administrator |     |    |
|     | R/A | Manual |                          |       |             |              |                 |         |      |         |               |     |    |
| 1 — | -•  | ✓      | 32GCD015TS-02IS 2206.pdf |       |             |              |                 |         |      |         |               |     |    |
|     |     |        |                          |       |             |              |                 |         |      |         |               |     |    |
|     |     |        |                          |       |             |              |                 |         |      |         |               |     |    |
|     |     |        |                          |       |             |              |                 |         |      |         |               |     |    |
|     |     |        |                          |       |             |              |                 |         |      |         |               |     |    |
|     |     |        |                          |       |             |              |                 |         | _    |         |               |     | -3 |
|     |     |        |                          |       |             |              |                 |         |      |         | Г             |     | -4 |
| 2 — | -•  |        | C:                       | ¥TCCC | GC          |              |                 | Brow    | se • |         | Save          |     |    |
|     |     |        |                          |       |             |              |                 |         | Cor  | nection | Status Connec | ted |    |

| Ċ. | Položka                     | Funkce                                                                                                    |                           |  |  |  |  |  |
|----|-----------------------------|----------------------------------------------------------------------------------------------------|---------------------------|--|--|--|--|--|
| 1  | Výběr souboru               | Vyberte příručku ke stažení.                                                                                                    |                           |  |  |  |  |  |
| 2  | Zobrazení uložení<br>složky | Zobrazí složku pro uložení zadanou stisknutím tlačítka Procházet.                                                                         |                           |  |  |  |  |  |
| 3  | Tlačítko Procházet          | Vyberte složku, do které chcete soubor stáhnout.<br>Dialogové okno nastavení složky pro uložení se zobrazí stisknutím tlačítka Procházet. |                           |  |  |  |  |  |
| 4  | Tlačítko Uložit             | Uloží vybranou příručku do určené složky pro uložení.                                                                                     |                           |  |  |  |  |  |
|    |                             | Uložit potvrzovací zprávu                                                                                                    | Uložit potvrzovací zprávu |  |  |  |  |  |
|    |                             |                                                                                                    |                           |  |  |  |  |  |
|    |                             | Do you want to s                                                                                                    | ave it?                   |  |  |  |  |  |
|    |                             |                                                                                                    |                           |  |  |  |  |  |
|    |                             | Cancel                                                                                                    | OK                        |  |  |  |  |  |
|    |                             | l lložit zprávu o dokončení                                                                                                    |                           |  |  |  |  |  |
|    |                             |                                                                                                    |                           |  |  |  |  |  |
|    |                             |                                                                                                    |                           |  |  |  |  |  |
|    |                             | Data acquisition is c                                                                                                    | omplete                   |  |  |  |  |  |
|    |                             | ок                                                                                                    |                           |  |  |  |  |  |
|    |                             |                                                                                                    |                           |  |  |  |  |  |

# 10 Různá nastavení

# 10-1 Obrazovka horního nastavení

Z tlačítka nastavení 🏟 Ize zobrazit horní obrazovku nastavení.

Zde jsou shromážděny odkazy na obrazovky pro nastavení různých funkcí souvisejících se systémem.

| E TOSHIBA                 | 101                    | ■ ▼   🛕   2023/01/12 (Thu) 10 | 5:29   🔅   💄 Administrator |
|---------------------------|------------------------|-------------------------------|----------------------------|
| ← Setting                 |                        |                               |                            |
| Control setting           | Master Schedule        | Other setting                 | Maintenance                |
| Operation setting pattern | Master Schedule        | DN code settings              | Password setting           |
|                           |                        | I/O settings                  | PT code settings           |
|                           | Yearty schedule        | Setting Year/Date/Time        | Product information        |
|                           |                        | Language switching            |                            |
|                           | Energy management      | Maintenance                   |                            |
|                           | Control target setting | Cleaning mode                 |                            |
|                           |                        | Reset failure history for GC  |                            |
|                           |                        | open protocol                 |                            |
|                           |                        |                               |                            |

## 10-2 Nastavení a funkce ovládání

## Poznámky

Poznámka 1: Automatické přepínání vzoru nastavení a nastavení plánu nastavení vzoru lze použít pouze s modulem vyhovujícím RBP-GC004TP-E.

## Nastavení nastavení vzoru

Lze provést nastavení společná pro všechny systémy a související se vzory nastavení pro každý systém. Nastavení zvoleného vzoru nastavení se projeví v ovládání.

| ← Sett                 |               |                |                         |        |        |          |        |        |        |
|------------------------|---------------|----------------|-------------------------|--------|--------|----------|--------|--------|--------|
|                        | ing > Op      | eration settin | g pattern               |        |        | System 1 | 2      | 3 4    | 1/4    |
| Setting Pattern Startu |               | Startup        | o method Common setting |        |        |          |        |        |        |
| Setting                | Pattern       | 1              | 2                       | 3      | 4      | 5        | 6      | 7      | 8      |
| Mode                   |               | *              | Ш                       | ш      | п      | ш        | ш      | Ш      | Ш      |
| PST                    |               | 7.0            |                         |        |        |          |        |        |        |
| Demand                 | Level 1       | 0              | 0                       | 0      | 0      | 0        | 0      | 0      | 0      |
|                        | Level 2       | 0              | 0                       | 0      | 0      | 0        | 0      | 0      | 0      |
|                        | Level 3       | 0              | 0                       | 0      | 0      | 0        | 0      | 0      | 0      |
| Start up               | ON/OFF        | OFF            | OFF                     | OFF    | OFF    | OFF      | OFF    | OFF    | OFF    |
|                        | Demand        | OFF            | OFF                     | OFF    | OFF    | OFF      | OFF    | OFF    | OFF    |
| Priority               | 1st           | Gr.1           | Gr.1                    | Gr.1   | Gr.1   | Gr.1     | Gr.1   | Gr.1   | Gr.1   |
|                        | 2nd           | NotSet         | NotSet                  | NotSet | NotSet | NotSet   | NotSet | NotSet | NotSet |
|                        | 3rd           | NotSet         | NotSet                  | NotSet | NotSet | NotSet   | NotSet | NotSet | NotSet |
|                        | 4st           | NotSet         | NotSet                  | NotSet | NotSet | NotSet   | NotSet | NotSet | NotSet |
| Load cap               | acity         | OFF            | OFF                     | OFF    | OFF    | OFF      | OFF    | OFF    | OFF    |
| Load flw               |               | OFF            | OFF                     | OFF    | OFF    | OFF      | OFF    | OFF    | OFF    |
| Unit statu             | is detective  |                |                         |        |        |          |        |        |        |
| Temperat               | ure deviation | OFF            | OFF                     | OFF    | OFF    | OFF      | OFF    | OFF    | OFF    |
| Sub natte              | m             | 1              | 2                       | 3      | 4      | 5        | 6      | 7      | 8      |

| Č. | Položka                                                                                                    | Funkce                                                                                                    |
|----|----------------------------------------------------------------------------------------------------|----------------------------------------------------------------------------------------------------|
| 1  | Tlačítka pro přepínání systému                                                                                       | Přepněte systém na zobrazení.                                                                                                    |
| 2  | Výběr karty                                                                                                    | Vyberte obrazovku nastavení, která se má zobrazit dotykovým ovládáním.<br><b>Zobrazené položky karty</b><br>Vzor nastavení (tato obrazovka)<br>Způsob spouštění<br>Společné nastavení                                                                                                    |
| 3  | Nastavení stavu nastavení<br>vzoru a úprava výběru čísla<br>vzoru<br>(Zobrazení obrazovky s<br>podrobným nastavením) | Když je vybrána záložka "Setting Pattern", zobrazí se v seznamu některé<br>položky aktuálního nastavení vzoru nastavení.<br>Vyberte číslo vzoru nastavení, jehož nastavení chcete změnit dotykovým<br>ovládáním, a zobrazte obrazovku nastavení podrobností vzoru nastavení.<br><b>Zobrazte položky karty na obrazovce nastavení podrobností nastavení</b><br>Režim, PST, spotřeba<br>Spusťte ovládání<br>Ovládání skupiny<br>Nastavení ovládání vzoru |

## Režim, PST a spotřeba

Lze nastavit provozní režim, nastavenou teplotu a požadovanou hodnotu, která se má použít pro každý vzor nastavení, když je vybrán.

## Spotřeba

GC umožňuje nastavit 3 úrovně spotřeby.

Hodnoty nastavení pro každou úroveň požadavku lze nastavit pro každý vzor nastavení a pro každý systém. GC vám umožňuje vybrat si z 5 metod omezení spotřeby.

Nastavte metodu omezení požadavku na obrazovce nastavení pro nastavení vzorů společných pro všechny systémy.

| Metoda omezení spotřeby      | Popis omezení                                                                           |
|------------------------------|-----------------------------------------------------------------------------------------|
| Zesilovače (A)               | Omezuje proud tak, aby nebyla překročena nastavená hodnota proudu.                      |
| Víčko (%)                    | Spustí zařízení tak, aby splnila nastavený poměr.                                       |
| Poměr jmenovitého výkonu (%) | Omezuje hodnotu výkonu o nastavené procento jmenovité spotřeby<br>energie.              |
| Poměr spotřeby energie (%)   | Omezuje spotřebu energie na začátku řízení spotřeby, aby byl splněn<br>nastavený poměr. |
| Výkon (kW)                   | Omezí výkon tak, aby nepřekročil nastavenou hodnotu výkonu.                             |

#### Nastavení lze změnit na obrazovce níže.

| <b>TOSHIBA</b>                         | 1 🕑 🛱 🔽 👓 🔻   🛕   2022/08/23 (Tue) 10:38                 | Administrator         |
|----------------------------------------|----------------------------------------------------------|-----------------------|
| $\leftarrow$ Operation setting pattern | m > Setting Pattern System 1 2 3                         | 4 1/4                 |
| Setting Pattern 1 2                    | 3 4 5 6 7 8                                              |                       |
| Mode+PST                               | Start up control Group control Setting pattern control F | Energy saving control |
| Change                                 | Mode (0:Cool, 1:Heat, 2:Stop)                            | *                     |
| Change                                 | PST                                                      | 7.0                   |
| Change                                 | Demand1 SV (A)                                           | 0                     |
| Change                                 | Demand2 SV (A)                                           | 0                     |
| Change                                 | Demand3 SV (A)                                           | 0                     |

## Nastavení položek

| Zobrazená karta | Položka                                   | Popis nastavení                                                                                                    |
|-----------------|-------------------------------------------|----------------------------------------------------------------------------------------------------|
| Režim, PST,     | Režim                                     | Chlazení/akumulace chlazení/vytápění/akumulace vytápění/zastavení                                                                                                    |
| spolleba        | Nastavení teploty<br>(chlazení/topení)    | -15 až 60 [°C]                                                                                                    |
|                 | Požadavek mezi 1 a 3<br>Hodnota nastavení | <ul> <li>%/A/kW</li> <li>* Nastavením metody omezení spotřeby lze změnit použitou jednotku.<br/>Nastavte metodu omezení požadavku na obrazovce nastavení pro<br/>nastavení vzorů společných pro všechny systémy.</li> </ul> |

#### Poznámky

Poznámka 1: Počáteční hodnota pro hodnotu nastavení poměru spotřeby USX je "0". Buďte opatrní, protože pokud je řízení požadavku povoleno s počáteční hodnotou "0", jednotky se zastaví.

Poznámka 2: U metod řízení spotřeby mohou nastat funkční omezení v závislosti na verzi softwaru MC a UC.

Poznámka 3: Během řízení spouštění se dodržují nastavení požadavků na řízení spouštění.

## Ovládání skupiny

Cíle skupinové kontroly pomocí GC jsou spravovány na 3 níže uvedených vrstvách.

- Ovládání skupiny zařízení GR
- Skupinové ovládání MC
- Skupinové ovládání UC

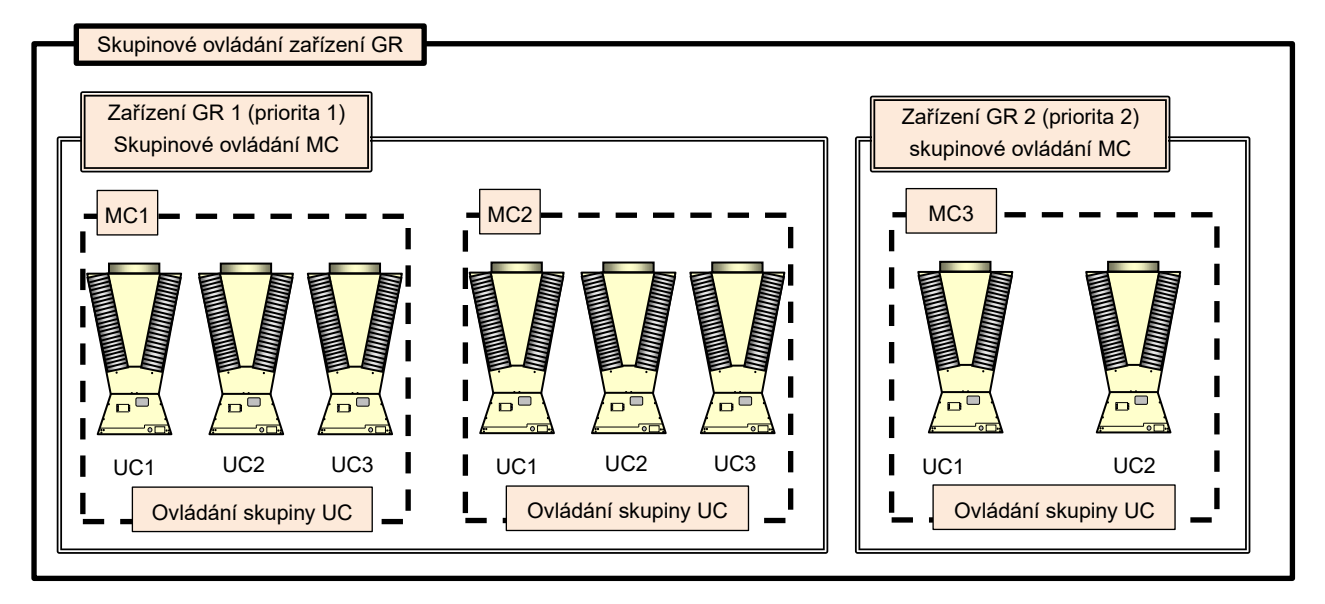

## Ovládání skupiny zařízení GR

Čas

Pro skupinové ovládání pro zařízení GR patřící do systému lze kombinovat 2 níže uvedené metody. Lze nastavit priority až 4.

- (1) Skupinové ovládání podle zátěže: Krokové zvýšení/snížení na základě průtoku na straně zátěže nebo tepelné kapacity na straně zátěže
- (2) Detektivní ovládání stavu jednotky: Regulace skokového zvýšení/snížení podle provozní kapacity zařízení s prioritou 1

Aby bylo zajištěno udržení teploty přiváděné vody, lze níže uvedené metody také kombinovat.

\* Ovládání detekce teploty přívodní vody: Krokové zvýšení na základě odchylky teploty přívodní vody a nastavené teploty

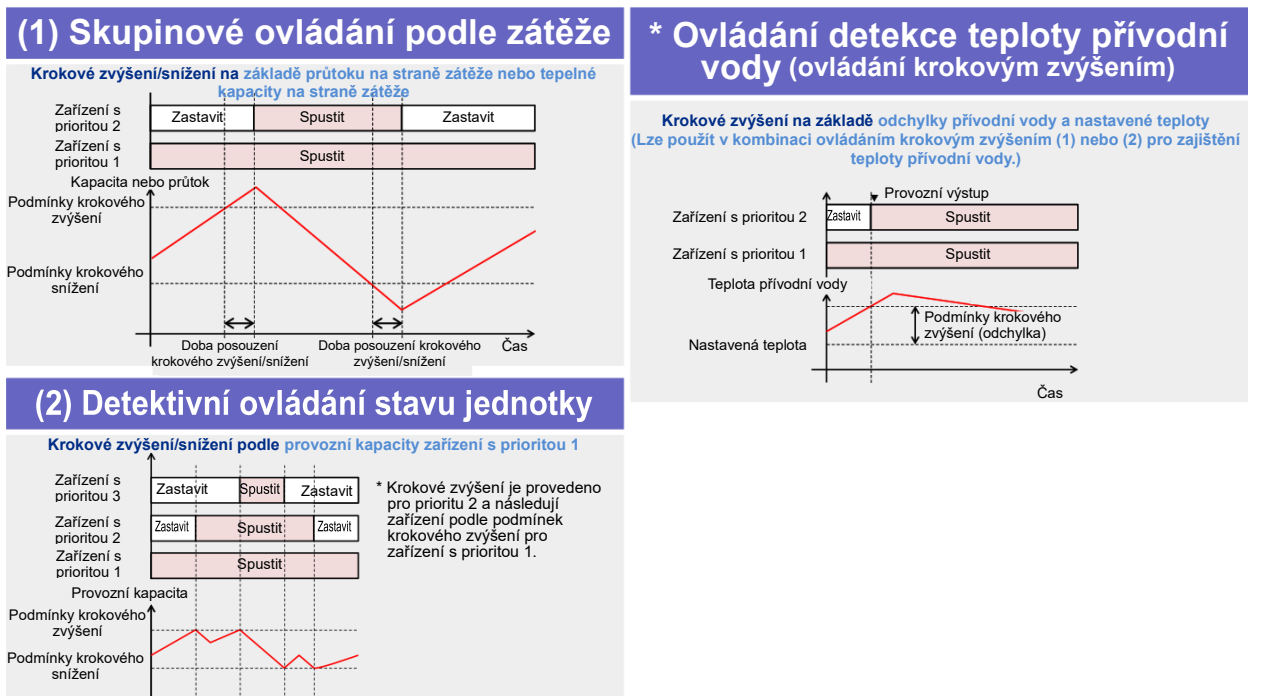

#### Poznámky

Poznámka 1: Pro skupinové ovládání HS GR jsou priority nastaveny tak, aby nebylo možné provést rotaci.

Skupinové ovládání uvedené v tabulce 1 lze zvolit v závislosti na tom, zda je či není nainstalováno čidlo teploty nebo průtokoměr.

#### Stůl 1: Skupinové ovládání a vstupní/výstupní tabulka

(\* Pouze pro zařízení, která lze přepínat mezi režimem chlazení a topení)

O:Nezbytné,∆: Pro zvýšení přesnosti:—:Není nezbytné

|                       | Skupinové ovládání podle strany<br>zátěže (kapacita) | Skupinové ovládání podle strany<br>zátěže (tok) | Detektivní ovládání stavu jednotky |
|-----------------------|------------------------------------------------------|-------------------------------------------------|------------------------------------|
| Teplota přívodní vody | 0                                                    | Δ                                               | Δ                                  |
| Teplota vratné vody   | 0                                                    | -                                               | -                                  |
| Průtokoměr            | Δ                                                    | Δ                                               | _                                  |

#### Tabulka 2: Specifikace snímače

| Název součásti                     | Specifikace                                                                                                    | Množství | Místní zadávání                | Zadejte cíl                       | Práce v terénu |
|------------------------------------|----------------------------------------------------------------------------------------------------|----------|--------------------------------|-----------------------------------|----------------|
| Senzor vratné a přívodní           | (1) Externí senzor (termistor)                                                                                                    | 2        | Dodáváno s<br>ovladačem modulu | Reprezentativní<br>ovladač modulu | 0              |
| Vody<br>Je nutné buď (1) nebo (2). | (2) Napěťový nebo proudový výstup Poznámka)                                                                                                    | 2        | 0                              | Reprezentativní<br>ovladač modulu | 0              |
| Průtokoměr                         | Schopný okamžitého měření a musí podporovat<br>napěťový nebo proudový výstup Poznámka)<br>(Rozpětí 0 až 5,0 V DC vstupního rozsahu musí<br>být nastavitelné.) | 1        | 0                              | Reprezentativní<br>ovladač modulu | 0              |

#### Poznámky

Podrobnosti o nastavení každého senzoru naleznete v instalační příručce a uživatelské příručce pro ovladač modulu.

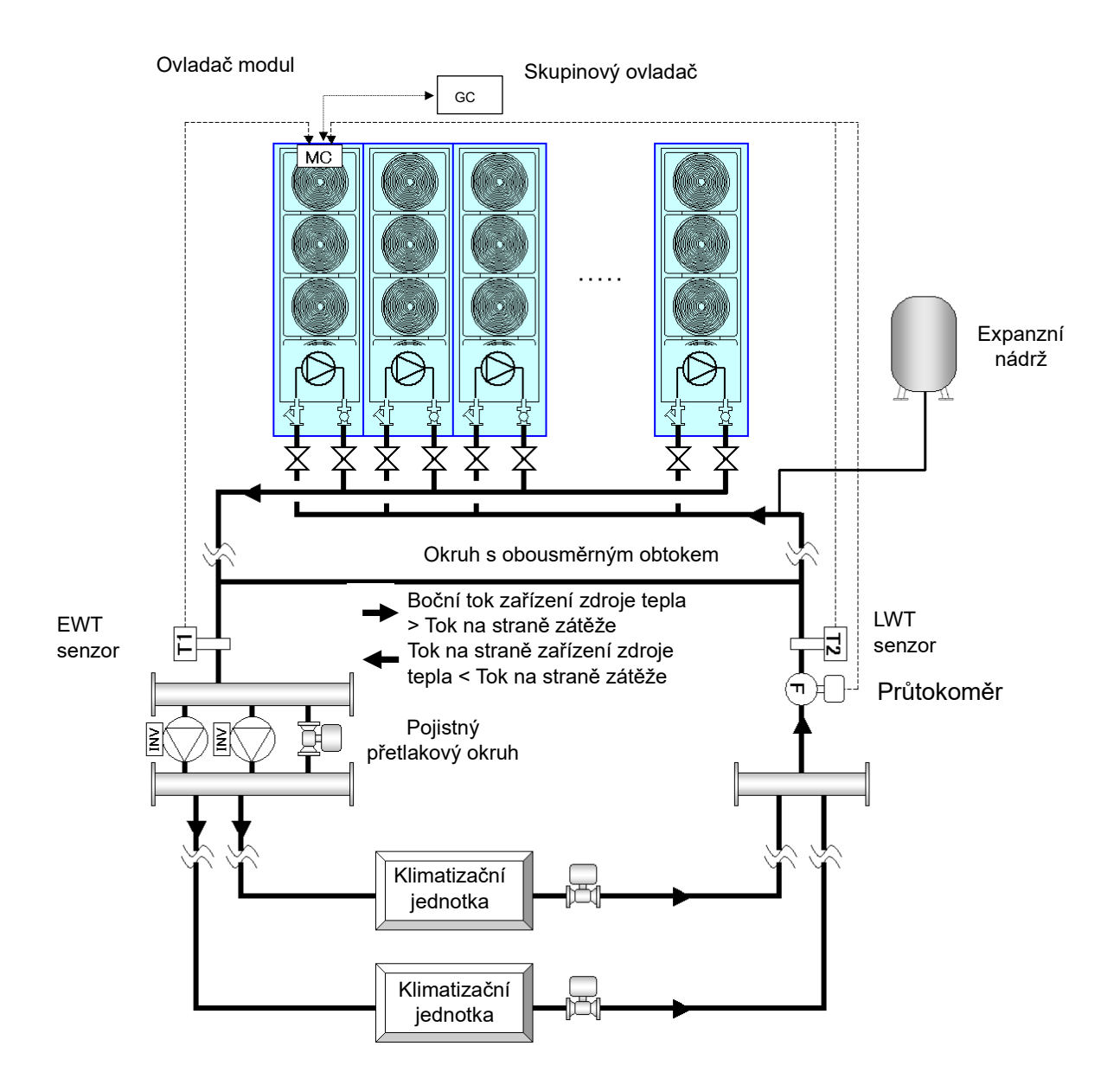

## Skupinové ovládání MC

Můžete si vybrat mezi spuštěním všech MC patřících k zařízení GR a provedením skupinového ovládání. Když je zvoleno skupinové ovládání MC, provádí se na jednotkách MC na základě provozní kapacity MC a ovládání rotace se provádí tak, že doba chodu každého MC je zprůměrována.

## Skupinové ovládání UC

MC provádějí skupinové ovládání UC a indikují průtok požadovaný pro vestavěné invertorové čerpadlo (nebo indikují nezbytnou provozní frekvenci) na základě průtoku na straně zátěže a provozní kapacity UC. Ovládání rotace se provádí pro zprůměrování doby chodu každého UC.

Hodnoty nastavení lze změnit na obrazovce níže. Změnu hodnot nastavení provádí servisní technik Kontaktujte nás.

| = TOSHIBA                             | 1 🖑 🖾 🔽 📼 ▼   🛕   2022/08/23 (Tue) 10:38               | 🏟   🧘 Administrator   |
|---------------------------------------|--------------------------------------------------------|-----------------------|
| $\leftarrow$ Operation setting patter | n > Setting Pattern System 1 2 3                       | 4 1/4                 |
| Setting Pattern 1 2                   | 3 4 5 6 7 8                                            |                       |
| Mode+PST                              | Start up control Group control Setting pattern control | Energy saving control |
| Change                                | Priority 1st                                           | Gr.1                  |
| Change                                | Priority 2nd                                           | Gr.2                  |
| Change                                | Priority 3rd                                           | Gr.3                  |
| Change                                | Priority 4st                                           | Gr.4                  |
| Change                                | Unit status detective control for target Gr            | NotSet                |
| Change                                | MC Group control (1st)                                 | Set Patt1             |
| Change                                | MC Group control (2nd)                                 | Set Patt1             |
| Change                                | MC Group control (3rd)                                 | Set Patt1             |

## Spuštění

Po specifikaci běhu systému můžete omezit nastavenou hodnotu požadavku na určitou dobu nebo omezit možné priority běhu. Toto můžete použít, pokud chcete omezit nadměrný chod zařízení zdroje tepla ihned po startu systému nebo pokud chcete urychlit start. Když je ovládání spouštění zapnuto, "Ovládání detekce teploty přívodní vody" je deaktivováno.

Hodnoty nastavení lze změnit na obrazovce níže. Změnu hodnot nastavení provádí servisní technik. Kontaktujte nás.

| <b>≡ TOSHIBA</b>                       | 1 🖑 📅 🔂 💷 🔻   🛕   2022/08/23 (Tue) 10:38                 | 🕸   💄 Administrator   |
|----------------------------------------|----------------------------------------------------------|-----------------------|
| $\leftarrow$ Operation setting pattern | > Setting Pattern System 1 2 3                           | 4 1/4                 |
| Setting Pattern 1 2                    | 3 4 5 6 7 8                                              |                       |
| Mode·PST                               | Start up control Group control Setting pattern control I | Energy saving control |
| Change                                 | Start up control (0:Invalid, 1:Valid)                    | Invalid               |
| Change                                 | Demand mode (0:Invalid, 1:Valid)                         | Invalid               |
| Change                                 | Demand(%)                                                | 0                     |
| Change                                 | Start-up Operating Priority limit                        | Invalid               |
| Change                                 | Priority restriction invalid                             | Invalid               |
| Change                                 | Max activation period (min)                              | 30                    |
| Change                                 | Min activation period (min)                              | o                     |
|                                        |                                                          | ·                     |

## Nastavení automatického přepínání vzoru

Definováním vzorů nastavení pro každý systém a přepínáním mezi vzory nastavení založenými na tepelné kapacitě na straně zátěže, průtoku na straně zátěže a teplotě venkovního vzduchu můžete najednou přepínat hodnoty nastavení ovládání, jako je chlazení/topení, nastavená teplota, priority provozu, metoda ovládání skupiny, požadované hodnoty nastavení a metoda spouštění.

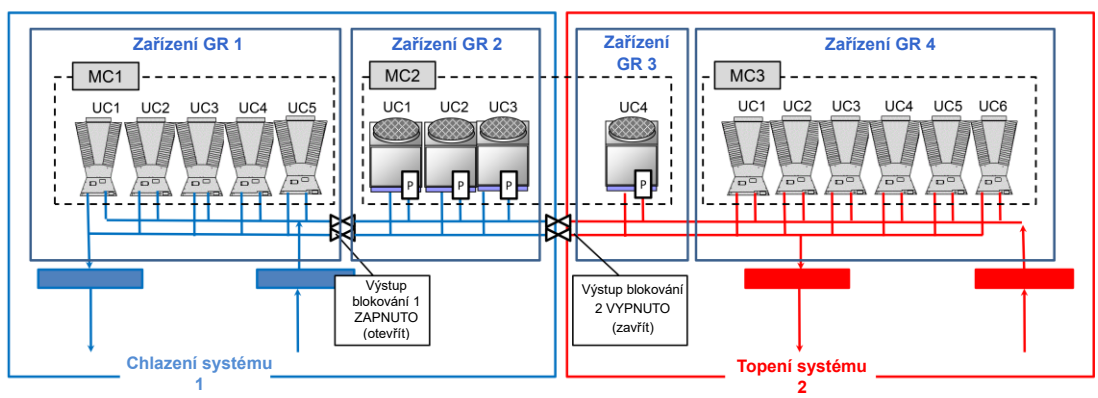

#### Konfig. vzor 1: Priorita chlazení

#### Příklad registrace vzorů nastavení pro systém 1

| Nastavení vzoru | 1             | 2             | 3             |
|-----------------|---------------|---------------|---------------|
| Režim           | Chlazení      | Chlazení      | Chlazení      |
| PST             | 7,0           | 7,0           | 7,0           |
| Spotřeba 1      | 90            | 80            | 90            |
| Spotřeba 2      | 80            | 70            | 80            |
| Spotřeba 3      | 70            | 60            | 70            |
| Priorita 1      | Zařízení GR 1 | Zařízení GR 1 | Zařízení GR 2 |
| Priorita 2      | Zařízení GR 2 | Zařízení GR 2 | Zařízení GR 1 |
| Priorita 3      | Nenastaveno   | Nenastaveno   | Nenastaveno   |
| Priorita 4      | Nenastaveno   | Nenastaveno   | Nenastaveno   |

| Nastavení položek                           |
|---------------------------------------------|
| nastavení vzoru                             |
| • Režim                                     |
| • PST                                       |
| <ul> <li>Hodnota spotřeby</li> </ul>        |
| • Priorita                                  |
| <ul> <li>Metoda ovládání skupiny</li> </ul> |
| atd.                                        |

Hodnoty nastavení lze změnit na obrazovce níže. Změnu hodnot nastavení provádí servisní technik. Kontaktujte nás.

| E TOSHIBA              | 1 🖲 📾 🖬 🕶 🔻   🛕   2022/08/23 (Tue) 10:38               | 🏟   💄 Administrator   |  |  |  |
|------------------------|--------------------------------------------------------|-----------------------|--|--|--|
| ← Operation setting pa | ttern > Setting Pattern System 1 2                     | 3 4 1/4               |  |  |  |
| Setting Pattern 1      | 2 3 4 5 6 7 8                                          |                       |  |  |  |
| Mode+PST               | Start up control Group control Setting pattern control | Energy saving control |  |  |  |
| Change                 | Contorol factor                                        | Invalid               |  |  |  |
| Change                 | Switch factor system (Select system No.:1 $\sim$ 16)   | 1                     |  |  |  |
| Change                 | Switching heat                                         | 0                     |  |  |  |
| Change                 | Return heat 0                                          |                       |  |  |  |
| Change                 | Switching flow                                         | 0                     |  |  |  |
| Change                 | Return flow                                            | 0                     |  |  |  |
| Change                 | Switching out temp                                     | 0.0                   |  |  |  |
| Change                 | Return out temp                                        | 0.0                   |  |  |  |

#### Poznámky

Poznámka 1: V závislosti na verzi softwaru MC nemusí být možné použít automatické přepínání vzoru nastavení.

Poznámka 2: Je nutné zajistit soulad s přiřazením každého UC a blokovacího ventilu, které jsou nastaveny v konfiguraci. vzor. Poznámka 3: GR dvou zařízení rozdělená v rámci MC nemohou patřit do stejného systému. Poznámka 4: Pokud je režim ohřevu specifikován pro zařízení pouze pro chlazení, bude zastaven.

## Způsob spouštění pro každý systém

Nastavte způsob spuštění zařízení zdroje tepla.

Můžete si vybrat sekvenční spouštění nebo synchronní spouštění zařízení zdroje tepla v době aplikace skupinového ovládání, při startu systému a přepínání vzorů.

Hodnoty nastavení lze změnit na obrazovce níže.

Změnu hodnot nastavení provádí servisní technik. Kontaktujte nás.

|                                      | 1 🖲 📴                          | 🔁 off 🔻   🛕   2022/08/23 | (Tue) 10:38   🏟   💄 Administrator |  |  |
|--------------------------------------|--------------------------------|--------------------------|-----------------------------------|--|--|
| $\leftarrow$ Setting > Operation set | etting pattern                 | System 1                 | 2 3 4 1/4                         |  |  |
| Setting Pattern                      | Startup method                 | Common setting           |                                   |  |  |
| Change                               | At group control               |                          | Sequentially                      |  |  |
| Change                               | At system start Sequent        |                          |                                   |  |  |
| Change                               | Change When switching patterns |                          |                                   |  |  |
|                                      |                                |                          |                                   |  |  |
|                                      |                                |                          |                                   |  |  |
|                                      |                                |                          |                                   |  |  |
|                                      |                                |                          |                                   |  |  |
|                                      |                                |                          |                                   |  |  |
|                                      |                                |                          |                                   |  |  |

## Nastavení vzorů nastavení společných pro všechny systémy

Položky nastavení společné pro všechny systémy a všechny vzory nastavení. (Společný krok zvýšení/snížení doby posouzení, doba vypořádání výstupu blokování a metoda omezení spotřeby)

Hodnoty nastavení lze změnit na obrazovce níže.

Změnu hodnot nastavení provádí servisní technik. Kontaktujte nás.

| = TOSHIBA                          | 1 🖑 🛱 🔁 🚥 🔻   🛕   2022/08/23 (Tue) 10:38                                           | 🌣   👤 Adi                           | ministrator |  |  |  |  |  |
|------------------------------------|------------------------------------------------------------------------------------|-------------------------------------|-------------|--|--|--|--|--|
| $\leftarrow$ Setting > Operation s | etting pattern                                                                     |                                     |             |  |  |  |  |  |
| Setting Pattern                    | Startup method Common setting                                                      |                                     |             |  |  |  |  |  |
| Change                             | Stage change j udgment time (min)                                                  | Stage change j udgment time (min) 0 |             |  |  |  |  |  |
| Change                             | Interlock judgment time (min)                                                      | 0                                   |             |  |  |  |  |  |
| Change                             | Demand factor (0:Amp(A), 1:Cap(%), 2:Rated %, 3:Consumption %, 4:Current(kW)) Amps |                                     |             |  |  |  |  |  |
|                                    |                                                                                    |                                     |             |  |  |  |  |  |
|                                    |                                                                                    |                                     |             |  |  |  |  |  |
|                                    |                                                                                    |                                     |             |  |  |  |  |  |
|                                    |                                                                                    |                                     |             |  |  |  |  |  |
|                                    |                                                                                    |                                     |             |  |  |  |  |  |
|                                    |                                                                                    |                                     |             |  |  |  |  |  |

## 10-3 Nastavení plánu

Skládá se ze základního plánu, "Master schedule", "Yearly schedule" pro specifikaci dat, kdy se má hlavní plán provést, a "Actual schedule" pro správu posledních 7 dní, včetně dne zobrazení.

Když se například změní data, nastavení dat, pro která není nastaven žádný skutečný plán, se automaticky rozšíří z ročního plánu a hlavního plánu.

#### Poznámky

Poznámka 1: Neprovádějte nastavování plánu před a po změně data.

Pokud se obrazovka pro úpravu plánu otevře bezprostředně před změnou data, operace je násilně ukončena.

## Aktuální rozvrh

Lze zobrazit plán na posledních 7 dní, včetně dne zobrazení, a změnit nastavení.

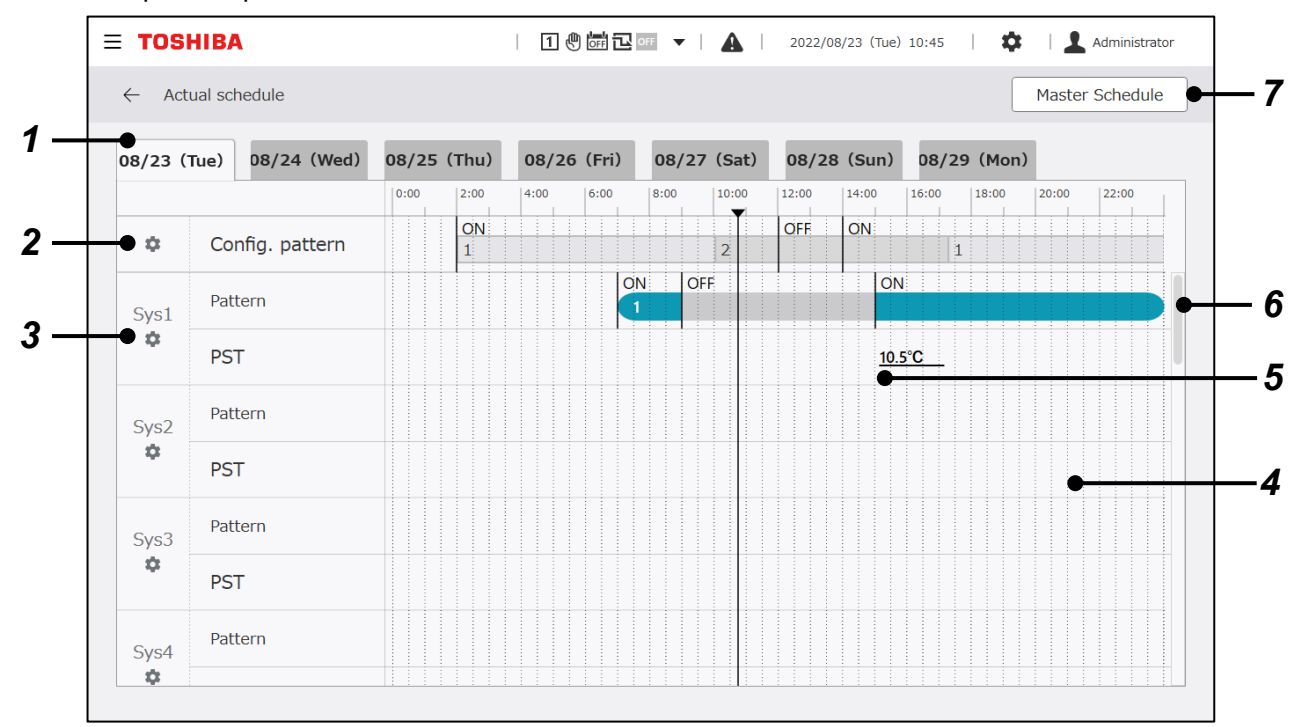

| Č. | Položka                               | Funkce                                                                                                    |
|----|---------------------------------------|----------------------------------------------------------------------------------------------------|
| 1  | Výběr rozvrhu k zobrazení a<br>úpravě | Zobrazuje 7 dní včetně dne zobrazení.<br>Klepnutím na kartu přepněte datum, které chcete zobrazit a upravit.                                                                                                    |
| 2  | Úprava systémového plánu              | Můžete nastavit plán konfig. vzorů a události spuštění/zastavení všech<br>systémů. Zobrazte panel změny nastavení dotykovým ovládáním.<br>Pokud je zvolenou provozní metodou běhu systému blokování vyššího<br>řádu, systémový plán se použije na každý systém. (Podrobnosti viz 8-3.)                                     |
| 3  | Editace každého plánu<br>systému      | Pro každý systém můžete nastavit plán vzorů nastavení, události<br>spuštění/zastavení a nastavit události změny teploty.<br>Zobrazte panel změny nastavení dotykovým ovládáním.<br>Pokud je zvolený systémový vzor/způsob provozu individuální, každý<br>systémový plán se použije na každý systém. (Podrobnosti viz 8-3.) |
| 4  | Nastavení oblasti zobrazení<br>plánu  | Zobrazuje obsah aktuálně nastaveného plánu na časové ose.                                                                                                    |

| Č. | Položka                   | Funkce                                                                                    |
|----|---------------------------|-------------------------------------------------------------------------------------------|
| 5  | Zobrazení aktuálního času | Označuje aktuální čas na časové ose.                                                      |
| 6  | Posuvník                  | Posouvá nahoru a dolů v oblasti zobrazení plánu.                                          |
| 7  | Hlavní plán               | Získejte obsah hlavního plánu pomocí dotykového ovládání a rozšiřte jej na aktuální plán. |

#### Položky, které lze upravovat ve skutečném plánu

| Celý systém  | <ul> <li>Konfig. vzor</li> <li>Událost spuštění/zastavení GC</li> </ul>                           |  |  |
|--------------|---------------------------------------------------------------------------------------------------|--|--|
| Každý systém | <ul> <li>Nastavení vzoru</li> <li>Událost Run/stop</li> <li>Teplota nastavená systémem</li> </ul> |  |  |

## Hlavní plán

Upravte obsah "Weekly schedule" a "Special schedule" a vyberte si s nastavením ročního plánu.

| = TOS    | HIBA                |      |         | 1        | \$ to \$ | OFF 🔻 |       | 2022    | 2/08/23 (Tu | e) 10:49 | I 🗘   | Ad      | ministrat |
|----------|---------------------|------|---------|----------|----------|-------|-------|---------|-------------|----------|-------|---------|-----------|
| ← Set    | ting > Master scheo | dule | Master  | schedule | We       | ekly  | Spec  | ial     | WK1         | WK2      | WK3   | WK4     | WK:       |
| Wk1      |                     |      |         |          |          |       |       |         |             |          |       |         |           |
| Sur      | n Mon               | т    | ue      | ١        | Ved      |       | Thu   |         | Fri         |          | Sat 🔴 | -       |           |
|          |                     | 0:00 | 2:00    | 4:00     | 6:00     | 8:00  | 10:00 | 12:00   | 14:00       | 16:00    | 18:00 | 20:00 2 | 2:00      |
| <b>¢</b> | Config. pattern     |      | 0 <br>1 | N        |          | 2     |       |         |             | 1        | OFF   |         |           |
| Sys1     | Pattern             |      |         |          |          |       |       |         |             |          |       |         |           |
| Sys2     | Pattern             |      |         |          |          |       |       | ON<br>2 |             |          | •     |         |           |
| Sys3     | Pattern             |      |         |          |          |       |       |         |             |          |       |         |           |
| Sys4     | Pattern             |      |         |          |          |       |       |         |             |          |       |         |           |
| Sys5     | Pattern             |      |         |          |          |       |       |         |             |          |       |         |           |
| Sys6     | Pattern             |      |         |          |          |       |       |         |             |          |       |         |           |
| Sys7     | Pattern             |      |         |          |          |       |       |         |             |          |       |         |           |

| Č. | Položka                                          | Funkce                                                                                                    |
|----|--------------------------------------------------|----------------------------------------------------------------------------------------------------|
| 1  | Přepínání týdenního plánu a<br>speciálního plánu | Přepínání zobrazení mezi týdenním plánem a speciálním plánem pomocí dotykového ovládání.                                                                                                 |
| 2  | Týdenní rozvrh a výběr<br>speciálního rozvrhu    | Když je vybrána možnost Týdně, vyberte týdenní plán, který chcete<br>upravit, od WK1 do WK5. Když je vybrána možnost Speciální, vyberte<br>možnost Special1 až Special5.                 |
| 3  | Úprava rozvrhu GC                                | Můžete nastavit plán konfig. vzorů a události spuštění/zastavení GC.<br>Zobrazte dialogové okno změny nastavení dotykovým ovládáním.                                                     |
| 4  | Editace každého plánu systému                    | Pro každý systém můžete nastavit plán vzorů nastavení, události<br>spuštění/zastavení a nastavit události změny teploty.<br>Zobrazte dialogové okno změny nastavení dotykovým ovládáním. |

| Č. | Položka                           | Funkce                                                                    |
|----|-----------------------------------|---------------------------------------------------------------------------|
| 5  | Nastavení oblasti zobrazení plánu | Zobrazuje obsah aktuálně nastaveného plánu na časové ose.                 |
| 6  | Výběr dne v týdnu                 | Když je vybrána možnost Týdně, vyberte den v týdnu, který chcete upravit. |

## Položky, které lze upravovat pomocí hlavního plánu (týdenní plán/zvláštní plán)

| Celý systém  | <ul> <li>Konfig. vzor</li> <li>Událost spuštění/zastavení GC</li> </ul> |  |  |  |
|--------------|-------------------------------------------------------------------------|--|--|--|
| Každý systém | <ul><li>Nastavení vzoru</li><li>Událost Run/stop</li></ul>              |  |  |  |

## Upravit obrazovku

#### Panel pro úpravy vzorů konfigurace a události spuštění/zastavení všech systémů

#### Konfigurace změna vzoru

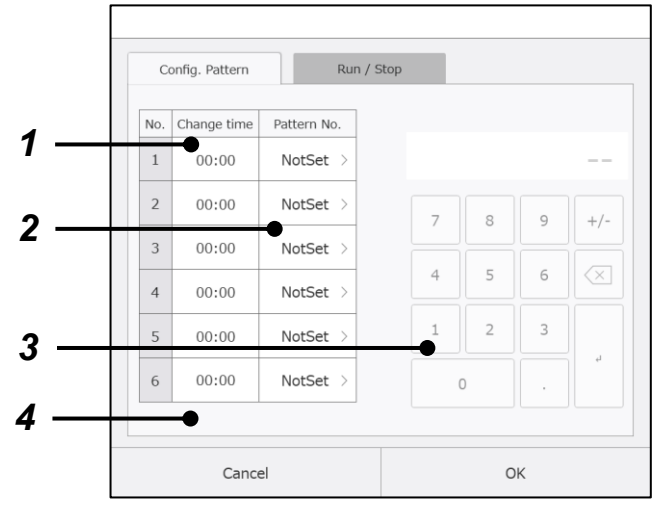

| Ċ. | Položka               | Funkce                                                                                                    |
|----|-----------------------|----------------------------------------------------------------------------------------------------|
| 1  | Změňte čas            | Zobrazí a umožní vám vybrat<br>čas změny vzoru.<br>Pozadí vybraného pole času<br>změny se zobrazí modře.                  |
| 2  | Výběr vzoru           | Vyberte počet konfigurací.<br>vzor, který se má aplikovat<br>dotykovým ovládáním.<br>Vyberte vzor mezi 1 a 8 nebo<br>VYP. |
| 3  | Změňte<br>zadání času | Zadejte hodnotu pro zvolený<br>čas změny. Lze nastavit<br>hodnotu mezi 00:00 a 23:59.                                     |
| 4  | Zobrazení<br>poznámek | Zobrazuje poznámky.<br>Podrobnosti viz samostatná<br>tabulka.                                                             |

#### Změna události běhu/zastavení GC

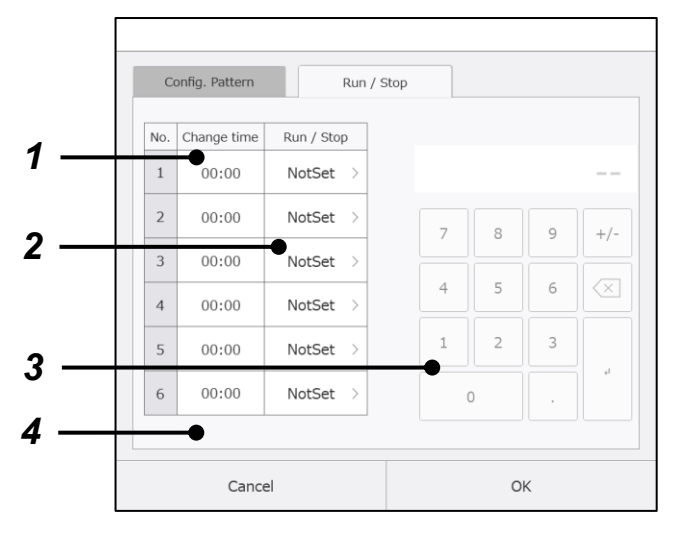

| Č. | Položka                           | Funkce                                                                                                    |
|----|-----------------------------------|----------------------------------------------------------------------------------------------------|
| 1  | Změňte čas                        | Zobrazí a umožní vám vybrat<br>čas aplikace události.<br>Pozadí vybraného pole času<br>změny se zobrazí modře.    |
| 2  | GC<br>spustit/zastavit<br>událost | Vyberte událost<br>spuštění/zastavení GC pomocí<br>dotykového ovládání.<br>Vyberte z možností OFF, Run<br>a Stop. |
| 3  | Změňte<br>zadání času             | Zadejte hodnotu pro zvolený<br>čas změny. Lze nastavit<br>hodnotu mezi 00:00 a 23:59.                             |
| 4  | Zobrazení<br>poznámek             | Zobrazuje poznámky.<br>Podrobnosti viz samostatná<br>tabulka.                                                     |

## Panel úprav systémového plánu

## Změna vzoru nastavení

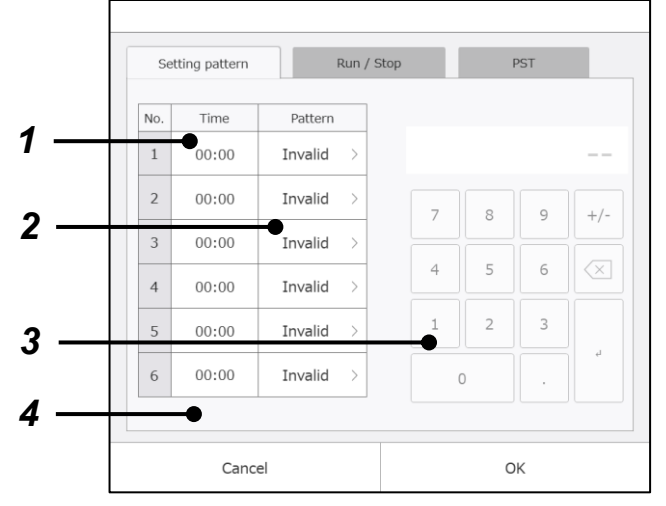

## Změna události spuštění/zastavení systému

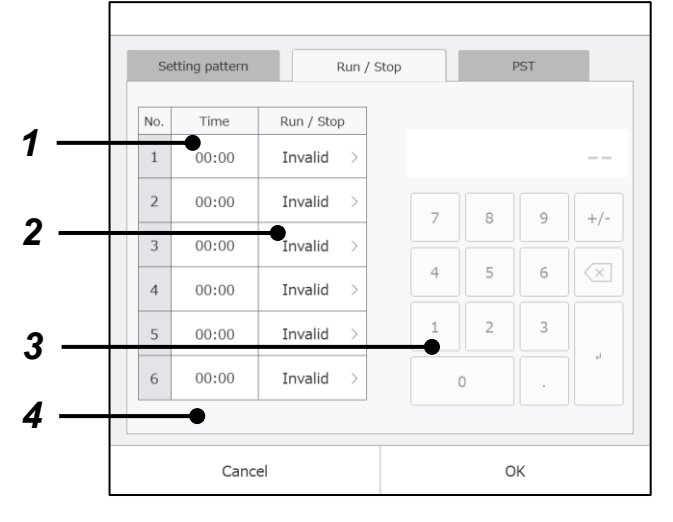

| Č. | Položka               | Funkce                                                                                                   |
|----|-----------------------|----------------------------------------------------------------------------------------------------|
| 1  | Čas                   | Zobrazí a umožní vám vybrat<br>čas změny vzoru.<br>Pozadí vybraného pole času<br>změny se zobrazí modře. |
| 2  | Výběr vzoru           | Vyberte číslo vzoru nastavení,<br>který chcete použít.<br>Vyberte vzor mezi 1 a 8 nebo<br>VYP.           |
| 3  | Změňte<br>zadání času | Zadejte hodnotu pro zvolený<br>čas změny. Lze nastavit<br>hodnotu mezi 00:00 a 23:59.                    |
| 4  | Zobrazení<br>poznámek | Zobrazuje poznámky.<br>Podrobnosti viz samostatná<br>tabulka.                                            |

| Č. | Položka                         | Funkce                                                                                                    |
|----|---------------------------------|----------------------------------------------------------------------------------------------------|
| 1  | Čas                             | Zobrazí a umožní vám vybrat<br>čas aplikace události.<br>Pozadí vybraného pole času<br>změny se zobrazí modře. |
| 2  | Volba<br>spuštění/<br>zastavení | Pro událost spuštění/zastavení<br>vybraného systému vyberte z<br>možností OFF, Run a Stop.                     |
| 3  | Zadání času                     | Zadejte hodnotu pro zvolený<br>čas změny. Lze nastavit<br>hodnotu mezi 00:00 a 23:59.                          |
| 4  | Zobrazení<br>poznámek           | Zobrazuje poznámky.<br>Podrobnosti viz samostatná<br>tabulka.                                                  |

## Změna teploty nastavená systémem

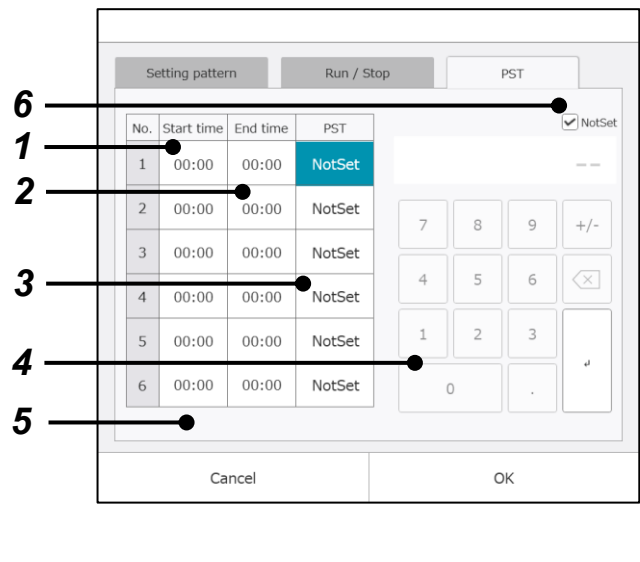

| Č. | Položka               | Funkce                                                                                              |
|----|-----------------------|----------------------------------------------------------------------------------------------------|
| 1  | Počáteční<br>čas      | Zobrazuje a umožňuje vám<br>vybrat čas začátku a konce,<br>kdy se má použít pastavená               |
| 2  | Čas ukončení          | teplota.<br>Pozadí vybraného pole času<br>změny se zobrazí modře.                                   |
| 3  | PST                   | Zadejte nastavenou teplotu,<br>kterou chcete použít.                                                |
| 4  | Zadání času           | Zadejte hodnoty pro vybrané<br>časy začátku a konce.<br>Lze nastavit hodnotu mezi<br>00:00 a 23:59. |
| 5  | Zobrazení<br>poznámek | Zobrazuje poznámky.<br>Podrobnosti viz samostatná<br>tabulka.                                       |
| 6  | Nenastaveno           | Chcete-li nastavit nastavenou<br>teplotu na NotSet, zaškrtněte<br>políčko ZAPNUTO.                  |

## Zobrazení poznámek

| Zobrazení  | Akce nebo příčina                                           |
|------------|-------------------------------------------------------------|
| Poznámka 1 | Zkontrolujte časy nastavené v seznamu a jejich pořadí.      |
| Poznámka 2 | Čas ukončení je dřívější než čas zahájení. Zkontrolujte je. |

Zobrazí se, pokud jsou v nastaveném plánu nějaké chyby.

#### Poznámky

Poznámka 1: Ze 6 sad dat, které lze nastavit pro jeden den, musí být nastavené časy registrovány v chronologickém pořadí. Časy musí být registrovány v pořadí od nejstaršího po nejnovější.

Poznámka 2: Ze 6 sad dat, které lze nastavit pro jeden den, není možné žádnou přeskočit. Pokud je pro jednu sadu dat nastavena možnost Neplatná, lze pro následující sady dat nastavit pouze hodnotu Neplatná.

# Poznámka 3: Položky nastavení plánu, změna události spuštění/zastavení a změna vzoru fungují pouze jednou v nastavený čas.

Čas začátku a konce musí být nastaven pouze pro nastavenou změnu teploty. Chcete-li, aby nastavování pokračovalo dva po sobě jdoucí dny, nastavte čas konce nastavení pro jeden den na 23:59 a čas začátku nastavení pro další den nastavte na 00: 00 a nastavte stejnou nastavenou hodnotu teploty.

Poznámka 4: Událost spuštění/zastavení a změna vzoru je pulzní signál.

# Roční rozvrh

Přidělte týdenní plány/zvláštní plány na 12 měsíců, počínaje měsícem zobrazení.

| = TOSHIBA                              | 1.0   | OFF 🕑 OFF        |                  | 2022/08          | 3/23 (Tue) 10    | ):52             | Ψ I              | Administrator    |
|----------------------------------------|-------|------------------|------------------|------------------|------------------|------------------|------------------|------------------|
| $\leftarrow$ Setting > Yearly schedule |       |                  |                  |                  |                  |                  |                  |                  |
|                                        | Г     |                  |                  |                  |                  |                  |                  |                  |
| ● 2022/08                              | Month | Sun              | Mon<br>~         | Tue              | Wed              | Thu              | Fri<br>~         | Sat 🔶            |
| Select master schedule Weekly Special  | 32    |                  | <b>01</b><br>WK2 | <b>02</b><br>WK1 | 03<br>WK1        | 04<br>WK1        | 05<br>WK1        | 06<br>WK1        |
| WK1 Weekly1                            | 33    | 07<br>SP1        | <b>08</b><br>WK1 | <b>09</b><br>WK1 | <b>10</b><br>WK1 | <b>11</b><br>WK1 | <b>12</b><br>WK1 | 13<br>WK1        |
| WK2 Weekly2                            | 34    | 14<br>SP1        | 15<br>WK1        | <b>16</b><br>WK1 | <b>17</b><br>WK1 | <b>18</b><br>WK1 | <b>19</b><br>WK1 | <b>20</b><br>WK1 |
| WK3 Weekly3                            | 35    | <b>21</b><br>SP1 | <b>22</b><br>WK1 | <b>23</b><br>WK1 | <b>24</b><br>WK1 | <b>25</b><br>WK1 | <b>26</b><br>WK1 | 27 •<br>WK1      |
| WK4 Weekly4                            | 36    | 28<br>SP1        | <b>29</b><br>WK1 | 30<br>WK1        | 31<br>WK1        |                  |                  |                  |
| WK5 Weekly5                            | 37    |                  |                  |                  |                  |                  |                  |                  |

| Ċ. | Položka                                                  | Funkce                                                                                                    |
|----|----------------------------------------------------------|----------------------------------------------------------------------------------------------------|
| 1  | Výběr měsíce nastavení plánu                             | Vyberte měsíc, pro který chcete nastavit hlavní plán.<br>Zobrazí kalendář pro vybraný měsíc.                                                                                                  |
| 2  | Vyberte hlavní plán                                      | Přepínejte mezi záložkami "Weekly" a "Special" a vyberte hlavní plán,<br>který chcete přidělit (týdenní plán mezi 1 a 5 a speciální plán mezi 1 a 5).<br>Počáteční hodnota je týdenní plán 1. |
| 3  | Tlačítko pro aplikaci rozvrhu na<br>týden najednou       | Stisknutím tlačítka týdne se vybraný hlavní plán promítne do dat odpovídajícího týdne v zobrazeném kalendáři.                                                                                 |
| 4  | Tlačítko pro aplikaci rozvrhu na<br>každý den jednotlivě | Zadáním data v kalendáři se vybraný hlavní plán odráží jednotlivě.                                                                                                    |
| 5  | Tlačítko pro aplikaci rozvrhu na<br>dny v týdnu najednou | Stisknutím tlačítka dne v týdnu se vybraný hlavní plán promítne do odpovídajícího dne v týdnu v zobrazeném kalendáři.                                                                         |
| 6  | Tlačítko pro aplikaci rozvrhu na<br>měsíc najednou       | Stisknutím tlačítka "Month" se vybraný hlavní plán promítne do všech dnů v zobrazeném kalendáři.                                                                                              |

# 10-4 Nastavení energetického managementu

## Kontrola nastavení cíle

Pro každý systém a pro každý typ energie můžete nastavit měsíční cíl ovládání spotřeby energie. Kontrolní cíle nastavené na této obrazovce se zobrazí v grafu spotřeby energie.

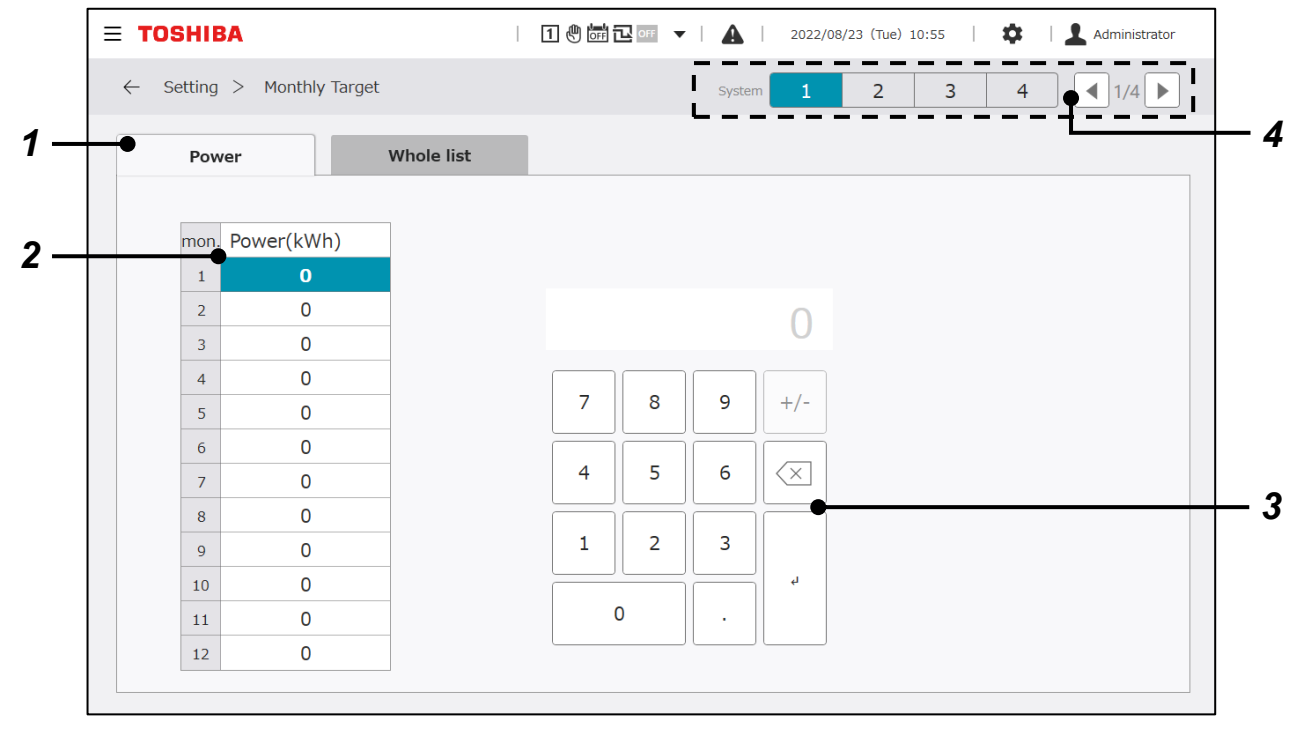

| Č. | Položka                          | Funkce                                                                                                    |
|----|----------------------------------|----------------------------------------------------------------------------------------------------|
| 1  | Výběr typu energie k úpravě      | Pomocí dotykového ovládání vyberte záložku označující cílový typ energie.                                             |
| 2  | Zobrazení měsíčního cíle (výběr) | Zobrazí se aktuálně nastavené měsíční hodnoty.<br>Vyberte měsíční hodnotu, kterou chcete upravit dotykovým ovládáním. |
| 3  | Změna hodnoty nastavení          | Pomocí panelu změny hodnoty nastavení můžete upravit vybranou hodnotu nastavení.                                      |
| 4  | Tlačítka pro přepínání systému   | Přepněte systém na zobrazení.                                                                                         |

# Kontrolní cíle - Celý seznam

Můžete zkontrolovat měsíční cíl ovládání spotřeby energie pro každý systém a pro každý typ energie.

| E TOSHIB             | A                | 1 🖑 🖬 🖬 🔻 🔻 | 🛕   2022, | /08/23 (Tue) 10:55 | 🔹   💄 Administrator |
|----------------------|------------------|-------------|-----------|--------------------|---------------------|
| $\leftarrow$ Setting | > Monthly Target |             | System 1  | 2 3                | 4 1/4               |
| Powe                 | er Whole list    |             |           |                    |                     |
| mon.                 | Power(kWh)       |             |           |                    |                     |
| 1                    |                  | 0           |           |                    |                     |
| 2                    |                  | 0           |           |                    |                     |
| 3                    |                  | 0           |           |                    |                     |
| 4                    |                  | 0           |           |                    |                     |
| 5                    |                  | 0           |           |                    |                     |
| 6                    |                  | 0           |           |                    |                     |
| 7                    |                  | 0           |           |                    |                     |
| 8                    |                  | 0           |           |                    |                     |
| 9                    |                  | 0           |           |                    |                     |
| 10                   |                  | 0           |           |                    |                     |
| 11                   |                  | 0           |           |                    |                     |
| 12                   |                  | 0           |           |                    |                     |
|                      |                  |             |           | ]                  |                     |

# 10-5 Jiné nastavení

## Nastavení DN kódu

Můžete upravit každou z hodnot nastavení souvisejících s provozem GC.

|   | ≡ т          | OSHIBA    |      |             |        |          | 1 🖑 | OFF 🔁 OFI | <b>•</b> • • | A   2                                 | 022/10 | 0/26 (Wed) 0 | 9:58 | <b>‡</b> | Ad  | ministrator |
|---|--------------|-----------|------|-------------|--------|----------|-----|-----------|--------------|---------------------------------------|--------|--------------|------|----------|-----|-------------|
|   | $\leftarrow$ | Setting > | > DN | code settin | igs    |          |     |           |              |                                       |        |              |      |          |     |             |
|   | No.:         | 5         | C    | ontent Ru   | ın inp | ut pulse |     |           |              |                                       |        |              |      |          |     |             |
|   | Max 1        | 1         |      |             |        | Min 0    |     |           |              |                                       |        |              | Se   | tting    |     | 1/1         |
|   | No.          | Setting   | No.  | Setting     | No.    | Setting  |     |           |              | · · · · · · · · · · · · · · · · · · · | о.     | Setting      | No.  | Setting  | No. | Setting     |
|   | 5            | 0         |      |             |        | -        |     |           |              | 0                                     |        |              |      |          |     |             |
|   | 6            | 0         |      |             |        |          |     | ) (       | ) (          |                                       |        |              |      |          |     |             |
|   | 1C0          | 1         |      |             |        |          | 7   | 8         | 9            | +/-                                   |        |              |      |          |     |             |
| t | 1C1          | 0         |      |             |        | -        | 4   | 5         | 6            | $\propto$                             |        |              |      |          |     |             |
|   | 1C5          | 1         |      |             |        |          | 1   | 2         | 3            |                                       |        |              |      |          |     |             |
|   | 1C6          | 0         |      |             |        |          |     | 0         |              | ų                                     |        |              |      |          |     |             |
|   | 1CD          | 0         |      |             |        |          |     |           |              |                                       |        |              |      |          |     |             |
|   |              |           |      |             |        |          |     |           |              |                                       |        |              |      |          |     |             |

## Zobrazené položky

| Č. | Položka                                        | Funkce                                                                                                    |
|----|------------------------------------------------|----------------------------------------------------------------------------------------------------|
| 1  | Název vybrané<br>položky                       | Zobrazí informace o vybrané položce kódu DN.<br>(Č. kódu DN, název položky, maximum, minimum a restartovat 🌖)                                                                                                   |
| 2  | Výběr cíle, jehož<br>nastavení se má<br>změnit | Obsluhou vyberte položku, jejíž nastavení chcete změnit.<br>Pozadí vybrané položky se zobrazí modře.                                                                                                    |
| 3  | Dialogové okno<br>nastavení                    | Vyberte položku, jejíž nastavení chcete změnit, a stisknutím tlačítka "Setting" zobrazte<br>dialogové okno nastavení.<br>Informace o způsobu ovládání naleznete v části vysvětlující panel pro zadávání hodnot. |
| 4  | Zdroj stránky                                  | Označuje (číslo aktuální obrazovky/celkový počet obrazovek).<br>Přepínání mezi obrazovkami pomocí dotykového ovládání.                                                                                          |

## DN kódy, které lze nastavit

| Kód<br>Č. | Název položky                    | Popis nastavení                                                                                                    | Počáteční<br>hodnota | Maximum | Minimum | Restart         |
|-----------|----------------------------------|----------------------------------------------------------------------------------------------------|----------------------|---------|---------|-----------------|
| 5         | Signál chodu/pulsní<br>přepínání | Signál chodu můžete změnit mezi<br>signálem zapnutí a signálem<br>pulzu.<br>0: Značka / 1: Puls                                                                                                    | 0                    | 1       | 0       | Není<br>potřeba |
| 6         | Resetujte výpadek selhání        | Při výchozím nastavení způsobí<br>přepnutí jednoho z GC, MC a UC<br>na "Unit" resetování selhání.<br>Nastavením výpadku resetování<br>při selhání na 1 (ZAPNUTO)<br>můžete závadu resetovat<br>provedením operace zastavení.<br>0: VYP / 1: ZAPNUTO | 0                    | 1       | 0       | Nutné           |
| 1C0       | Adresa portu Modbus              | Viz specifikace Modbus.                                                                                                    | —                    | _       | _       | —               |

| Kód<br>Č. | Název položky                                           | Popis nastavení                                                                                                    | Počáteční<br>hodnota | Maximum | Minimum | Restart |
|-----------|---------------------------------------------------------|----------------------------------------------------------------------------------------------------|----------------------|---------|---------|---------|
| 1C1       | Adresa servisního portu                                 | Pokud je například vzdáleně<br>monitorováno více skupinových<br>ovladačů, můžete získat data pro<br>každý z nich změnou adresy. | 0                    | 255     | 0       | Nutné   |
| 1C5       | Oprava adresy Modbus                                    | Viz specifikace Modbus.                                                                                                    | -                    | —       | —       | —       |
| 1C6       | Vzor konfigurace spuštění-<br>zastavení Modbus/spotřeba | Viz specifikace Modbus.                                                                                                    | —                    | —       | —       | _       |
| 1CD       | Ukončit aplikaci                                        | Můžete ukončit aplikaci.<br>1:Konec                                                                                             | 0                    | 1       | 0       | Nutné   |

## Nastavení I/O

Přidělte funkce pro signály chod/zastavení a další externí vstupní/výstupní signály desce I/O.

Hodnoty nastavení lze změnit na obrazovce níže. Změnu hodnot nastavení provádí servisní technik. Kontaktujte nás.

| <b>∃ TOSHIBA</b>               |               | 1 🖱 🖬 🖬 🕶 🔺 🛛 🕼 | 2022/10/26 (Wed) 09:58 | Administrator   |  |  |  |
|--------------------------------|---------------|-----------------|------------------------|-----------------|--|--|--|
| $\leftarrow$ Setting > I/O set | ttings        |                 |                        | IO Bord No. 4 1 |  |  |  |
| Analog Input                   | Digital Input | Analog Output   | Digital Output         | Port setting    |  |  |  |
|                                | No.           |                 | Function               |                 |  |  |  |
| Anal                           | log Input1    |                 | NotSet                 |                 |  |  |  |
| Anal                           | Analog Input2 |                 | NotSet                 |                 |  |  |  |
| Ana                            | Analog Input3 |                 | NotSet                 |                 |  |  |  |
| Ana                            | Analog Input4 |                 | NotSet                 |                 |  |  |  |
| Ana                            | Analog Input5 |                 | NotSet                 |                 |  |  |  |
| Analog Input6                  |               |                 | NotSet                 |                 |  |  |  |
| Ana                            | Analog Input7 |                 | NotSet                 |                 |  |  |  |
| Anal                           | log Input8    |                 | NotSet                 |                 |  |  |  |

## Nastavení času

Nastavte aktuální čas (rok/měsíc/den/hodiny/minuty) na platí pro GC.

Čas nastavený na této obrazovce se používá pro zobrazení na obrazovce, ukládání dat a synchronizaci času s připojenými zařízeními. Nezapomeňte jej nastavit při prvním spuštění.

|     | ≡ TOSHIBA                          | 1 🖑 ன 🔁 off | •   🛕 | 2022/10/26 (Wed) 09:58 | Administrator |
|-----|------------------------------------|-------------|-------|------------------------|---------------|
|     | ← Setting > Setting Year/Date/Time |             |       |                        |               |
| 1 — | Date&Time<br>2022/10/26            |             |       |                        |               |
| 2 — | Time<br>09:58                      |             |       |                        |               |

## Zobrazené položky

| Č. | Položka                 | Funkce                                                        |
|----|-------------------------|---------------------------------------------------------------|
| 1  | Výběr<br>roku/měsíc/den | Zobrazte panel kalendáře dotykovým ovládáním a vyberte datum. |
| 2  | Výběr času              | Zobrazte vstupní panel dotykovým ovládáním a zadejte čas.     |

## Přepínání jazyků

Přepněte na používaný jazyk. Po přepnutí se software zobrazení, včetně aplikace pro PC monitor, restartuje.

| ſ   | <b>∃ TOSHIBA</b>                                                           |                  | 1 🖱 🖬 🖬 👓 | -   <u>A</u> | 2022/10/26 (Wed) 09:58 | L 🗘 | Administrator |
|-----|----------------------------------------------------------------------------|------------------|-----------|--------------|------------------------|-----|---------------|
|     | ← Setting > La                                                             | nguage switching |           |              |                        |     |               |
| 1 — | Language switchin<br>ー ● English  □ 本語 English Deutsch Eλληνικά Türkçe 한국어 | ng               |           |              |                        |     |               |

## Zobrazená položka

| Č. | Položka          | Funkce                                              |
|----|------------------|-----------------------------------------------------|
| 1  | Přepínání jazyků | Vyberte jazyk používaný pro zobrazení na obrazovce. |

# 10-6 Údržba

## Zadání hesla

Nastavte heslo správce.

| <b>TOSHIBA</b>              | 1 0 6                  | #⊇ - ▼   🛕 | 2022/08/23 (Tue) 10:56 | <b>¢</b> | Administrator |
|-----------------------------|------------------------|------------|------------------------|----------|---------------|
| $\leftarrow$ Setting > Pass | word setting           |            |                        |          |               |
|                             |                        |            |                        |          |               |
|                             | Administrator password | 000        | 00                     |          |               |

## Zobrazená položka

| Č. | Položka                 | Funkce                                                                 |
|----|-------------------------|------------------------------------------------------------------------|
| 1  | Nastavení hesla správce | Nastavte heslo správce.<br>Zobrazte vstupní panel dotykovým ovládáním. |

## Poznámky

Poznámka 1: Počáteční hodnota hesla správce je "0000". V případě potřeby jej změňte.

## Informace o produktu

Můžete zobrazit verzi softwaru GC a číslo produktu.

| ≡ TOSHIBA                       | 2 🖑 📩 已 🔤 🔻   🛕   2022/12/21 (Wed) 08:54   🌼   💄 Administrator |
|---------------------------------|----------------------------------------------------------------|
| ← Setting > Product information |                                                                |
|                                 |                                                                |
| Software number                 | : 32GCDP605007000                                              |
| Service                         | : 1.7.0.0                                                      |
| monitor                         | : 1.3.0.0                                                      |
| Setting                         | : 1.4.0 • 4                                                    |
| Serial Number                   | : 0000W00000                                                   |
|                                 |                                                                |

## Zobrazená položka

| Č. | Položka        | Funkce                                               |
|----|----------------|------------------------------------------------------|
| 1  | Číslo softwaru | Zobrazuje číslo verze softwaru nainstalovaného v GC. |
| 2  | Servis         | Zobrazuje číslo verze ovládací aplikace.             |
| 3  | Monitor        | Zobrazuje číslo verze aplikace monitoru.             |
| 4  | Nastavení      | Zobrazuje číslo verze nastavení.                     |
| 5  | Sériové číslo  | Zobrazuje sériové číslo hlavní jednotky GC.          |

## Režim čištění

Toto je funkce pro zablokování provozu dotykového panelu, když je třeba vyčistit obrazovku displeje. Za 30 sekund po použití této nabídky se dotykový panel vrátí do normálního stavu, takže lze provádět ovládání dotykového panelu.

| = TOSHIBA                 | 1 🖑 👉                  | ∎ 🐨 🔻   🛕   2022/08/23 (Tue) | 10:56   🏟   💄 Administrator |
|---------------------------|------------------------|------------------------------|-----------------------------|
| ← Setting                 |                        |                              |                             |
| Control setting           | Master Schedule        | Other setting                | Maintenance                 |
| Operation setting pattern | Master Schedule        | DN code settings             | Password setting            |
|                           |                        | I/O settings                 | PT code settings            |
|                           |                        | ie                           | Product information         |
|                           |                        | 29                           |                             |
|                           | Energy                 |                              |                             |
|                           | Control target setting | Cleaning mode                |                             |
|                           |                        | Reset failure history for GC |                             |
|                           |                        |                              |                             |
|                           |                        |                              |                             |

## Resetovat historii selhání pro GC

Historii selhání GC můžete resetovat. Na panelu zobrazeném ovládáním této nabídky vyberte tlačítko "OK" pro provedení resetu. Na tomto panelu nemůžete provést reset poruch MC a UC. Proveďte reset na každém MC.

| E TOSHIBA                                 | 1 0 6 2 .               | ■ ▼   🛕   2023/01/30 (Mon) 15:                           | :37   💠   💄 Administrator            |
|-------------------------------------------|-------------------------|----------------------------------------------------------|--------------------------------------|
| ← Setting                                 |                         |                                                          |                                      |
| Control setting Operation setting pattern | Master Schedule         | Other setting DN code settings                           | Maintenance<br>Password setting      |
|                                           | Do you want to reset fa | ailure history of GC?                                    | PT code settings Product information |
|                                           | Cancel                  | ок                                                       |                                      |
|                                           | Control target setting  | Cleaning mode Reset failure history for GC open protocol |                                      |

# Otevřete protokol

Nastavte IP adresu Modbus TCP, BACnet a PC monitoru.

| ≡ TOSHIBA                            | 1 🖑 📴 🖬 🚥        | ▼   ▲   2023/03/09 (Thu) 09:1 | з   🏚 | Administrator |   |
|--------------------------------------|------------------|-------------------------------|-------|---------------|---|
| $\leftarrow$ Setting > open protocol |                  |                               |       |               |   |
| Modbus TCP                           | BACnet           | PCMonitor                     |       |               | - |
| IP Address                           | 192.168.0.122    |                               |       |               |   |
| Subnet Mask                          | 255, 255, 255, 0 |                               |       |               |   |
| Port No                              | 502              |                               |       |               |   |
|                                      |                  |                               |       |               |   |
|                                      |                  |                               |       |               |   |
|                                      |                  |                               |       |               |   |

# **11 Aplikace PC Monitor**

| Skupinový ovladač nelze připojit k<br>internetu.V žádném případě jej nepřipojujte k<br>internetu. Neneseme žádnou odpovědnost<br>za jakékoli problémy způsobené připojením k<br>internetu. Může být připojen pouze k místní<br>síti. |
|----------------------------------------------------------------------------------------------------|
|----------------------------------------------------------------------------------------------------|

# 11-1 Přehled

Instalací aplikace PC monitor do počítače připojeného ke skupinovému ovladači (GC) prostřednictvím sítě můžete zobrazit provozní obrazovku GC na obrazovce počítače a získávat, zobrazovat a aktualizovat data v reálném čase.

RBP-GC004TP-E

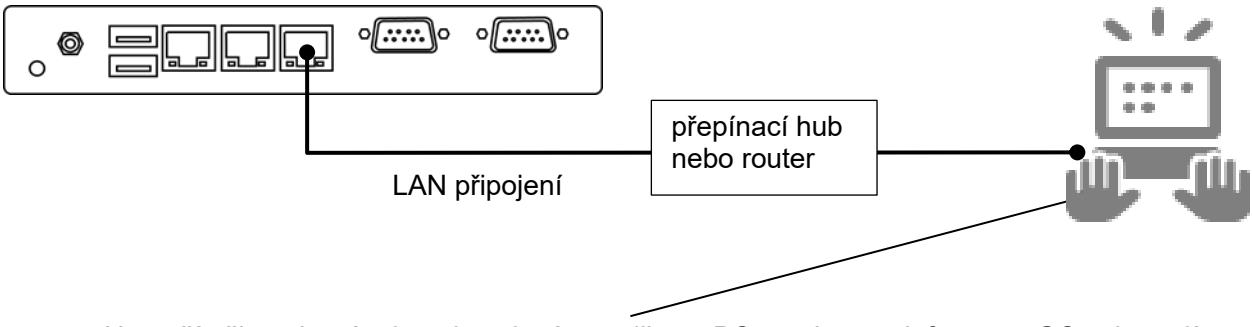

Na počítači, na kterém je nainstalována aplikace PC monitor, se informace GC zobrazují v reálném čase.

Obrázek Ilustrace skupinového ovladače připojeného k PC, ve kterém je nainstalována aplikace PC

## Poznámky

- Poznámka 1: Chcete-li používat funkce aplikace PC monitor, musí nastavení na straně GC provést servisní pracovník společnosti Toshiba Carrier.
- Poznámka 2: Chcete-li používat aplikaci PC monitor, je pro připojení GC k použitému počítači vyžadován kabel LAN.
- Poznámka 3: V závislosti na modelech zařízení připojených ke GC mohou být omezeny funkce, které lze ovládat, a položky, které lze zobrazit.
- Poznámka 4: Pro dobu zobrazení aplikace PC monitor se používá nastavený čas přijatý ze strany GC. Předem nastavte čas na straně GC.

Předem nastavte čas na straně GC.

- Poznámka 5: V závislosti na operačním systému a prostředí použitého PC se může vzhled displeje mírně lišit.
- Poznámka 6: Pokud je stejná operace provedena z dotykového panelu a aplikace PC monitor, bude mít prioritu ta operace, která byla provedena jako poslední.
- Poznámka 7: Nemůžeme zaručit fungování aplikace PC monitor, pokud je připojena k více jednotkám.

# **11-2** Podmínky instalace

Chcete-li spustit aplikaci PC monitor, musí být na používaném počítači nainstalován Microsoft .NET Framework. Aby aplikace PC monitor správně fungovala, musí operační prostředí použitého PC splňovat níže uvedené podmínky.

<Ověřené verze operačního systému>

- Microsoft Windows 10 (64 bitů)
- Windows 10 ver. 1803

<Verze aplikace Microsoft .NET Framework>

• .NET Framework 4.7.2 nebo novější

Poznámka: Chcete-li provést následující instalační operaci, nejprve se přihlaste k používanému počítači s oprávněním správce.

## 11-3 Postup montáže

Následující text vysvětluje postup instalace aplikace ve Windows 10 (64bit).

- 1 Zkopírujte složku "setup.PCMonitor" na plochu použitého PC.
- 2 Poklepejte na soubor setup\_Monitor\_PC.exe.
- 3 Vyberte jazyk použitý pro instalaci a klikněte na "OK". (Obrázek 1)
- 4 Pokud podmínky nejsou splněny, dostanete se na obrazovku pro instalaci potřebného softwaru. Klikněte na "Install".
- 5 Když se zobrazí dialogové okno pro potvrzení restartu, klikněte na "Yes".
- 6 Po restartu počítače se automaticky dostanete do dialogového okna přípravy instalace.
- 7 Klikněte na "Next". (Obrázek 1)

| (Obrázek 1) | UCENT-system PCmonitor - C S<br>Welcome to the TCENT-system PCmonitor Setup<br>Wizard                                                                                                    | ×  |
|-------------|----------------------------------------------------------------------------------------------------|----|
|             | The installer will guide you through the steps required to install TCENT-system PCmonitor on your<br>computer.                                                                                                    |    |
|             | WARNING: This computer program is protected by copyright law and international treaties.<br>Unauthorized duglication or distribution of this program, or any portion of it, may result in severe civ<br>or criminal penalties, and will be prosecuted to the maximum extent possible under the law. | ni |
|             | < <u>Rack</u> Cancel                                                                                                    |    |
- 8 Vyberte "I Agree" a poté klikněte na "Next". (Obrázek 2)
- **9** Vyberte složku pro uložení aplikace a uživatele a klikněte na "Next". (Obrázek 3)
  - \* Počáteční složka pro uložení je "C:¥Program Files¥Toshiba¥TCENT-system PCmonitor¥".

| (Obrázek 2) | # TCENT-system PCmonitor                                                                                                    | ×                                                                                                    | (Obrázek 3) | UCENT-system PCmonitor                                                                                                    | x                                 |
|-------------|----------------------------------------------------------------------------------------------------|----------------------------------------------------------------------------------------------------|-------------|----------------------------------------------------------------------------------------------------|-----------------------------------|
|             | Please take a moment to read the lice<br>Agree", then "Next". Ditherwise click<br>Software License Agr<br>Before using "TCENT-syster<br>software", read this software                                                                      | nse agreement now. If you accept the terms below, click "1<br>"Cancel".<br>eement<br>m PCmonitor" (hereinafter referred to as "this<br>e license agreement (hereinafter referred to as |             | The installer will install TCENT-system PCmonitor to the following folder.<br>To install in this folder, click "Newt". To install to a different folder, enter it be<br>Eolder:<br>©WProgram FilesWToshibaWTCENT-system PCmonitorW | elow or click "Browse".<br>Biowse |
|             | <ul> <li>This agreement?) carefully.</li> <li>By using or installing this as<br/>bound by the terms of this a<br/>If you (hereinafter referred to<br/>agreement, return it to the p<br/>loofunge</li> <li>I <u>Do</u> Not Agree</li> </ul> | flware in part or as a whole, you agree to be<br>greement.<br>as "the user") do not agree to the terms of this<br>lace of purchase without using or installing this<br>↓               |             |                                                                                                    | Disk Cost                         |
|             |                                                                                                    | < <u>Back</u> Next > Cancel                                                                                                    |             | < <u>B</u> ack <u>N</u> ext >                                                                                                    | Cancel                            |

- 10 Klepnutím na "Next" zahájíte instalaci. (Obrázek 4)
- 11 Pokud se zobrazí dialogové okno se zprávou ovládání uživatelského účtu, vyberte "Yes".

| (Obrázek 4) | UCENT-system PCmonitor                                                                                                | - |    | ×    |
|-------------|----------------------------------------------------------------------------------------------------|---|----|------|
|             | The installer is ready to install TCENT-system PCmonitor on your computer.<br>Click "Next" to start the installation. |   |    |      |
|             |                                                                                                    |   |    |      |
|             |                                                                                                    |   |    |      |
|             | < Back                                                                                                    |   | Ca | ncel |

- **12** Budete přesměrováni na obrazovku probíhající instalace.
- 13 Po zobrazení dialogového okna dokončení instalace klikněte na "Close". (Obrázek 5)

|             | # TCENT-system PCmonitor - 🗆 🗙                                                     |
|-------------|------------------------------------------------------------------------------------|
| (Obrazek 5) | Installation Complete                                                              |
|             | TCENT-system PCmonitor has been successfully installed.<br>Click "Close" to exit.  |
|             |                                                                                    |
|             | Please use Windows Update to check for any critical updates to the .NET Framework. |
|             | < <u>B</u> ack Cancel                                                              |

14 Na ploše se vytvoří ikona zástupce "Group Controller Series4 PCmonitor". (Obrázek 6)

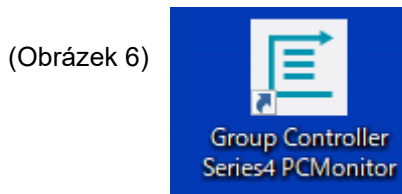

### 11-4 Způsob odinstalace

Tato část vysvětluje postup odinstalace aplikace PC monitor.

Následující text vysvětluje postup odinstalace aplikace v systému Windows 10 (64bit).

- 1 Přihlaste se k používanému počítači pomocí účtu, který má oprávnění správce.
- 2 Vyberte tlačítko [Start]→[Systém Windows]→[Ovládací panely]. (Obrázek 1)
- 3 Po zobrazení ovládacího panelu nastavte způsob zobrazení na [Kategorie] a vyberte [Aplikace]. (Obrázek 2)

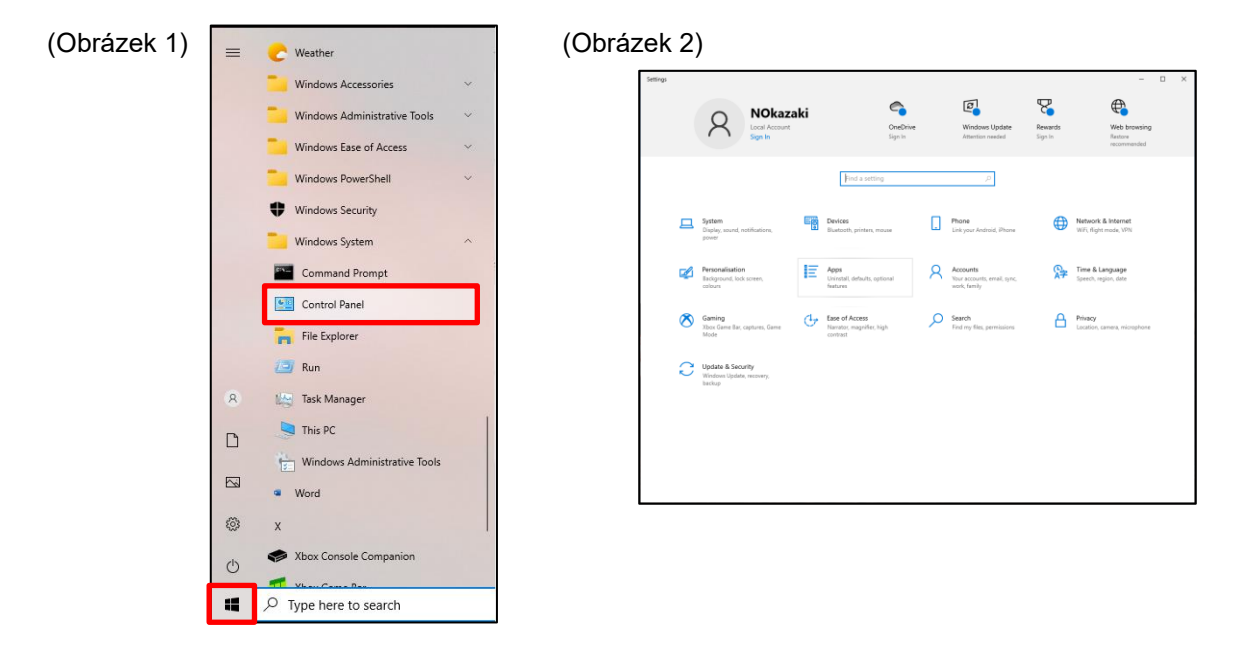

4 V zobrazeném seznamu vyhledejte "TCENT-system PCmonitor", klikněte na něj pravým tlačítkem a vyberte "Uninstall".

(Obrázek 3)

Zobrazí se dialogové okno "This app and its related info will be uninstalled.". Vyberte "Uninstall". (Obrázek 4)

5 Pokud se zobrazí dialogové okno ovládání uživatelského účtu, vyberte "Yes".

| t- Settings         |                                                                                                    | - D ×                                                                                                    |
|---------------------|----------------------------------------------------------------------------------------------------|----------------------------------------------------------------------------------------------------|
| D Home              | Apps & features                                                                                             |                                                                                                    |
| Find a setting      | P Choose where to get apps                                                                                  | Related settings                                                                                                |
| labe                | installing apps only from Microsoft Store helps protect your device.                                        |                                                                                                    |
|                     | Anywhere                                                                                                    | Help from the web                                                                                               |
| E Apps & Seatures   |                                                                                                    | Finding App or Program installed in<br>Windows                                                                  |
| S Default apps      | Apps & features                                                                                             | installing web apps from Microsoft                                                                              |
| S Offine maps       | Optional features                                                                                           | Turning off app recommendationa                                                                                 |
|                     | Ann prending allows                                                                                         | Uninstalling apps                                                                                               |
| 0 Apps for websites |                                                                                                    | Updating apps                                                                                                   |
| 3 Video elastiack   | Search, sort and filter by drive. If you would like to uninstall or move a<br>app, select it from the list. | in the second second second second second second second second second second second second second second second |
| - the second second | TCENT-system ×                                                                                              | Get belp                                                                                                    |
| 7 Startup           |                                                                                                    | Give feedback                                                                                                   |
|                     | Sort by: Name 🗸 🛛 Filter by: All drives 🤟                                                                   |                                                                                                    |
|                     | 1 app found                                                                                                 |                                                                                                    |
|                     | TCENT-system PCmonitor 39-2 M<br>26/08/202                                                                  | <b>B</b><br>2                                                                                                   |
|                     |                                                                                                    |                                                                                                    |
|                     |                                                                                                    |                                                                                                    |
|                     |                                                                                                    |                                                                                                    |
|                     |                                                                                                    |                                                                                                    |
|                     |                                                                                                    |                                                                                                    |
|                     |                                                                                                    |                                                                                                    |
|                     |                                                                                                    |                                                                                                    |
|                     |                                                                                                    |                                                                                                    |

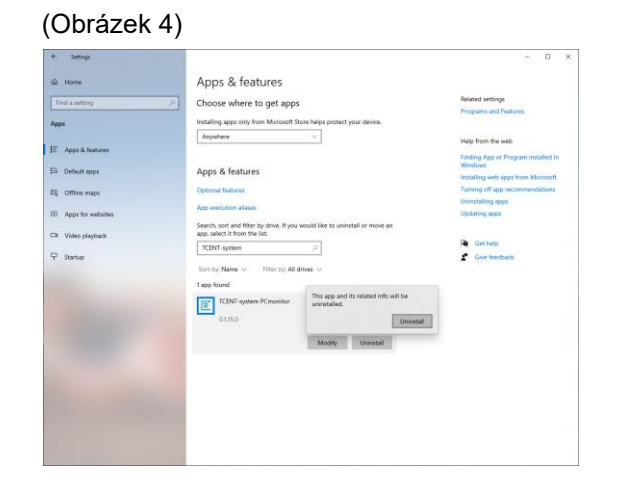

**6** Zkontrolujte seznam programů, které chcete odinstalovat. Pokud nemůžete najít "TCENT-system PCmonitor", odinstalace je dokončena.

# 11-5 Připojení ke skupinovému ovladači

### Průvodce síťovým připojením

Následující text vysvětluje postup připojení skupinového ovladače (ve zbytku této příručky označovaného jako GC) k počítači, ve kterém je nainstalována aplikace PC monitor.

**1** Pro připojení k aplikaci PC monitor použijte LAN1. Vytvořte připojení k síti LAN přes přepínací rozbočovač nebo směrovač.

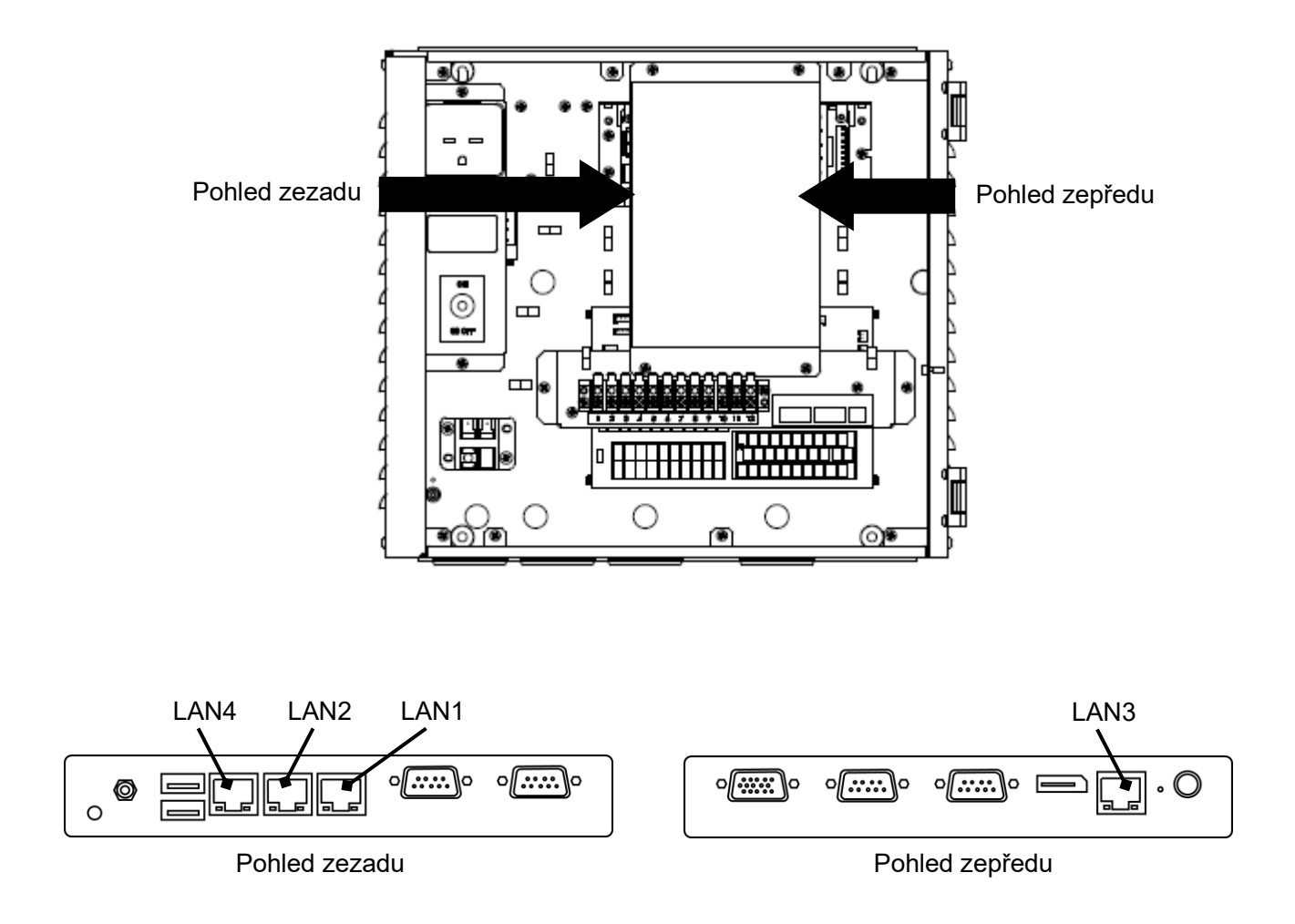

### Nastavení počítače pro PC monitorovací aplikaci

Nastavení IP adresy

<Windows 10>

- 1 Přihlaste se k používanému počítači pomocí účtu, který má oprávnění správce.
- 2 Vyberte tlačítko [Start]→[Systém Windows]→[Ovládací panely]. (Obrázek 1)
- 3 Po zobrazení ovládacího panelu vyberte [Síť a internet]. (Obrázek 2)

| (Obrázek 1) |   |                                                                                                  |   | (Ob      | ora      | ázek 2)                                                                                          |                 |                                                                                                  |        |                                                                                                |                    |                                                                                    |
|-------------|---|--------------------------------------------------------------------------------------------------|---|----------|----------|--------------------------------------------------------------------------------------------------|-----------------|--------------------------------------------------------------------------------------------------|--------|------------------------------------------------------------------------------------------------|--------------------|------------------------------------------------------------------------------------|
|             | = | C Weather<br>Windows Accessories<br>Windows Administrative Tools                                 | ~ | Settings |          | R NOkaza<br>Local Account<br>Sign In                                                             | ki              | CneDrive<br>Sign in                                                                              |        | Windows Update<br>Attention needed                                                             | Rewards<br>Sign in | - C X                                                                              |
|             |   | <ul> <li>Windows Ease of Access</li> <li>Windows PowerShell</li> <li>Windows Security</li> </ul> | ~ |          | <b>_</b> | System<br>Display, sound, notifications, power                                                   |                 | Find a setting Devices Buctooth, pinters, mouse                                                  |        | یم<br>Phane<br>Link your Android, Phone                                                        | 0                  | Network & Internet<br>WER, fight mode, VPN                                         |
|             |   | Windows System Command Prompt Control Panel                                                      |   |          | ₽<br>⊘   | Personalisation<br>Background, lock somen,<br>colours<br>Gaming<br>Joba Game Bar, captures, Game | <b>I</b> ≣<br>⊕ | Apps<br>Uninstall, defaults, optional<br>festures<br>Ease of Access<br>Investor, magnifier, high | א<br>ס | Accounts<br>Your accounts, email, sync,<br>work, family<br>Search<br>Ted my files, permissions | >>                 | Time & Language<br>Spenty, region, date<br>Privacy<br>Location, convex, microphone |
|             |   | File Explorer                                                                                    |   |          | C        | Mode<br>Update & Security<br>Windows Update, recovery,<br>beckup                                 |                 | contrast                                                                                         |        |                                                                                                |                    |                                                                                    |
|             |   | <ul> <li>Task Manager</li> <li>This PC</li> <li>Windows Administrative Tools</li> </ul>          |   |          |          |                                                                                                  |                 |                                                                                                  |        |                                                                                                |                    |                                                                                    |
|             | 8 | <ul> <li>Word</li> <li>X</li> <li>X Xbox Console Companion</li> </ul>                            |   |          |          |                                                                                                  |                 |                                                                                                  |        |                                                                                                |                    |                                                                                    |
| 1           | © | P Type here to search                                                                            |   |          |          |                                                                                                  |                 |                                                                                                  |        |                                                                                                |                    |                                                                                    |

**4** Vyberte [Změnit nastavení adaptéru]. (Obrázek 3)

| (Obrázek 3) | Set Network and Sharing Centre                                 |                                                                       |                                                         |  | × |
|-------------|----------------------------------------------------------------|-----------------------------------------------------------------------|---------------------------------------------------------|--|---|
| (Obrazon O) | 🔶 🚽 – 🛧 🛂 > Control Pa                                         |                                                                       | P                                                       |  |   |
|             | Control Panel Home                                             | View your basic network informat                                      | ion and set up connections                              |  |   |
|             | Change adapter settings<br>Change advanced sharing<br>settings | View your active networks AG20R-9898C8-5G Rubble network              |                                                         |  |   |
|             | Media streaming options                                        | Change your petrophing rettings                                       | Contractions and metal (not metal or contractions)      |  |   |
|             |                                                                | Set up a new connection or netwo<br>Set up a broadband, dial-up or VP | rk<br>N connection, or set up a router or access point. |  |   |
|             |                                                                | Troubleshoot problems<br>Diagnose and repair network prob             | iems or get troubleshooting information.                |  |   |
|             |                                                                |                                                                       |                                                         |  |   |
|             |                                                                |                                                                       |                                                         |  |   |
|             |                                                                |                                                                       |                                                         |  |   |
|             | 14110121                                                       |                                                                       |                                                         |  |   |
|             | Internet Options                                               |                                                                       |                                                         |  |   |
|             | Windows Defender Firewall                                      |                                                                       |                                                         |  |   |

5 Klikněte pravým tlačítkem na příslušnou síť a vyberte [Vlastnosti]. (Obrázek 4)

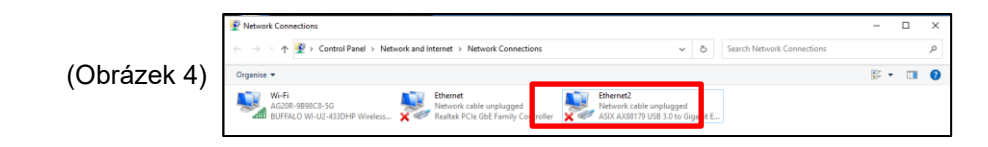

- **6** Zaškrtnutím políčka vedle [Protokol IP verze 4 (TCP/IPv4)] vyberte [Protokol IP verze 4 (TCP/IPv4)] a klikněte na [Vlastnosti]. (Obrázek 5)
- 7 Vyberte "Use the following IP address" a změňte nastavení IP adresy a masky podsítě podle hodnot nastavení na straně GC. (Pokud jsou hodnoty nastavení GC počáteční hodnoty: Nastavte IP adresu na straně aplikace monitoru PC na 192.168.1.\*\*\*(kde \*\*\* je jiné než 40) a masku podsítě na 255.255.255.0. Pokud se změní hodnoty nastavení na straně GC, změňte nastavení na straně aplikace PC monitor podle hodnot nastavení na straně GC. Pokyny pro změnu IP adresy na straně GC najdete v části "Otevřený protokol".) Po změně hodnot nastavení klikněte na tlačítko [OK]. (Obrázek 6)

| (Obrázek 5) | Ethernet 2 Properties ×                                                                                                    | (Obrázek 6) | General                                                                                                    |  |  |  |  |
|-------------|----------------------------------------------------------------------------------------------------|-------------|----------------------------------------------------------------------------------------------------|--|--|--|--|
|             | Networking Sharing                                                                                                    |             | You can get IP settings assigned automatically if your network supports<br>this capability. Otherwise, you need to ask your network administrator<br>for the appropriate IP settings.<br>Obtain an IP address automatically<br>Outs the following IP address: |  |  |  |  |
|             | ASIX AX88179 USB 3.0 to Gigabit Ethernet Adapter                                                                                                    |             |                                                                                                    |  |  |  |  |
|             | Configure                                                                                                    |             | IP address:                                                                                                    |  |  |  |  |
|             |                                                                                                    |             | Obtain DNS server address automatically                                                                                                    |  |  |  |  |
|             | Internet Protocol Version 4 (TCP/IPV4)  Microsoft Network Adapter Multiplexor Protocol  Microsoft LLDP Protocol Driver  Microsoft LLDP Protocol Driver                           |             | Use the following DNS server addresses:      Preferred DNS server:      Alternative DNS server:      .                                                                                                    |  |  |  |  |
|             | Install Uninstall Properties                                                                                                    |             | Validate settings upon exit Advanced                                                                                                    |  |  |  |  |
|             | Description<br>Transmission Control Protocol/Internet Protocol. The default<br>wide area network protocol that provides communication<br>across diverse interconnected networks. |             | OK Cancel                                                                                                    |  |  |  |  |
|             | OK Cancel                                                                                                    |             |                                                                                                    |  |  |  |  |

8 Zavřete všechny obrazovky.

# 11-6 Spuštění a ukončení aplikace

### Spuštění aplikace

**1** Poklepejte na ikonu zástupce "Group Controller Series4 PCMonitor", která se vytvoří na ploše po instalaci aplikace.

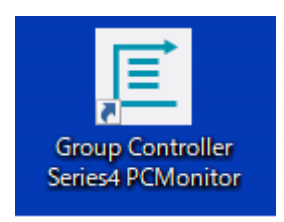

2 Zobrazí se přihlašovací obrazovka.

Podrobnosti viz "5-3 Login operation".

### Ukončení aplikace

Během spouštění aplikace klikněte na tlačítko "ד v pravém horním rohu obrazovky pro skrytí obrazovky aplikace a ukončení aplikace.

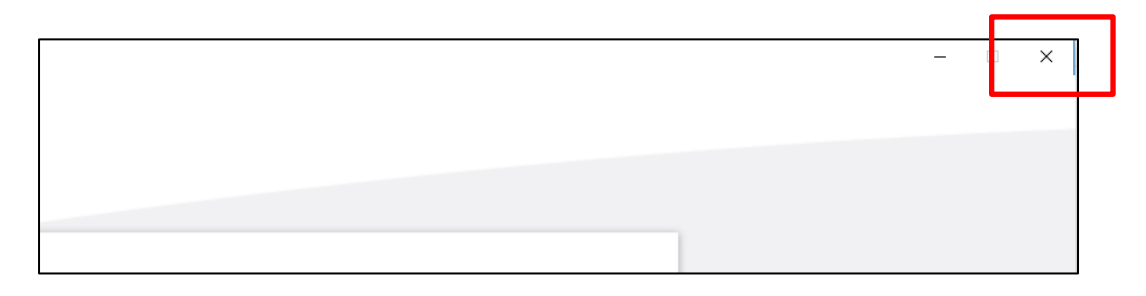

# 12 Licenční smlouva na software

Před použitím "Group Controller Series4 PCMONITOR" (dále jen "tento software") si důkladně přečtěte tuto softwarovou licenční smlouvu (dále jen "tato smlouva"). Použitím nebo instalací tohoto softwaru zcela nebo zčásti souhlasíte (dále jen "uživatel"), že budete vázáni podmínkami této smlouvy. Pokud nesouhlasíte s podmínkami této smlouvy, nepoužívejte ani neinstalujte tento software, ale vraťte jej prodejci.

- Termín "tento software", jak je použit v této smlouvě, se vztahuje na počítačový program distribuovaný ve formě záznamového média nebo souboru společně s touto smlouvou, jakož i související informace a data (včetně, ale nikoli výhradně, elektronických dokumentů). Jakékoli informace nebo data, u kterých je výslovně uvedeno, že nejsou součástí tohoto softwaru, jsou vyloučeny.
- 2. Společnost Toshiba Carrier Corporation si ponechává vlastnictví a všechna práva duševního vlastnictví k tomuto softwaru. Uživatel smí používat tento software pouze v souladu s podmínkami této smlouvy a může jej používat pouze pro účely specifikované společností Toshiba Carrier Corporation nebo účely dohodnuté společností Toshiba Carrier Corporation a uživatelem.
- 3. Autorská práva k tomuto softwaru patří společnosti Toshiba Carrier Corporation. Tento software je chráněn zákony a předpisy souvisejícími s autorským právem a mezinárodními smlouvami.
- 4. Uživatel může reprodukovat a instalovat tento software pro účely uvedené v dokumentech souvisejících s tímto softwarem. Uživatel je povinen okamžitě zlikvidovat kopie tohoto softwaru vytvořené uživatelem, pokud již nejsou potřebné. S výjimkou výše uvedeného případu uživatel nesmí tento software reprodukovat.
- 5. Uživatel nesmí tento software zpětně analyzovat, dekompilovat, rozebírat nebo měnit.
- 6. Uživatel nesmí umístit tento software do takového stavu, aby jej mohlo používat více uživatelů prostřednictvím počítačové sítě nebo internetu.
- 7. Uživatel nesmí distribuovat, převádět, půjčovat, pronajímat nebo prodávat tento software nebo licenci žádné osobě a nesmí poskytovat sublicenci na tento software žádné osobě.
- Uživatel musí respektovat práva duševního vlastnictví k tomuto softwaru. Uživatel bere na vědomí, že tento software je důvěrná informace, a souhlasí s tím, že zabrání prozrazení tohoto softwaru třetí straně.
- 9. Uživatel se musí řídit "zákonem o devizách a zahraničním obchodu" a platnými zákony a předpisy souvisejícími s kontrolou vývozu. Uživatel musí také dodržovat zákony USA o kontrole exportu a kodex praxe, jakož i zákony a předpisy týkající se exportu všech souvisejících zemí. Před použitím této aplikace si přečtěte tuto softwarovou licenční smlouvu a odsouhlaste její podmínky.

- 10. Tento software je licencován "tak, jak je", bez žádné záruky vyjádřené nebo předpokládané. Společnost Toshiba Carrier Corporation se rovněž zříká jakékoli předpokládané záruky prodejnosti nebo vhodnosti pro konkrétní účel. Společnost Toshiba Carrier Corporation nepřebírá žádnou záruku ani odpovědnost za kvalitu a výkon tohoto softwaru. Společnost Toshiba Carrier Corporation nepřebírá žádnou odpovědnost za jakékoli škody, ztráty, závazky nebo náklady způsobené uživateli v souvislosti s nebo v důsledku použití tohoto softwaru.
- 11. Pokud uživatel poruší kterékoli z ustanovení této smlouvy nebo pokud uživatel tuto smlouvu zruší, musí uživatel okamžitě odinstalovat a zlikvidovat tento software a/nebo vrátit záznamové médium a soubor tohoto softwaru (včetně jakýchkoli reprodukcí ponechaných po ruce) společnosti Toshiba. Carrier Corporation.
- 12. Společnost Toshiba Carrier Corporation si vyhrazuje právo kdykoli požádat uživatele o zastavení používání tohoto softwaru zasláním upozornění pro uživatele. Společnost Toshiba Carrier Corporation si rovněž vyhrazuje právo tento software kdykoli upravit nebo vylepšit.
- 13. Tato smlouva se řídí zákony Japonska (očekávejte pravidla pro výběr použitelného práva) a bude vykládána v souladu se zákony Japonska.
- 14. Zařízení používající tento software nelze připojit k internetu. V žádném případě jej nepřipojujte k internetu. Neneseme žádnou odpovědnost za jakékoli problémy způsobené připojením k internetu. Může být připojen pouze k místní síti.

- Konec smlouvy -

# 13 Informace o softwarové licenci

Licenční informace o softwaru používaném v "Group Controller Series4" společnosti Toshiba Carrier

Softwarové komponenty implementované v softwaru Toshiba Carrier "Group Controller Series4" jsou distribuovány v souladu se smlouvami s koncovým uživatelem nebo upozorněním na autorská práva (dále jen "EULA") stanovenými třetími stranami. Pokud si přejete používat kteroukoli z těchto softwarových komponent, žádáme vás, abyste si před použitím důkladně přečetli níže uvedené smlouvy "EULA". Každá smlouva "EULA" je smlouvou třetí strany, jinou než Toshiba Carrier, a původní text (v angličtině) je uveden níže.

Původní texty (anglicky) licenčních smluv s koncovým uživatelem týkajících se komponent svobodného softwaru používaných v softwaru "Group Controller Series4" společnosti Toshiba Carrier

| Softwarový modul             |           |
|------------------------------|-----------|
| Newtonsoft.Json              | Exhibit A |
| Nlog                         | Exhibit B |
| Microsoft.Xaml.Behaviors.Wpf | Exhibit C |

### Exhibit A Newtonsoft.Json Copyright (c) 2007 James Newton-King

Permission is hereby granted, free of charge, to any person obtaining a copy of

this software and associated documentation files (the "Software"), to deal in

the Software without restriction, including without limitation the rights to

use, copy, modify, merge, publish, distribute, sublicense, and/or sell copies of

the Software, and to permit persons to whom the Software is furnished to do so,

subject to the following conditions:

The above copyright notice and this permission notice shall be included in all copies or substantial portions of the Software.

THE SOFTWARE IS PROVIDED "AS IS", WITHOUT WARRANTY OF ANY KIND, EXPRESS OR

IMPLIED, INCLUDING BUT NOT LIMITED TO THE WARRANTIES OF MERCHANTABILITY, FITNESS FOR A PARTICULAR PURPOSE AND NONINFRINGEMENT. IN NO EVENT SHALL THE AUTHORS OR COPYRIGHT HOLDERS BE LIABLE FOR ANY CLAIM, DAMAGES OR OTHER LIABILITY, WHETHER IN AN ACTION OF CONTRACT, TORT OR OTHERWISE, ARISING FROM, OUT OF OR IN CONNECTION WITH THE SOFTWARE OR THE USE OR OTHER DEALINGS IN THE SOFTWARE.

### <u>Exhibit B</u>

### Nlog

Copyright (c) 2004-2016 Jaroslaw Kowalski <jaak@jkowalski.net>, Kim Christensen, Julian Verdurmen

All rights reserved.

Redistribution and use in source and binary forms, with or without

modification, are permitted provided that the following conditions

are met:

\* Redistributions of source code must retain the above copyright notice,

this list of conditions and the following disclaimer.

\* Redistributions in binary form must reproduce the above copyright notice,

this list of conditions and the following disclaimer in the documentation

and/or other materials provided with the distribution.

\* Neither the name of Jaroslaw Kowalski nor the names of its contributors may be used to endorse or promote products derived from this

software without specific prior written permission.

THIS SOFTWARE IS PROVIDED BY THE COPYRIGHT HOLDERS AND CONTRIBUTORS "AS IS" AND ANY EXPRESS OR IMPLIED WARRANTIES, INCLUDING, BUT NOT LIMITED TO, THE IMPLIED WARRANTIES OF MERCHANTABILITY AND FITNESS FOR A PARTICULAR PURPOSE ARE DISCLAIMED. IN NO EVENT SHALL THE COPYRIGHT OWNER OR CONTRIBUTORS BE LIABLE FOR ANY DIRECT, INDIRECT, INCIDENTAL, SPECIAL, EXEMPLARY, OR CONSEQUENTIAL DAMAGES (INCLUDING, BUT NOT LIMITED TO, PROCUREMENT OF SUBSTITUTE GOODS OR SERVICES; LOSS OF USE, DATA, OR PROFITS; OR BUSINESS INTERRUPTION) HOWEVER CAUSED AND ON ANY THEORY OF LIABILITY, WHETHER IN CONTRACT, STRICT LIABILITY, OR TORT (INCLUDING NEGLIGENCE OR OTHERWISE) ARISING IN ANY WAY OUT OF THE USE OF THIS SOFTWARE, EVEN IF ADVISED OF

THE POSSIBILITY OF SUCH DAMAGE.

#### Exhibit C

#### Microsoft.Xaml.Behaviors.Wpf

The MIT License (MIT)

Copyright (c) 2015 Microsoft

Permission is hereby granted, free of charge, to any person obtaining a copy

of this software and associated documentation files (the "Software"), to deal

in the Software without restriction, including without limitation the rights

to use, copy, modify, merge, publish, distribute, sublicense, and/or sell

copies of the Software, and to permit persons to whom the Software is

furnished to do so, subject to the following conditions:

The above copyright notice and this permission notice shall

be included in all copies or substantial portions of the Software.

THE SOFTWARE IS PROVIDED "AS IS", WITHOUT WARRANTY OF ANY KIND, EXPRESS OR IMPLIED, INCLUDING BUT NOT LIMITED TO THE WARRANTIES OF MERCHANTABILITY, FITNESS FOR A PARTICULAR PURPOSE AND NONINFRINGEMENT. IN NO EVENT SHALL THE AUTHORS OR COPYRIGHT HOLDERS BE LIABLE FOR ANY CLAIM, DAMAGES OR OTHER LIABILITY, WHETHER IN AN ACTION OF CONTRACT, TORT OR OTHERWISE, ARISING FROM, OUT OF OR IN CONNECTION WITH THE SOFTWARE OR THE USE OR OTHER DEALINGS IN THE SOFTWARE.

# **Toshiba Carrier Corporation**

555 KOKUBUNJI, TSUYAMA-SHI, OKAYAMA-KEN, JAPAN

Datum: 202303